# Patient Registration in **BEAKER**

### **Submitters**

# and

## **Providers**

Say a patient or a sample comes in with this....

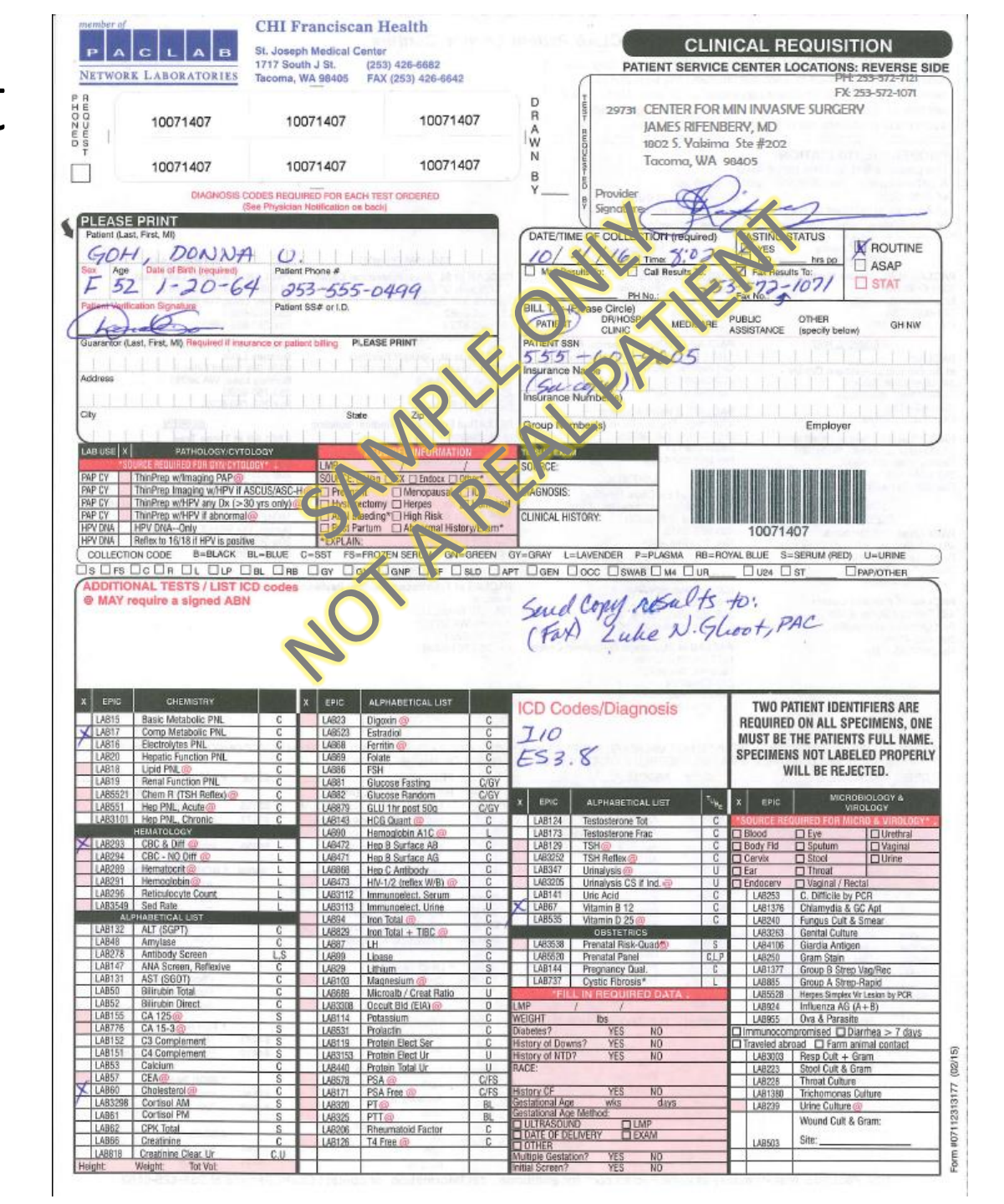

### You need to enter lab orders into Beaker through Requisition Entry (Req Entry)

|                                                                                                    |                    | ENT - EHS PRD - SAM | ANTHA C.          |                                                                                                    |                                                                                                    |    |                                                                                                    | - 5       | a x      |
|----------------------------------------------------------------------------------------------------|--------------------|---------------------|-------------------|----------------------------------------------------------------------------------------------------|----------------------------------------------------------------------------------------------------|----|----------------------------------------------------------------------------------------------------|-----------|----------|
| Epic V Specimen quiry Requis                                                                           | ition Entry        | isition Inquiry Rev | venue/Usage Repor | t 🐵 Charge Router Reports 🗸 🕼 Create Lab Encounter 🏠 Patient Station                                                         | Record Viewer                                                                                                    |    | S A GPriv                                                                                                    | nt - 🧟 Lo | og Out 🗸 |
|                                                                                                    |                    |                     |                   |                                                                                                    |                                                                                                    |    |                                                                                                    |           |          |
| Lab Supervisor/Manager                                                                                 |                    |                     |                   |                                                                                                    |                                                                                                    |    |                                                                                                    | ? Re      | size 🗘   |
| Lab Supervisor/Manager 📮                                                                               |                    |                     |                   |                                                                                                    |                                                                                                    |    |                                                                                                    |           |          |
| Participation Summary 5                                                                                |                    |                     | <b>•</b> ≣ - ]    | 🗐 My Reports - RW 5 🔹 📼                                                                                                    | 🕈 Test Census Reports 5                                                                                                    |    | Alcrobiology Reports 5                                                                                                    | ▼≣ -      |          |
| Section Sime Special Chemistry                                                                         | Total<br>55        | Overdue<br>20       | Near Due<br>9     | 🕈 Cancel, Redraw, Add-On Reports 5 🔹 👻                                                                                       | My Lab<br>Tests Verified (My Lab) - Past 24 Hours                                                                                                    |    | Microbiology Tests Verified (All Labs) - Past 30 Days<br>Blood Culture Contamination Report (Last 3 Months)                                                                                            |           | C        |
| Sjinc Chemistry     Sjinc Chemistry     Sjinc Chagulation                                              | 178<br>694         | 20<br>20<br>31<br>0 | 8<br>42<br>0      | Canceled Tests (All Labs) - Today<br>Canceled Tests (All Labs) - Past 7 Days<br>Canceled Tests (All Labs) - Past Month       | All Labs<br>Tests Verified (All Labs) - Past 24 Hours<br>Tests Verified (All Labs) - Past 30 Days                                                                            |    | Organism Results (All Labs) - Past 7 Days<br>Susceptibility Results (All Labs) - Past 7 Days<br>Micro Exception - Strep Pneu, MRSA, VRE, CRE, ESBL - P                                                 | ast 24    | Ŷ        |
| Sjine Googlaaden     Sjine Googlaaden     Sjine Frocessing     Sjine Heinglynie                        | 1,668<br>11<br>26  | 181<br>11<br>1      | 22                | Redrawn Tests (All Labs) - Today<br>Redrawn Tests (All Labs) - Past 7 Days<br>Redrawn Tests (All Labs) - Past Month          | Critical Results Reports 5                                                                                                    |    | Hours<br>Micro Exception - Aspergillus, Bacillus, Haemophilus, or L<br>Genus - Past 24 Hours<br>Micro Exception - AEB - Past 24 Hours                                                                  | isteria   |          |
| Sjinc Unitarysta     Sjinc Immunology     Sjinc Point Of Care     Data collected on: Fri 10/7 04:32 PM | 574<br>0           | 435<br>0            | 42<br>0           | Completed Add-On Tests (All Labs) - Past 7 Days<br>Completed Add-On Tests (All Labs) - Past 7 Days                           | My Lab<br>Critical Verified Results (My Lab) - Past 24 Hours<br>Critical Verified Results (My Lab) - Past 7 Days<br>Critical Verified Results (My Lab) - Past Month          |    | Micro Exception - Stool e Coli - Past 24 Hours<br>Micro Exception - Stool Salmonella, Shigella, Campylobac<br>Yersinia, Vibrio genus - Past 24 Hours<br>Micro Exception - CSF Cultures - Past 24 Hours | cter,     |          |
| Refresh<br>Canceled Tests Summary - This Mor                                                           | nth                |                     | - ≣               | Orders with Add-On Priority - Today<br>Orders with Add-On Priority - Past 7 Days<br>Orders with Add-On Priority - Past Month | All Labs<br>Critical Verified Results (All Labs) - Past 24 Hours<br>Critical Verified Results (All Labs) - Past 7 Days<br>Critical Verified Results (All Labs) - Past 7 Days |    | Micro Exception - Stool Positive Shiga Toxin - Past 24 Hou<br>Positive PCR Results (All Labs) - Past 24 Hours<br>Positive PCR Results (All Labs) - Past 30 Days<br>Influence Dearth (All Labs)         | IS        |          |
| No instance of this report is ready to view                                                            |                    |                     |                   |                                                                                                    | Child Vehilled Results (All Labs) - Last month                                                                                                    | _  |                                                                                                    |           |          |
| Report: FHS LAB Canceled Specimens (DAS                                                                | 3HBOARD USE)       |                     | <b>/</b>          | ♂ Turnaround Time Reports 5                                                                                                  | Specimen Tracking Reports 5                                                                                                    |    | C Reports 5                                                                                                    | ▼≣ -      |          |
| Refresh as of 03:54:41 PM                                                                              |                    |                     | Run Report        | My Lab                                                                                                    | Ordered but Not Collected<br>Orders Not Collected - Older than 1 Day                                                                                                    |    | My Signed QC Reports - Past 2 Weeks<br>QC Outliers - Past 7 Days                                                                                                    |           |          |
| 🖽 Redrawn Tests Summary - This Mon                                                                     | ith                |                     |                   | STAT Turnaround Times (my Lab) - Today<br>STAT Turnaround Times (My Lab) - Past 7 Days                                       | Orders Not Collected (Rita's Oncology Report)<br>Collected                                                                                                    |    | Miscellaneous Reports 5                                                                                                    |           |          |
| No instance of this report is ready to view                                                            |                    |                     |                   | ED Turnaround Times (All Labs) - Today                                                                                       | Specimens Collected Per Hour (All Labs) - Today<br>Specimens Collected Per Day (All Labs) - Past 7 Day                                                                       | /s | Corrected Results                                                                                                    |           |          |
| Report: FHS LAB Redrawn Specimens (DASI                                                                | HBOARD USE)        |                     |                   | STAT Turnaround Times (All Labs) - Tast / Days                                                                               | Unreceived<br>Specimens Not Received (All Labs) - Past 24 Hours                                                                                                    |    | Corrected Reports (All Labs) - Past 24 Hours<br>Corrected Reports (All Labs) - Past 7 Days                                                                                                    |           |          |
| Refresh as of 03:54:41 PM                                                                              |                    |                     | Run Report        | STALL turnaround Times (Air Laos) - Pascin Days                                                                              | Specimens Not Received (All Labs) - Past 7 Days<br>Received                                                                                                    |    | Corrected Reports (All Labs) - Past Month<br>Null Reported Component Values - Past 7 Days                                                                                                    |           |          |
| E Corrected Tests Summary - Past 30                                                                    | Days               |                     | <b>VE</b> -       | Client Services and Sendouts Reports 5                                                                                       | Specimens Received Per Hour (All Labs) - Today<br>Specimens Received Per Day (All Labs) - Past 7 Day                                                                         | /S | Printed Documents<br>Miscellaneous Test                                                                                                    |           |          |
| No instance of this report is ready to view                                                            |                    |                     | <b>/</b>          | Client Services<br>Reportable Tests with Abnormal Results (All Labs) - Past 24 Hours                                         | Specimens Received Per Day (All Labs) - Past Month                                                                                                    | ·  | Miscellaneous Tests (All Labs) - Past 30 Days<br>Charges                                                                                                    |           |          |
| Report: FHS LAB Corrected Reports (All Labs                                                            | s) - Past Month    |                     |                   | Client Billing - Past 24 Hours                                                                                               |                                                                                                    |    | Tests Without Charges - Past 7 Days<br>Requisitions Without Charges - Past 7 Days                                                                                                    |           |          |
| Refresh as of 03:54:41 PM                                                                              |                    |                     | Run Report        | Pending Sendout Tests (All Labs) - Past 7 Days<br>Requisitions                                                               |                                                                                                    |    | Bundleable Charges - Past 7 Days                                                                                                    | /         |          |
| 🖽 Requisitions Entered per Day (Past 7                                                                 | / Days)            |                     |                   | Requisitions Entered (All Labs) - Past 24 Hours<br>Requisitions Entered (All Labs) - Past 7 Days                             |                                                                                                    |    |                                                                                                    |           |          |
| No instance of this report is ready to view                                                            |                    |                     |                   | Requisitions Entered (All Labs) - Past Month<br>Reference Lab Charges - Past 60 Days                                         |                                                                                                    |    |                                                                                                    |           |          |
| Report: FHS LAB Requisitions Entered (All Lr                                                           | abs) - Past 7 Days |                     |                   |                                                                                                    |                                                                                                    |    |                                                                                                    |           |          |
| Refresh                                                                                                |                    |                     | Run Report        |                                                                                                    |                                                                                                    |    |                                                                                                    |           |          |
| PAMI Test Directory Website (click                                                                     | to expand)         |                     |                   |                                                                                                    |                                                                                                    |    |                                                                                                    |           |          |

# In Req Entry you see this:

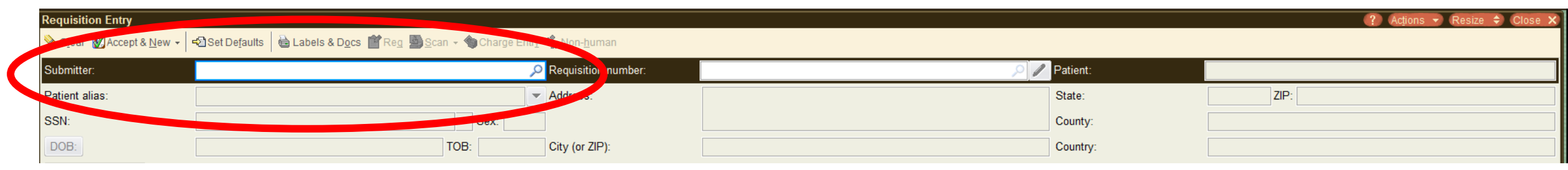

#### THIS IS WHERE YOU INPUT THE SUBMITTER

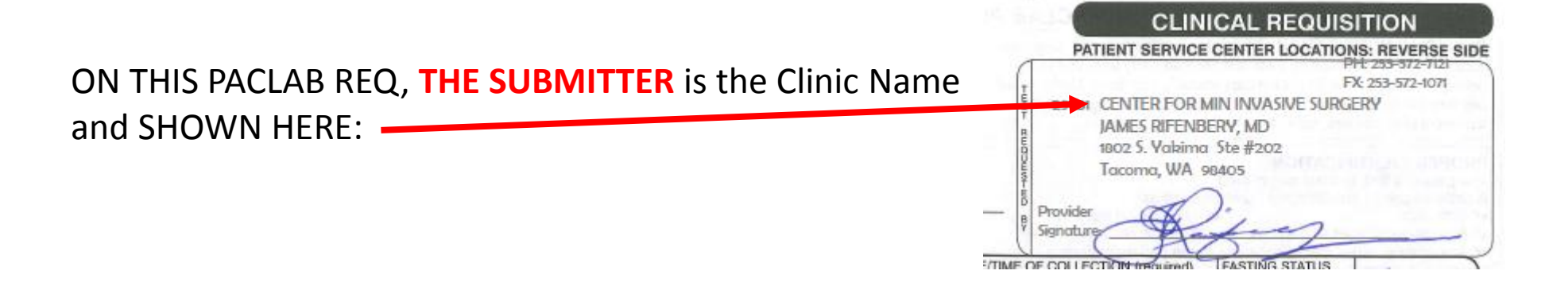

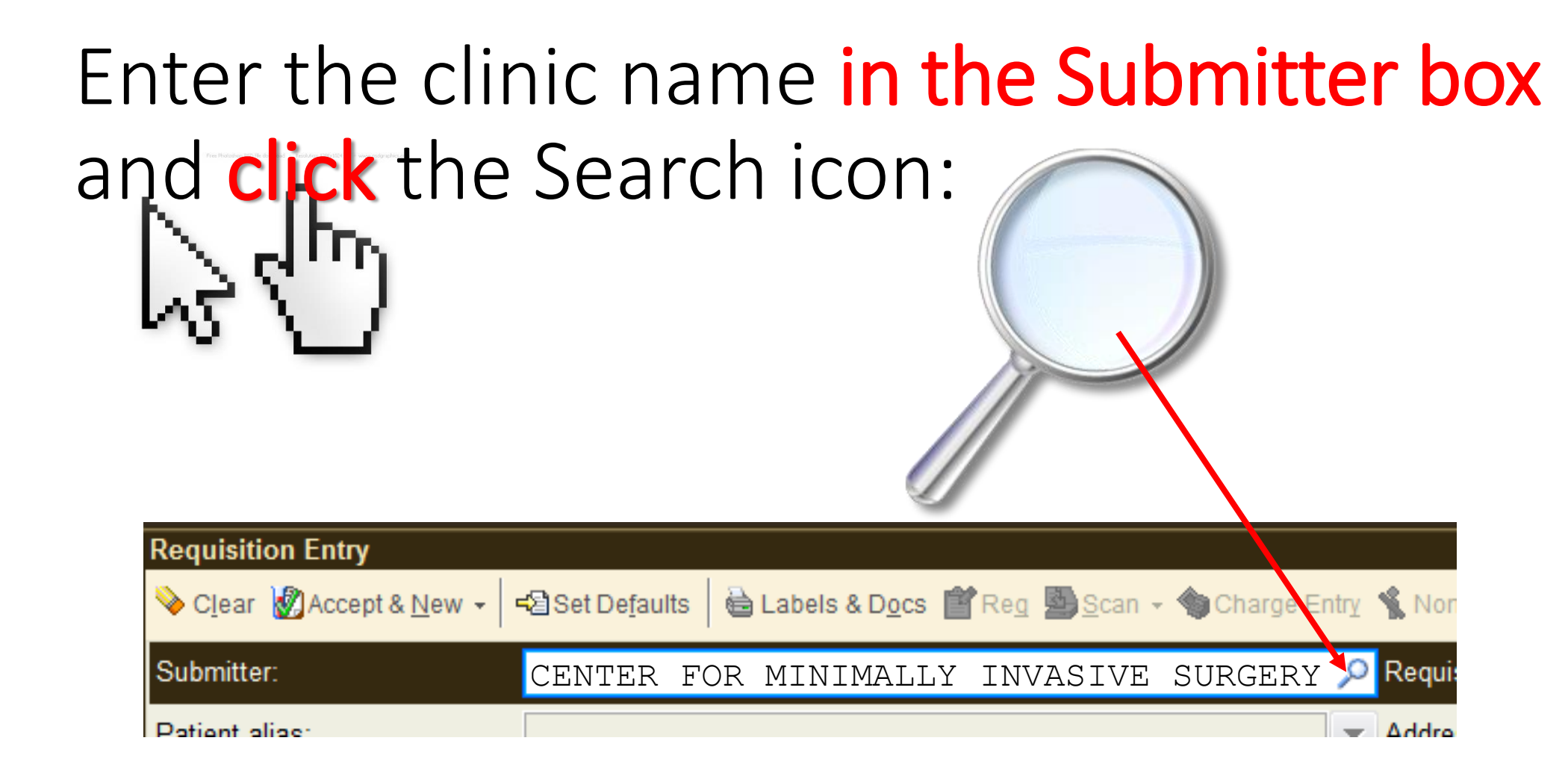

THE SEARCH DROP-DOWN WILL SHOW YOU: "Center for Min Invasive Surgery" – our **SUBMITTER**!

| Requisition Entry                             |                                                                                                    |                                                                                                    |                                                                                                    |                                                                 |                     |               |
|-----------------------------------------------|----------------------------------------------------------------------------------------------------|----------------------------------------------------------------------------------------------------|----------------------------------------------------------------------------------------------------|-----------------------------------------------------------------|---------------------|---------------|
| 🌭 Clear 🦗 Accept & <u>N</u> ew → 🛛 🕫 Set Defa | aults 🛛 🖮 Labels & D <u>o</u> cs 👕 Reg 💁 <u>S</u> can 🗸 🌗 Charge En                                                                                                    | try 🔏 Non- <u>h</u> uman                                                                                                    |                                                                                                    |                                                                 |                     |               |
| Submitter: CENTER                             | FOR                                                                                                    | P Requisition number:                                                                                                    | RQ82129                                                                                                    | /                                                               | Patient:            |               |
| Patient alias:                                |                                                                                                    | Address:                                                                                                    |                                                                                                    |                                                                 | State:              |               |
| SSN:                                          | P Record Sele                                                                                                    |                                                                                                    |                                                                                                    | □                                                               | County:             |               |
| DOB:                                          | Search: CENTER FOR MIN                                                                                                    |                                                                                                    |                                                                                                    | <i>,</i> <b>2</b>                                               | Country:            |               |
| Requisition #:                                | %         ID         Submitter           3976         Center for Min Invasive Surg           3629         CENTER FOR WEIGHT LOSS SURGERY           4208         Family Center for Behavioral Health           3776         NW CENTER FOR ENVIRO MED           3777         NW Center for Integrative Medicine           3778         NW Center for Plastic & Reconstructurg           4092         THE CENTER FOR WOMENS HEALT | Street address<br>1802 So Yakima #202, Tacoma W<br>34509 9TH AVE S STE 103, FEDE<br>4799 Point Fosdick Dr NW #302, 0<br>8195 166TH AVE NE STE 101, RE<br>2702 South 42nd St.#310, Tacoma<br>16259 Sylvester Rd SW, Burien W<br>16122 8TH AVE SW STE E1, SE/ | Type         A 98405       Submitter - Regular Delivery (R LA         ERAL WAY WA 98003       Submitter - Regular Delivery (R LA         Gig Harbor WA 98335       Submitter - Delivery All Final (R LA         EDMOND WA 98052-3960       Submitter - Delivery All Final (R LA         a WA 98409       Submitter - Regular Delivery (R LA         /A 98166       Submitter - Delivery All Final (R LA         ATTLE WA 98166       Submitter - Delivery All Final (R LA         Submitter - Delivery All Final (R LA       Submitter - Delivery All Final (R LA         Submitter - Delivery All Final (R LA       Submitter - Delivery All Final (R LA | C 8)<br>C 8)<br>AC 3)<br>AC 3)<br>C 8)<br>AC 3)<br>C 8)<br>C 8) | nt Bill<br>Status S | Specimen Type |
| Specimen                                      |                                                                                                    | Coll Date                                                                                                    | e [7] Coll Time Collector External ID Draw Type A                                                                                                    | C La                                                            | b Reg Comm Reg Com  | nments        |
| 1                                             |                                                                                                    |                                                                                                    |                                                                                                    |                                                                 |                     | intento       |

### WHEN YOU FIND YOUR SUBMITTER, CLICK "Accept"

There may be more than one... Make sure you have the right address...

### A Beaker Req # is automatically assigned...

|                              |                          |         |          | (?) Actions 👻 Resize 🗘 Close            |
|------------------------------|--------------------------|---------|----------|-----------------------------------------|
| Reg 월Scan → ♥Charge          | Entry Non- <u>n</u> uman |         |          |                                         |
| Center for Min Invasive Surg | Requisition number:      | RQ96687 | Patient: | . · · · · · · · · · · · · · · · · · · · |
|                              | Address:                 |         | State:   | ZIP:                                    |
| Sex:                         |                          |         | County:  |                                         |
| TOB:                         | City (or ZIP):           |         | Country: |                                         |
|                              |                          |         |          |                                         |

- Write that Req # on the original lab orders
- Enter the patient name, info, and diagnoses codes in Req Entry from the requisition
- Always Verify the date of birth

Note 1:

If the patient has been registered before, their information will fill in automatically on the screen. Verify the date of birth and patient name before proceeding

Note 2:

If registering a patient for the 1<sup>st</sup> time in EPIC enter the name exactly as noted on the lab orders/req including the dob and gender.

## A Note on Registering Pt Names...

<u>Note:</u> It may be a **best practice** to search for the patient name using the first three initials of the last name, then the first three initials of the first name. (last 3, first 3) and the gender. **Then** select the patient by matching the date of birth to the full name.

#### Here's Why:

When a patient has been seen before, we want to choose the Epic record previously created to prevent multiple entries of the same patient. Sometimes the handwritten orders/req doesn't agree with the Epic record.

*When registering a patient for the first time,* enter the name exactly as noted on the orders/req

### Make sure you SCAN the original Req/lab orders

|                                                                           |                        |         |          | 2 Actions ▼ Resize ♦ Close |
|---------------------------------------------------------------------------|------------------------|---------|----------|----------------------------|
| 🗠 Set Defaults 🛛 🖶 Lab <mark>els 🛛 Docs 懂 Reg 🗟 S</mark> can 🗸 🍓 Charge B | ™ 🐒 Non- <u>h</u> uman |         |          |                            |
| Center for Min Invasive Surg                                              | P Requisition number:  | RQ96687 | Patient: | <b>i</b>                   |
|                                                                           | Address:               |         | State:   | ZIP:                       |
| Sex:                                                                      |                        |         | County:  |                            |
| TOB:                                                                      | City (or ZIP):         |         | Country: |                            |
|                                                                           |                        |         |          |                            |

Scanning the requisition makes it immediately available in the patient's records for reference

Title the scan: "Lab Requisition" or "Lab Req"

Scan any other pertinent paperwork the patient brings in with the orders. If the patient signs a request to release their records for pickup, scan that too and title it "Consent for Release"

Place the scanned original documents in the appropriate folder/location for transport or archiving

See the Beaker guide for detailed instructions on scanning

# **Authorizing Providers**

- Are those responsible for authorizing the lab work
- Are needed for proper billing
- Are who the results will be sent to either by fax or mail
- Give Client Services an address on the results reports for mailing purposes
- Are usually non-FHS providers if entered using REQ Entry

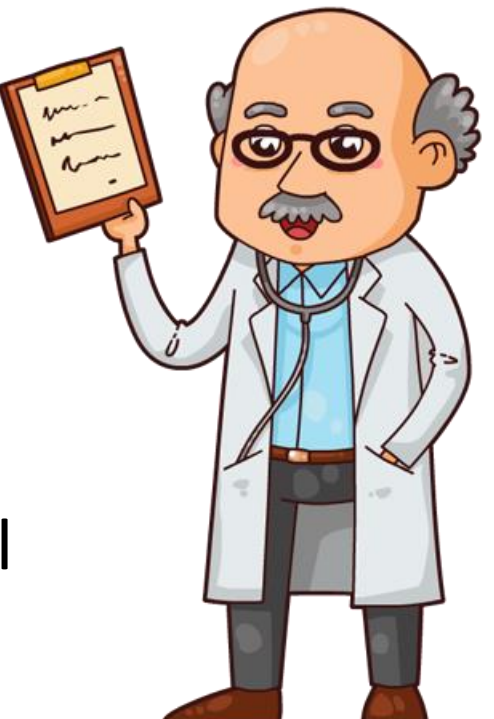

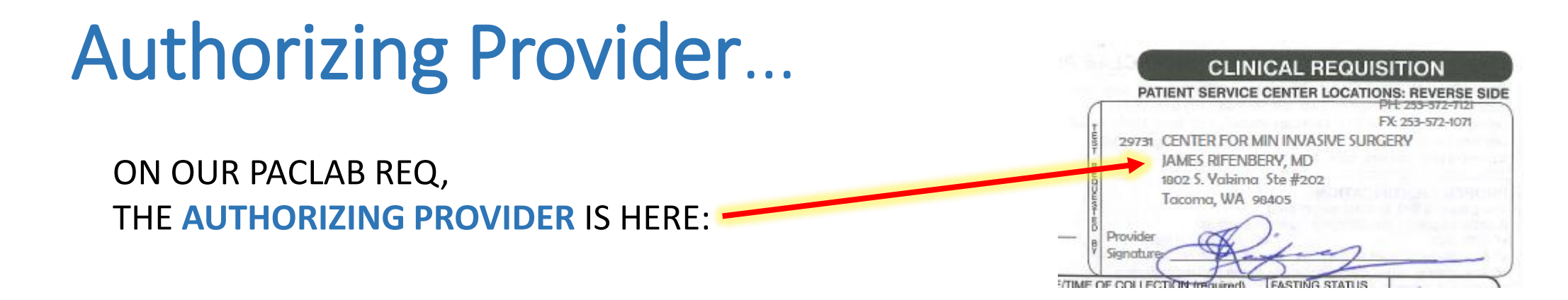

### AFTER ENTERING PATIENT-SPECIFIC INFO, ENTER THE **AUTHORIZING PROVIDER's** NAME IN THE AUTHORIZING PROVIDER BOX:

| Requisition Entry       |                                                                             |                           |                       |                  | ? Actions 👻 Resize 🗢 Close 🗙 |
|-------------------------|-----------------------------------------------------------------------------|---------------------------|-----------------------|------------------|------------------------------|
| ≫ Clear Maccept & New → | 🖏 Set Defaults 🛛 🖶 Labels & D <u>o</u> cs 🟥 Reg 💁 <u>S</u> can 👻 🌍 Charge E | ntry 🐒 Non- <u>h</u> uman |                       |                  |                              |
| Submitter:              | Center for Min Invasive Surg                                                | Requisition number:       | RQ78481               | Patient:         |                              |
| Patient alias:          |                                                                             | ▼ Address:                | PO                    | ▲ State:         | WA 🔎 ZIP: 98338              |
| SSN:                    | xxx-xx-                                                                     | 2                         |                       | ✓ County:        | ٩                            |
| DOB:                    | ТОВ:                                                                        | City (or ZIP):            | GRAHAM                | Country:         | United States of America     |
| Requisition #:          |                                                                             |                           |                       |                  |                              |
| Orders [1] Billing      | g Info [2]                                                                  |                           |                       |                  |                              |
| Diagnoses: Code         | Description                                                                 |                           | Authorizing provider: | RIFENBERY, JAMES | <u>م</u> ا                   |
| 1 K80.00                | Calculus of gallbladder with acute cholecystitis without obstruct           | tion [ICD-10-CM]          | Ordering provider     |                  | <u> </u>                     |
|                         |                                                                             |                           | Bill to:              | Patient Bill     | <u>م</u>                     |
|                         |                                                                             |                           |                       |                  |                              |

| Be Careful                                                                                                    | EvergreenHealth Heart & \<br>12333 NE 130th Lane # 320, K<br>(425) 899-0555 Fax: (425) 899           | <b>/ascular</b><br>rkland, WA 98034<br>-9458                              |                             | 10/28/2016 10:29 AM<br>Page 1 of 2<br>Test Form |
|----------------------------------------------------------------------------------------------------|----------------------------------------------------------------------------------------------------|---------------------------------------------------------------------------|-----------------------------|-------------------------------------------------|
|                                                                                                    |                                                                                                    | Test                                                                      | Form                        | C182                                            |
| On this Req, the Authorizing Provider is easy to spot                                                                                                    | Authorizing Provider: Christoph<br>Signing Provider: Christoph<br>Phone: (425) 899<br>Fax: (425) 899 | er Price<br>er Price<br>-0555                                             | Service Provider:<br>Phone: | E105 PacLab<br>PACLAB- E1015<br>(425) 899-3900  |
| And in Beaker Req Entry,                                                                                                    | Patient Name: 425) 699                                                                               | -94.58                                                                    | DOB:                        | (425) 899-3897                                  |
| in the Provider look-up,<br>you see that name                                                                                                    | Work Phone:<br>Cell Phone:<br>Resp. Provider: Christopher Pr<br>Primary Ins: DSHS - Un               | ice<br>ited Healthcare Highline                                           | Sex: M                      |                                                 |
| Authorizing provider:                                                                                                    |                                                                                                    |                                                                           |                             |                                                 |
| Search:       PRICE, C         %       ID       Provider       Verified?       Title       Provider Type       Specialty       Street Address         49569       PRICE, CALLIE       No       SN       Nursing Student       1717 S J ST TACOMA WA 98405                                                                                                    | Phone 360-744-5707                                                                                   | )<br>er: 1 <b>1</b> 8067-1                                                | Diagnoses<br>HYPERCHOLEST   | EROLEMIA(ICD-E78.0)                             |
| 31384       PRICE, CHRISTOPHER E No       MD       Physician       Anesthesiology       1414 North 13th Street NORFOLK         403897       PRICE, JOANNE C       Yes       RN       Registered Nurse       11315 Bridgeport Way SW Lake to         33707       PRICE, MARY C       No       Physician       PO BOX 50150 BELLEVUE WA 98         46110       PRICE, TYLER C       No       MD       Physician       Emergency Medicine       900 E BROADWAY Bismarck ND 9 | NE 68701 402-316-4027<br>od WA 98499<br>8015-0150 425-228-5228<br>58501 701-530-7001                 | 1<br>10/28/2016<br>Normal<br>y signed by: Christopher Pr<br>10/28/2016 9: | ce<br>18:51AM               | 2 801d                                          |
|                                                                                                    | T                                                                                                    | )<br>er: 118067-2                                                         | Diagnoses<br>HYPERCHOLESTI  | EROLEMIA(ICD-E78.0)                             |
| 5 records total, all records loaded.                                                                                                    |                                                                                                    | 1                                                                         |                             | and the second second                           |
| Comment:                                                                                                    | Accept <u>C</u> ancel                                                                                | v signed by: Christopher Pri<br>10/28/2016 9:4                            | ce<br>8:51AM                |                                                 |
| BUT this doc is from NEBR                                                                                                    | Code Description<br>LIPID Lipid Panel                                                                |                                                                           | Diagnoses<br>HYPERCHOLESTE  | EROLEMIA(ICD-E78.0)                             |
| That's unusual. We're in Washington.                                                                                                    |                                                                                                    | love u                                                                    |                             |                                                 |
| So check the original <u>ORDERS</u> and ask the patient or the clinic where the doc is located and how they'd like the results delivered.                                                                                                    | Report run by Mindy Sanders RN                                                                       | BL Jos                                                                    | you buy                     | /                                               |

# Long Term Care Requisitions-

The submitter code for Stafford Health Care in requisition entry is SHC3 or 397

The submitter code for Wesley Homes Cascade Garden is WHCG or 394.

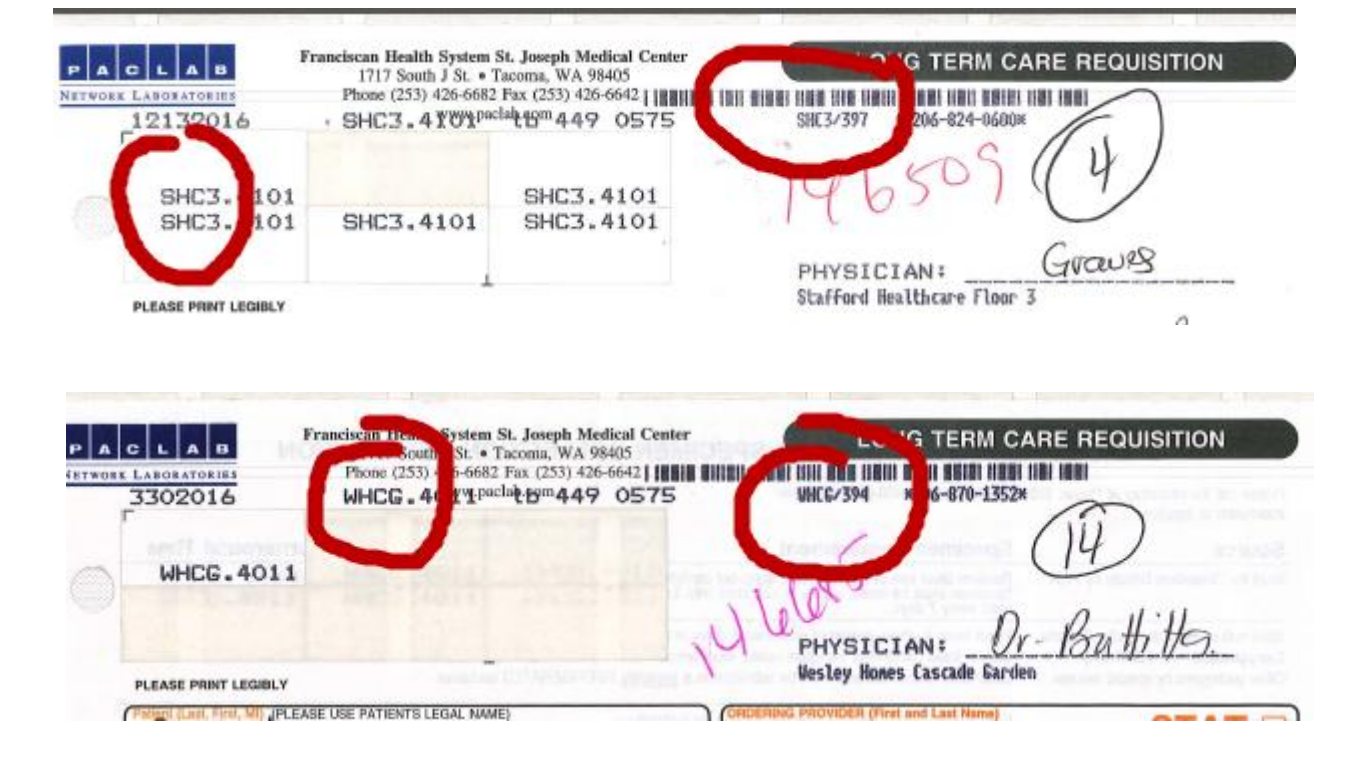

Almost always, everything you need to choose the right submitter is on the Paclab requisition!

# Just an example of how Long Term Care Codes and Submitter Names work

All of this information appears on the Paclab Requisition and choosing the right submitter gets the results To the facility

| CBVN 🦿 | Cascade Behavioral Addiction Recovery             |
|--------|---------------------------------------------------|
| CBVR   | cascade Behavioral Hospital - 2 North             |
|        | Cascade Behavioral Hospital - 2 West              |
|        | Cascade Behavioral Hospital - 3 North             |
| CBV2   | Cascade Behavioral Hospital - 3 W Acute Adult     |
| CBV3   | Cascade Behavioral Hospital - 4 W Geropsych       |
| CBV4   | Cascade Behavioral Hospital - Stabilization/Rehab |

#### **BEAKER** SUBMITTTER CODE

#### **REQUISITION DISPLAY**

#### 4317

Infections Limited

#### 4210 **NW Medical Specialties** Federal Way

3780 **NW Medical Specialties Gig Harbor** 

3779 **NW Medical Specialties** Lakewood

3775 **NW Medical Specialties** Tacoma

#### 3828

**Rainier Hematology Oncology** (RPPC)

#### **ORCHARD EREO**

| nfections Limited       |         |           |
|-------------------------|---------|-----------|
| 624 South I Street Suit | e 305   |           |
| acoma, WA 98405         |         |           |
| 253) 627-4123           |         |           |
| ccount Name:            | Count # | 133456700 |
|                         |         |           |

#### NWMS - Federal Way 34509 9th Ave. S #107 Federal Way, WA 98003 Phone: 253-952-8349 FAx: 253-927-3049

NWMS - Gig Harbor 11511 Canterwood Blvd, Suite 45 Gig Harbor, WA 98332 Phone: 253-858-4725 Fax: 253-858-4452

NWMS - Lakewood 11311 Bridgeport Way SW #304 Lakewood, WA 98499 Phone: 253-983-1377 Fax: 253-983-1376

Northwest Medical Specialties Lab 1624 South I Street, Suite 307 Tacoma, WA 98405

Fx: 253-841-2435

Northwest Medical Specialties Rainier Physicians 2920 So Meridian Suite 100 Puyallup, Washington PUYALLUP, WA 98373 RPPC/3828 V RAINIER HEM/ONCOLOGY 210 - FE Ph: 253-841-4296

37666 BLAU, SIBEL 03336 JOUFLAS, SUSAN 84465 MARTIN, KATHERINE 28658 MCCROSKEY, ROBERT 03214 WAGES, SHERI

**Oncology and Infectious Disease** providers merged their business These sites are all associated and have multiple requisition styles and submitters to manage their Reporting needs.

#### Northwest Medical Specialties,

4 locations plus an additional research submitter if the reg instructs "bill to research" submitter 3781

#### **Infections Limited &**

Site uses the e-reg from their office system called Orchard

#### Rainier Hematology Oncology

- 2 regs used- One is a Paclab requisition • with location RPPC and the other is Northwest Medical Specialties Rainier Physician. Both use submitter 3828
- Bill to Research- may also be handwritten on reg. Submitter #

# NWMS and Infections Limited Submitters

| BEAKER<br>SUBMITTER CODE                      | REQUISITION DISPLAY                                                                                                    |  |  |  |
|-----------------------------------------------|----------------------------------------------------------------------------------------------------|--|--|--|
| 4317<br>Infections Limited                    | Infectious Limited<br>1624 South I Street Suite #305<br>Tacoma, WA 98405<br>(253) 627-4123                                                                                                    |  |  |  |
| 4210<br>NW Medical Specialties Federal Way    | NWMS- Federal Way<br>34509 9 <sup>th</sup> Ave S #107<br>Federal Way, WA 98003<br>PH: (253) 952-8349 Fx: (253) 927-3049                                                                                |  |  |  |
| 3780<br>NW Medical Specialties<br>Gig Harbor  | NWMS- Gig Harbor<br>11511 Canterwood BLVD Suite 45<br>Gig Harbor, WA 98332<br>Ph:(253) 858-4725 Fx: (253) 858-4452                                                                                     |  |  |  |
| 3779<br>NW Medical Specialties<br>Lakewood    | NWMS- Lakewood<br>11311 Bridgeport Way SW #304<br>Lakewood, WA 98499<br>Ph: (253) 983-1377 Fx: (253) 983-1376                                                                                          |  |  |  |
| 3775<br>NW Medical Specialties<br>Tacoma      | Northwest Medical Specialties Lab<br>1624 S. I Street Suite 307<br>Tacoma, WA 98405<br>NOTE- for samples received at St Francis always use the 4210 submitter                                          |  |  |  |
| 3828<br>Rainier Hematology Oncology<br>(RPPC) | Northwest Medical Specialties Rainier Physicians<br>2920 S. Meridian Suite 100<br>Puyallup, WA 98373<br>Jouflas, Susan Blau, Sibel<br>Martin, Katherine Rose, Andrea<br>Mccroskey, Robert Wages, Sheri |  |  |  |
| 3781<br>Bill to Research                      | Bill to Research (either handwritten or in the e-requisition notes)16                                                                                                    |  |  |  |

Once we have entered the correct **Submitter** – completed lab reports will automatically be sent out as requested by the Provider's office

and

Once we have an Authorizing Provider – the provider's address and contact info will print on the results reports and appear on the claim for lab billing.

yay!

## What if there's no CLINIC NAME on the Req that comes in with a patient?

No PROBLEM!

Check our Frequent Fliers List...

#### FREQUENT FLIER DOCS w/ SUBMITTER CLINICS

|         |        |             |        | SUBMITTER/                                |      |       |                                  |                |                                            |                |
|---------|--------|-------------|--------|-------------------------------------------|------|-------|----------------------------------|----------------|--------------------------------------------|----------------|
| Last Na | me     | irst Name   | Ttitle | CLINIC NAME - Enter THIS as the Submitter | CODE | D     | EXPECTED ACTION:                 | FAX NO.        | IF MAIL MAIL TO                            | PHONE NO.      |
| ADATIA  |        | ALNASIR     | DO     | ALNASIR ADATIA, DO                        |      |       | MANUAL FAX TO                    | (253) 946-1362 |                                            |                |
|         |        | RAZAN       | MD     | RAZAN AL-KUDSI, MD                        |      |       | aper report to Hist              | (,             |                                            |                |
| AZIZ    |        | SULEMAN     | MD     | SULEMAN AZIZ, MD                          |      |       | electronic read                  |                |                                            | (253) 838-2792 |
| BOYDE   | N      | NANCY       | ARNP   | NANCY BOYDEN, ARNP                        |      |       | auto-fax                         | (253) 432-4050 | 790 Skansie Ave. Suite #105. GH 98335      | (253) 858-2408 |
| воско   | v      | BARRY       | MD     | BARRY BOCKOW, MD                          |      |       | MANUAL FAX TO                    | (206) 243-1528 | , , ,                                      |                |
| BUTTIT  | T      | JAMES       | MD     | HIGHLINE INTERNAL MEDICINE                |      |       | auto-fax                         | (206) 257-1181 |                                            | (206) 957-603  |
| CHIN    |        | EDWIN S.    | MD     | SOUTH SEATTLE NEPHROLOGY                  |      |       | auto-fax                         | (206) 938-7621 |                                            |                |
| CLABOT  | r      | THERESA     | MD     | M THERESA CLABOTS, MD                     |      |       | auto-fax                         | (253) 588-2688 |                                            | (253) 588-6574 |
| DANG    |        | KIEU N      | PA-C   | Cascade Eve & Skin - Auburn               |      |       | auto-fax                         | (253) 845-8750 |                                            | (,             |
| DAVIES  |        | MATTHEW     | MD     | Lili Sacks MD                             |      |       | auto-fax                         | (206) 386-9605 |                                            | (206) 386-950  |
| DEMOR   | LOS    | PETER A     | MD     | SWEDISH HEART & VASCULAR CTR              |      |       | auto-fax                         | (206) 215-4550 |                                            | (206) 320-464  |
| DUFFY   |        | SUSAN C     | MD     | CASCADE EYE & SKIN                        |      |       | auto-fax                         | (253) 845-8750 |                                            | (253) 848-300  |
| FU      |        | EVELVNX     | MD     | CASCADE EVE & SKIN                        |      |       | auto-fax                         | (253) 845-8750 |                                            | (253) 848-300  |
| GE      |        | ZHENG       | MD     | PACIFIC NEPHROLOGY                        |      |       | auto-fax                         | (253) 627-8214 |                                            | (255) 010 500  |
| GE      |        | ZHENG       | MD     |                                           |      |       | auto-fax                         | (253) 512-0196 |                                            |                |
| GOTTU   | -      | DANIEL      | MD     | DANIEL GOTTLIER MD / HIGHLINE MED CTR     | HGOT | 3648  | namer report to Highline printer | LABH05-211.2   |                                            | -              |
|         |        | VAILAN IIIN | MD     | PACIFIC NEPHPOLOGY                        | ngor | 3040  | paper report to highline printer | (252) 627 9214 |                                            |                |
| HIROTA  |        | THOMAS      | 00     | Carcado Evo & Skin                        |      |       | auto-lax                         | (253) 027-0214 | 11216 Suprise Rhyl 5 #2 102 December 09274 | (252) 949 2000 |
| HORSI   |        | ANNE        | END    | Wellbers Made Early                       |      |       |                                  | (253) 043-0750 | 1925 SW 152nd St. Busine 09166             | (206) 939 770  |
| HOROD   |        | ANNE        | MD     | ADVANCED HEALTHCARE NW                    |      |       | auto fav                         | (255) 212-0362 | 1855 SW 152nd St, Burlen 56106             | (200) 858-770  |
| HOWAR   |        | KDISTEN     | ADND   | Contra for Weight Loss Surgery            |      |       |                                  | (360) 802-0806 |                                            | (360) 802-080  |
| HOWAR   |        | KRISTEN     | AKINP  | Center for weight Loss Surgery            |      |       |                                  | (253) 815-7708 | 4000 Condension Mile NE Consult 0010E D    | (253) 815-7774 |
| HURSLE  |        | SIMONP      | MD     | SEATTLE CHILDRENS HUSPITAL                |      |       | paper report to MAIL OUT         | (000) 040 0000 | 4800 Sandpoint wy NE, Seattle 98105-3      | 300            |
| ISAACS  |        | JEANNE      | MD     | JEANNE ISAACSON, MD                       |      |       | auto-rax                         | (206) 243-6996 |                                            | (206) 246-8000 |
| JOHNSC  |        | NICOLE      | MD     | Community Health Care                     |      |       | auto-fax                         | (253) /22-2162 |                                            | (253) /22-156  |
| JONES   |        | SUSAN       | ND     | One Earth Natural Medicine Clinic         |      | 3783  | paper report to MAIL OUT         | (253) 627-7385 | 1835 SW 152nd St, Burien 98166             | (              |
| KATHER  | •      | NATALIE     | MD     | Advanced Family Wellness                  |      | 25.40 | paper report to MAIL OUT         | (360) 570-8009 | 1115 West Bay Dr NW, Olympia 98502         | (360) 570-8010 |
| KHAN    |        | LUBNA       | MD     | Adult and Geriatric Medicine              |      | 3548  | auto-fax                         | (206) 257-1181 |                                            | (206) 957-603  |
| KODAN   |        | BRENDA F    | MD     | CASCADE EYE & SKIN                        |      |       | auto-fax                         | (253) 845-8750 |                                            | (253) 848-3000 |
| LECA    |        | NICOLAE     | MD     | NICOLAE LECA, MD                          |      |       | auto-fax                         | (206) 598-2105 |                                            | (206) 543-3792 |
| LEE     |        | HO WON      | MD     | PACIFIC NEPHROLOGY ASSOCIATES             |      |       | auto-fax                         | (253) 627-8214 |                                            | (206) 543-379  |
| LEE     |        | MAX         | MD     | MAX LEE, MD                               | 2MLE | 3752  |                                  |                |                                            |                |
| MCALE   | ANDER  | JAMES       | DPM    | GIG HARBOR FOOT AND ANKLE                 |      |       | auto-fax                         | (253) 858-6017 |                                            |                |
| MCENIE  |        | DAVID       | MD     | NW MEDICAL SPECIALTIES - TACOMA           |      |       | auto-fax                         | (253) 426-4570 |                                            | (253) 428-8700 |
| MERS    |        | ROBIN       | MD     | SEAHURST PEDIATRICS                       | HSEP | 3840  | prints at Highline               |                |                                            |                |
| MILLER  |        | MARCIA      | ARNP   | LARRY STONESIFER, MD                      |      |       | auto-fax                         | (253) 944-4202 |                                            |                |
| NEWM/   | AN     | JEFFREY     | MD     | Puyallup Dermatology                      |      |       | auto-fax                         | (253) 840-5519 |                                            | (253) 841-245  |
| NICKEL  |        | ADAM        | DO     | Nickel Clinic                             |      |       | auto-fax                         | (877) 795-9868 |                                            | (253) 572-4664 |
| O'BRIEN |        | CAROLYN L   | PA-C   | CASCADE EVE & SKIN                        |      |       | auto-fax                         | (253) 845-8750 |                                            | (253) 848-300  |
| RAMAC   | ANDRAN | MITHILI     | MD     | WITHILI RAMACHANDRAN, MD                  |      |       | electronic read                  |                |                                            |                |
| RIFENB  | ERY    | JAMES       | M      | Center for Min Invasive Surg              |      |       | auto-fax                         | (253) 572-1071 |                                            | (253) 572-712  |
| SACKS   |        | LILI        | MD     | Lili Sacks, MD                            |      | _     | auto-rax                         | (206) 386-9605 |                                            | (206) 386-9509 |
| SHIELDS | S      | JERRY       | MD     | CASCADE ETE & SMA                         |      |       | auto-fax                         | (253) 845-8750 |                                            | (253) 848-3000 |
| SLADEK  | [      | MARJORIE    |        | LARRY STONESIFER, MD                      |      |       | auto-fax                         | (253) 944-4202 |                                            |                |
| STONES  | SIFER  | LARRY       | MD     | LARRY STONESIFER, MD                      |      |       | auto-fax                         | (253) 944-4202 |                                            |                |
| TACHO   | POULO  | OLYMPIA A   | MD     | NW MEDICAL SPECIALTIES - TACOMA           |      |       | auto-fax                         | (253) 426-4570 |                                            | (253) 627-412  |
| TINDAL  |        | CHRISTINE   | CM     | In Tandem Midwifery                       | ITMW | 3715  | paper report to SJ               |                | 4522 44th Ave SW, Seattle 98116            | (425) 243-7848 |
| VELIOV  | ICH    | DANIEL      | MD     | PACIFIC GYNECOLOGY SPECIALISTS SEATTLE    |      | 4219  | auto-fax                         | (206) 965-1735 |                                            | (206) 965-1700 |
| WEISSN  | AN     | ALLAN       | MD     | ALLAN WEISSMAN, MD                        |      |       | auto-fax                         | (360) 876-9220 |                                            | (360) 876-9158 |
| WITTKO  | OWSKY  | ANNE        | MD     | ANNE WITTKOWSKY, MD                       |      |       | auto-fax                         | (206) 598-6217 |                                            | (206) 598-5626 |
|         |        |             |        |                                           |      |       |                                  |                |                                            |                |

Look for the Provider's name on this list If listed, enter the related SUBMITTER CLINIC NAME as the Submitter

If the submitter is set up as "auto-fax" the results will automatically fax to the number on the right.

If the **EXPECTED ACTION** says "MANUAL FAX", the report will print and must be manually faxed to the fax number listed.

# Not there?

Try the <u>Doc's NAME</u> as the Submitter.

It might <u>not</u> be "built" as a Submitter...

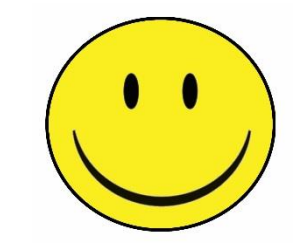

...but then again it just might.

# SUBMITTER -

Here are some examples of different Lab "Reqs" you might see...

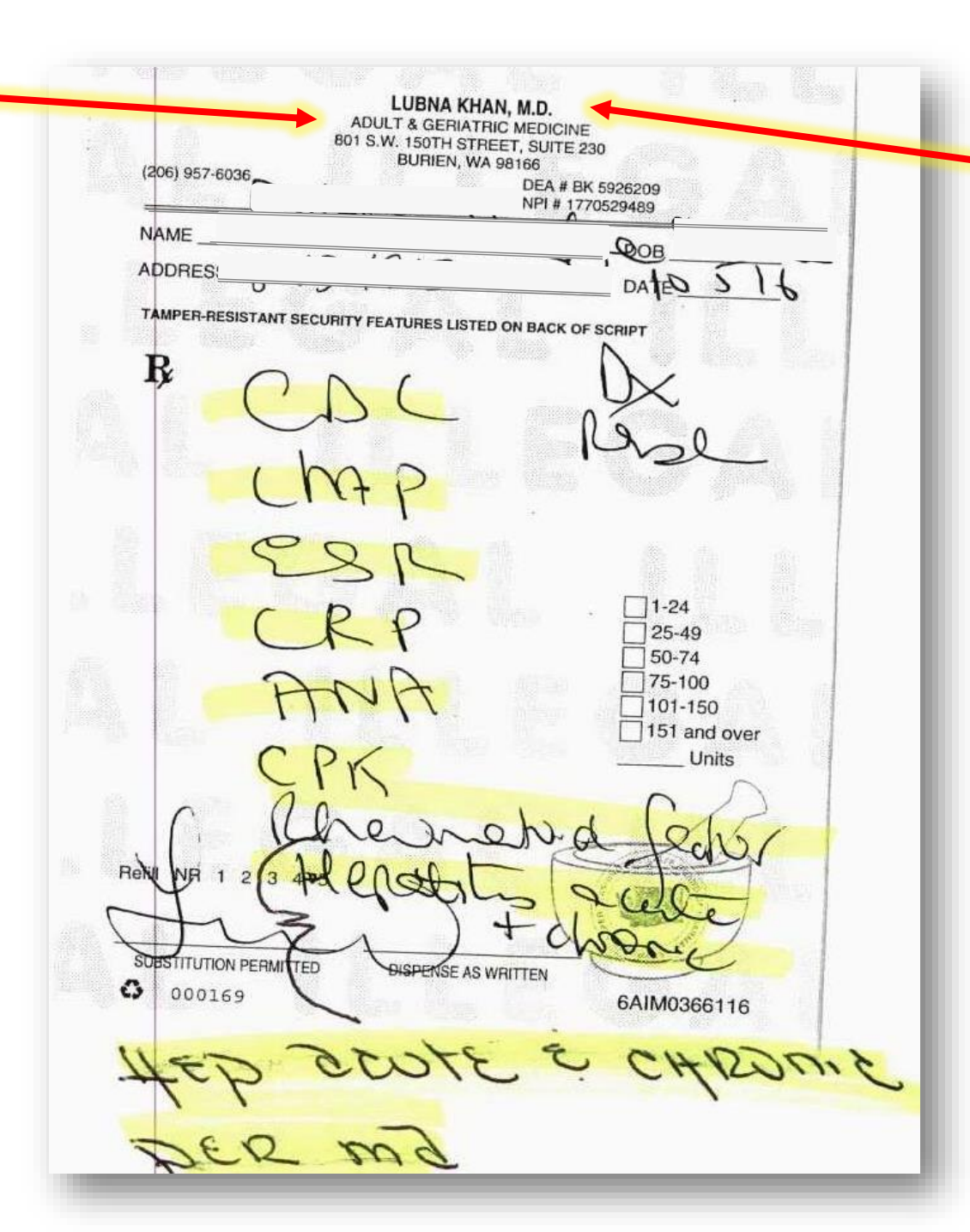

AUTHORIZING PROVIDER

Lubna Khan, MD

### SUBMITTER = Pacific Nephrology

### AUTHORIZING PROVIDER = Lee, Ho Won

|                      |                                                 | •                  | Page lot 2                        |
|----------------------|-------------------------------------------------|--------------------|-----------------------------------|
| · · ·                | <i></i>                                         |                    | 48                                |
| Order for            | [1823760]                                       |                    | 100                               |
| Order #: ·           | 260059731                                       | Procedure:         | O MICROALBUMIN UR                 |
| −γ⊂>γ-<br>Order Debo | 5/23/2014 B                                     | Desa Colosada      | RANDOM                            |
| Phorthe              | Boutine                                         | PIDE CEIEBOIY;     | Onne                              |
| Stanéina             | Standing 09/00 Evolution 5/30/00/7              | Ciass.<br>Recipies | Sunqueat                          |
| Status:              | organiting small contrast provide th            | orams              |                                   |
| Ordering User:       | LEE. HO WON, MD [15496]                         | Department         | Pacific Neobrology Tecome         |
| Auth Provider:       | LEE, HO WON                                     | Enc Provider:      | Ho Woo Lee MD                     |
| Diagnoe is:          | Chronic kidney disease, stage ili               |                    |                                   |
| •                    | (moderate)                                      |                    |                                   |
| Sched Instruct:      | NIS                                             | 63                 |                                   |
| Visit Types:         | LAB [600]                                       |                    |                                   |
| Comment              |                                                 |                    | DAR 07-2. 14                      |
| Order for            | [1823760]                                       |                    | N. N. N. N. N. CO. 40             |
| Order#:              | 250069732                                       | Procedure:         | O RENAL FUNCTION PANEL            |
| Ordor Date:          | 5/23/2016                                       | Proc Category:     | Laboratory                        |
| Priority:            | Routine                                         | Class:             | 5unguest                          |
| Standing<br>Status:  | Standing 99/88 Expires: 5/22/2017               | Status:            |                                   |
| Ordering User:       | LEE, HO WON, MD [15496]                         | Department:        | Paolific Nephrology Tacoma        |
| Auth Provider:       | LEE, HO WON                                     | Enc Provider.      | Ho Won Les. MD                    |
| Diagnosis;           | Chronic kidnoy disease, stage ili<br>(moderate) |                    |                                   |
| Sched Instruct:      | -                                               |                    |                                   |
| Visit Types:         | LAB (600)                                       |                    |                                   |
| Comment              |                                                 |                    | •                                 |
| Order for            | [1823780]                                       |                    |                                   |
| Onder#:              | 250059733                                       | Procedure:         | O COC WITH DIFF                   |
| Order Date:          | 6/23/2016                                       | Proc Cetegory:     | Laboratory                        |
| Priority:            | Routine                                         | Class:             | Sungueet                          |
| Standing<br>Status:  | Standing 20/20 Expires: 6/22/2017               | Status:            |                                   |
| Ordering User:       | LEE, HO WON, MD [15496]                         | Department:        | Pacific Nephrology Tacoma         |
| Auth Providen        | LEE, HO WON                                     | Enc Provider       | Ho Won Lee, WD                    |
| Diagnosis:           | Chronic kidney disease, stage ili<br>(moderate) |                    |                                   |
| Sched Instruct:      |                                                 |                    |                                   |
| Vielt Types:         | LAB [600]                                       |                    |                                   |
| Comment:             |                                                 |                    |                                   |
| Order for            | [1823760]                                       |                    |                                   |
| Order #:             | 250069734                                       | Procedure:         | O URINALYSIS (UA) (NO<br>CULTURE) |
| Order Date:          | 6/23/2018 VC                                    | Proc Catagory:     | Urine                             |
| Pr)orky:             | Routine                                         | Class              | Sunquest                          |
| Standing<br>Status:  | Standing 99/00 Expires: 5/22/2017               | Status:            |                                   |
| Oldering User:       | LEE, HO WON, MD [15496]                         | Department         | Pacific Nephrology Tacoma         |
|                      |                                                 |                    |                                   |

### **AUTHORIZING PROVIDER**

### This is a common req.

### **SUBMITTER**

Cascade Eye & Skin 🛩

### AUTHORIZING PROVIDER Malini Fowler, MD

#### SIDE NOTE:

LabsNW returns a few reports a week to us where we chose them as the submitter - in error (which bills the LabsNW client account instead of the patient, and the MD doesn't get the report)

|                                                                                                    |                                 |                                                                                                    | 1                                       |                                | M                                                                                                    |
|----------------------------------------------------------------------------------------------------|---------------------------------|----------------------------------------------------------------------------------------------------|-----------------------------------------|--------------------------------|----------------------------------------------------------------------------------------------------|
|                                                                                                    |                                 |                                                                                                    |                                         |                                | N                                                                                                    |
| I ABORATO                                                                                                    | ORIES                           | Compare NY                                                                                                    | AT 18 A COLD IN A COLD AND              | ERS.                           |                                                                                                    |
|                                                                                                    |                                 | PATIENT NA                                                                                                    | ME (LADI)                               | Bar and a garage and a set     | Contraction of the second second second second second second second second second second second second second s                                                                                                    |
| MARNIN IN                                                                                                    |                                 |                                                                                                    |                                         |                                |                                                                                                    |
| Client Services (2) 187 • 800-78                                                                                | 4-5854                          | DATTHE ATE ANTE                                                                                                    | ISD                                     | SOCIAL SECARITY NO             | 0                                                                                                    |
| O. Box 5299 Tacoma, Vol. 98415 . FAX (25)                                                                       | 3) 403-4239                     | Bernitherth auge                                                                                                    | E                                       |                                |                                                                                                    |
| 11-11-1:20 1                                                                                                    |                                 |                                                                                                    | Line Danie                              | ERNITE                         |                                                                                                    |
| 10/10 1: 30 CM                                                                                                  | EBOTOMST                        | USTAT L                                                                                                    | FASTING ULALLF                          | SULTS                          |                                                                                                    |
| CERED BY / SIGNATURE                                                                                            |                                 | 2nd REPORT                                                                                                    | TO ANOTHER PHYSIC                       | IAN:                           |                                                                                                    |
|                                                                                                    |                                 | (SUBSC BIR                                                                                                    | R INFORMATION                           | 語言であると思い。                      | 通知的现在分词分词消除                                                                                                    |
| LOCATION CET                                                                                                    |                                 | THAME                                                                                                    |                                         | D                              | ATE OF BHITH SEX                                                                                                    |
| ASCADE EYE & SKN: UP                                                                                            | 2-4-200-05                      | - Andrew - Andrew - Andrew - Andrew - Andrew - Andrew - Andrew - Andrew - Andrew - Andrew - Andrew - Andrew - A                                                                                                    |                                         |                                |                                                                                                    |
| _Brady (13528) (X, Fowser (16175)08                                                                             | 001123140)                      | AGORESS OF SU                                                                                                    | 8SCRIBER                                |                                |                                                                                                    |
| Chang (1542)                                                                                                    | ám (4901)                       |                                                                                                    |                                         |                                |                                                                                                    |
| Curcie (109) Hinta (241) Rau                                                                                    | usch (5544)                     | CITY                                                                                                    |                                         | STATE )                        | Office                                                                                                    |
| Pina (21872)                                                                                                    | maration (21942)                | -                                                                                                    | TAL                                     | Une                            | 75902                                                                                                    |
| Dahihaser (506) _Kim Gold (11718) _50                                                                           | (2000) (2000)                   | SUNNICHIBER D                                                                                                    | MURANCE ID *                            | TELEPHONEM                     | *                                                                                                    |
| Droulized (1197)Kodama (1435)01                                                                                 | END (*200)<br>FRUSE (20145)     | 11                                                                                                    |                                         | Harris Charles In S. W.        | CONTRACTOR & METRICADE PRIMASION                                                                                                    |
| Mooney (2721)                                                                                                   | livan (11008)                   | MEDICAPS #75                                                                                                    | EDICAD                                  | - Type                         | (Taxt)                                                                                                    |
| Finday (1227)Neson (2634)To                                                                                     | wiserd (14771)                  |                                                                                                    |                                         | CECUP +                        | MEMBER #                                                                                                    |
| The (253) 272-3009 FX (253) 572-9029We                                                                          | trines (13729)                  | INSURANCE                                                                                                    |                                         | - CHOOM +                      |                                                                                                    |
|                                                                                                    |                                 | 1                                                                                                    | NOF-IS                                  | SECOND NOW                     | RANCE 4                                                                                                    |
| DECODES TO FILE & STA DECISIONS FROM CODES                                                                      | FIRST                           | INDUPONCE AD                                                                                                    | 27.28.494 <sup>*</sup>                  |                                |                                                                                                    |
| 706-1 L7                                                                                                    | 0.0                             |                                                                                                    | PROF                                    | (ES STORAGE                    | PAP SMEAR / HPV                                                                                                    |
| NONIDUAL TESTS                                                                                                  | INDIVIDUAL TES                  | Diff is an interest                                                                                                    | TID SCIDENTES                           |                                | CLO CH COX                                                                                                    |
| AMMLASE DUPASE                                                                                                  | MONO TEST                       | a inside a state                                                                                                    | PLECTHOLTICS                            | References and a               | CDM.                                                                                                    |
| ANA REPLEX*                                                                                                    | JEHENOBARSITAL LAST DOS         |                                                                                                    | COMPREHENSIVE N                         | ETABOLIC                       | ABN Required?                                                                                                    |
| BILIPUEN TOTAL DIRECT                                                                                           | JPLATELET COUNT 9               | aren aren ar                                                                                                    | HEPATIC [ reflected                     | EPATITIS PANEL" O              | UP                                                                                                    |
| TENP O                                                                                                    | POTASSIUM                       | DISERCE OF STREET                                                                                                    | RENAL                                   | Allerties of the second second | Pt History                                                                                                    |
| CALCAIM DPO4                                                                                                    | JPREGNANCY CLAL                 | at DI ISAN                                                                                                    | TUPID PANEL O                           | ndes to Deec-LOL * Ø           | THIMPHEP PAP SMEAR                                                                                                    |
| JOSC CONF @ DBLOOD COUNT 0 11                                                                                   | THEILING DAL                    | 1999 1999 1999 1999 1999 1999 1999 199                                                                                                    | Non-basting LIPID PA                    | VEL.                           | THINPREP . HPV SCREEN                                                                                                    |
| CHOLESTEROL O Screening?                                                                                        | DEPARTIE O                      | FIT Ø B                                                                                                    | DLDL- Direct CHOLES                     | TERCI, O                       | THANCHIN                                                                                                    |
| MEDLORECT ON L                                                                                                  | Test & TIPSA reliex*            | Free-PSA                                                                                                    | COPER DEN 18 C                          | Lamateritation in the state    | HPV I PAP ASCUS                                                                                                    |
| CREATININE CICREAT CLEANANCE                                                                                    | BA SCREEN                       | ANTHOOD C                                                                                                    | E) Cocure i                             | CONCORD                        | THEY FRANCE AND DESCRIPTION                                                                                                    |
| Height                                                                                                    | RETICULOCYTE COUNT              | IG UI                                                                                                    | Пран 🛛 н 🖸                              | PROLACTIN                      | Citer Columenta PCR                                                                                                    |
| Clearce when the backward provided Date                                                                         | SED RATE ATTAIDIN               |                                                                                                    | UDRUG SCREEM FAN                        | DE SAST AND                    | TISSUE / CYTOLOGY                                                                                                    |
| CI DATATINE CONTRACTOR ANTIN COLLECTION                                                                         | Ostan Al                        | SGPT (ALT)                                                                                                    | Line OF                                 | 100001                         | SOURCE:                                                                                                    |
| Discours () Louisian & Louisian                                                                                 | SYPHILIS Ab miles (PPH) *       | 1. S. S. S. S. S. S. S. S. S. S. S. S. S.                                                                                                    | And And And And And And And And And And |                                | Press and the contractive of the second second seco |
| Farmer of the second second second second second second second second second second second second second second | TO UPTAKE O                     | 17:0                                                                                                    |                                         | DATE                           |                                                                                                    |
| TOUCOSE O                                                                                                    |                                 | FREE TA O                                                                                                    | CULTURE + SENSI                         | EN Group & Rivello *           | An and the second design of the second second                                                                                                    |
| TIGLUCOSE TOLERANCE HPS @                                                                                       | TEGRERE Carbamazasine           | 11. Dow                                                                                                    | PARTO SING OUN PA                       |                                |                                                                                                    |
| HENOGLOBINATC . DAGE + HCT O L                                                                                  | TESTOSTERONE L                  | j Free & Total                                                                                                    | C POINT OWNER                           | awan sesarah sebut seb         | an agend where the constraint of the second second se                                                                                                    |
| HEPATTOS & SURF ANTIGEN *                                                                                       | TRIGLYCERIDES O                 | an an an an an an an an an an an an an a                                                                                                    | Charles Colours                         | STOOL Gubin                    |                                                                                                    |
| HEPATITIS 9 SURFAVIDOOY                                                                                         | UISH D                          | sex Fribe-14 W*                                                                                                    | CHLAMYDIA + GC                          | POR                            | THE REPORT OF A DESCRIPTION OF A DESCRIPTION OF A DESCRIP |
| HERATOTS C Ab Reflex to RNA Ouant. *                                                                            | URIC ACID                       | and the second second                                                                                                    | CHLANYDIA by PO                         | R CHLAMYDIA                    | DULT GC by PCR                                                                                                    |
| H. PYLORI ANTIGEN                                                                                               | LIURAALISIS" OL ICUALI          | e sickader e                                                                                                    | VAGINAL PATHOGE                         | N SCN. (wet mount)             | TRICHOMONAS AS P                                                                                                    |
| CPRIV 1, 2 * W                                                                                                  | JUA MICHOSCOPIC UNLY            | en de la composición de la composición de la composición de la composición de la composición de la composición<br>En esta de la composición de la composición de la | HERPES PCR                              | HERPES Cub                     | UFLOAGAL CICOUP                                                                                                    |
| GIRON O                                                                                                    | CURALINA DIA                    | ue<br>ne                                                                                                    | CH. PYLOFI WINA                         | H. PYLOR A                     | Cloccut ecoo                                                                                                    |
| CLOH                                                                                                    | Tiumain macono C                | WT D (125 CH)                                                                                                    | C. DIFFICILE                            | GIARDIA EIA                    | The section of the section of the se |
| MAGNESUM O                                                                                                    | Clarkford to fee out a co       | Sector and the sec                                                                                                    | Pertussis PCR                           | RSV Panel                      | OPChts76                                                                                                    |
| MICROALSOMIN U                                                                                                  |                                 |                                                                                                    |                                         |                                |                                                                                                    |
| Quantileron (QFTB)                                                                                              |                                 | LED CAP FEE                                                                                                    | R FFT ESR TSHET                         |                                | Y Jr.                                                                                                    |
| ANA wRebet, CBC, Ferritin, Iton + TIBC,                                                                         | Sed Rate, Tori W/Retex (AN      | ಣನರ್, ಎಂಬ್ರ್ಯ ೯೭ಗ<br>1001 ತಮ ಗಿವಿ, Htt                                                                                                    | B Core A D (total), Hept                | AR TOEC, CHIPL, HE             | 12 60                                                                                                    |
| Bidogit Pariel CSC, Companiera Maria                                                                            | below-draw monthly for f        | जाराद्रील                                                                                                    |                                         |                                | a 1 a                                                                                                    |
| Sale Danal CBC Contrehen                                                                                        | sive Melabolis Panel, Theirce   | endes, Cholesten                                                                                                    | HICEC, CMPL, TRIGB,                     | TRUE CHOL                      | a Jr R                                                                                                    |
| XFemale Panel CSC, Compreh                                                                                      | remaine Metabolic Partel, Trigt | ycendes, Choles                                                                                                    | במן אכפט ננזא, נאפי                     | e, more, er and the            | N 5                                                                                                    |
| isotratinom Panel 2: Standing orders I                                                                          | below-draw monthly for t        | D STOTED                                                                                                    | T TRIGS CHOLE!                          | / .                            | No 14                                                                                                    |
| Male Panel: WBC, ALT, AST,                                                                                      | Trigitizandes, Cholesterol (W   | HCG CUSI (MCI                                                                                                    | C, EGOT, TREGE, CHOL                    | B, HCG)                        | N. En                                                                                                    |
| f smale Ponet WCC, ALT, AD                                                                                      | istar in Epic Sunquest or       | by using OCC                                                                                                    |                                         |                                | 1 0                                                                                                    |
| Needestry Panel Employee 6                                                                                      | NDSE)Nee                        | distick Panel 50                                                                                                    | arce (HD55)                             |                                |                                                                                                    |
|                                                                                                    | -                               | LAB C                                                                                                    | 01-1                                    |                                | -                                                                                                    |
|                                                                                                    |                                 |                                                                                                    |                                         |                                | and the second second sec                                                                                                    |

## Another commonly seen req:

### **SUBMITTER**

Allergy & Asthma **Specialty Services** 

### **AUTHORIZING PROVIDER**

Jennifer Cole, DO

W. Pierre Andrade, M. P. James S. Brown, M.D. T. Ted Song, D.O. Jennifer W. Cole D.O. Kristi K. McKinney M.D. Gill Magpantay, MD

Additional Laboratory Request

| Pati   | nt Last Name: _   |                              | First ?            | ame:              | B.D.:                             |
|--------|-------------------|------------------------------|--------------------|-------------------|-----------------------------------|
| Orde   | r by Doctory 📿    | メモ (print Na                 | ame) Doctor Si     | gnature:          | 20                                |
| Office | Location Lafe     | ewood                        |                    | $\mathcal{O}$     |                                   |
| Send   | Report to 1120.   | 3 Bridgeport Way S.          | W., Lakewood       | , WA 98499        |                                   |
| Pleas  | o do the followin | g laboratory tests on t      | he marked item     | is. Contact us at | 253-589-1380, or Fax 253-589-1786 |
| Dete   | Order : 14241     | <u>رو</u> ICD 10: <u>۲۵.</u> | 1                  | _Medical Insu     | rance:                            |
|        | Food Allergy Prof | file (LabCorp - 602989;      | Quest - 10715;     | NW Lab/Multic     | are – FAL3)                       |
|        | Milk, egg, soy, y | wheat, peanut, walnut, shri  | mp, scallop, codfi | sh. sesame, corn  |                                   |
|        | Peanut Component  | (LabCorp - 603916;           | Quest - 91681;     | NW Lab – n/a)     |                                   |
|        | Egg Component     | (LabCorp - 603940;           | Quest - 91372;     | NW Lab – n/a)     | -                                 |
|        | Milk Component    | (LabCorp - 602927;           | Quest - 91403;     | NW Lab – n/a)     |                                   |
|        |                   |                              |                    |                   |                                   |

#### Please perform IgF. Rast Test for Food (Elisa or Immonocap) as marked.

| ~        |                         |           |                |              |                 |       |                          |               |                     |
|----------|-------------------------|-----------|----------------|--------------|-----------------|-------|--------------------------|---------------|---------------------|
| Order    | Food IgE                | Order     | Food           | IgE Ord      | er Food lgE     | Order | Food IgE                 | Order         | Food IgE            |
| 1        | MilksCow                |           | Mussel         |              | Cantaloupe      |       | Mango                    |               | Sweet Polato        |
| -74      | Egg white               | ŀ         | Savid          |              | Carrot          |       | Melon                    |               | Tomato              |
| -6       | Sov bean                |           | Codfish        |              | Celery          |       | Mushroom                 |               | Turkey              |
| - 7 m    | Wheat                   | <u>i</u>  | Tuna           |              | Cheese, Cheddar |       | Mustard                  |               | Watermelon          |
| 169      | Peanuo                  |           | Salmon         |              | Cherry          |       | Oats                     |               | Yeast, Baker's      |
|          | Tree Nuts               |           | Swordlish      | ·            | Chicken         |       | Onion                    |               |                     |
| <u> </u> | Almond                  |           | Ττουι          |              | Chili Peoper    |       | Orange                   |               | Misc                |
|          | Wainut                  |           | Halibut        |              | Cinnamon        |       | Peach                    |               | Latex               |
|          | Pecan                   |           | Tilapia        |              | Coconut         |       | Pcar                     |               |                     |
|          | Cashew                  |           | Ott            | юг.          | Coffee          |       | Pineapple                |               |                     |
|          | Hazel cut               |           | Apple          |              | Com             |       | Plum                     |               |                     |
|          | Macadamia Nut           |           | Apricot        |              | Cucumber        |       | Pork                     |               |                     |
|          | Pistachio               |           | Avocado        |              | Clarlic         |       | Potato                   |               |                     |
|          | Pine Nut                |           | Banana         |              | Grape           |       | Pumpkin                  |               |                     |
|          | Seafood                 |           | Barley         |              | Green Bean      |       | Raspberry                |               | Bee IgE             |
|          | Shrimo                  | · · · ·   | Bean (white)   | · • •        | Green Pea       |       | Rice                     |               | Honeybee            |
|          | Crab                    |           | Bean (red kie  | iney)        | Green Peppers   |       | Ryc                      |               | Wasp, paper         |
|          | Lohster                 |           | Beef           |              | Kiwi Fruit      |       | Sesame Seed              |               | Yellow Jacket       |
|          | Clam                    | <u>⊢−</u> | Blueberry      |              | Lemon           |       | Spinach                  |               | White-faced hornet  |
|          | Ovster                  |           | Broceoli       |              | Letruce         |       | Strawberry               |               | Yellow homet        |
|          | Scallop                 |           | Cabbage        |              | Lime            |       | Sunflower Seed           |               | Tryptase (serum)    |
|          |                         |           |                |              |                 |       |                          |               |                     |
| A        | eroallergens            |           |                | Aeroaller    | zens            |       | Aeroallergens            |               |                     |
| Grass    | 205                     |           | v              | Veeds        | •               | Envi  | ronmental                |               |                     |
| 1        | Kentucky blue (Meador   | W Prass   | <del>, t</del> | I. Cocklebur |                 | 1     | . Dust Mite (Dermatophy) | goides (xemo) | ssions and foringe) |
| - 1      | Transferry onde (140000 |           | ·              |              | 1 1 37-11 1 1-  |       | Casherath American       |               |                     |

| JTASSES                                          | weeds                                          | Environnieman                                                              | -1   |
|--------------------------------------------------|------------------------------------------------|----------------------------------------------------------------------------|------|
| <ol> <li>Kentucky blue (Meadow grass)</li> </ol> | I. Cocklebur                                   | <ol> <li>Dust Mite (Dermatophygoides jxenosyssiuus and farinae)</li> </ol> | _    |
| 2. Meadow Fescue                                 | <ol><li>Sheep sorrel and Yellow dock</li></ol> | 2. Cockroach, American                                                     | _    |
| <ol><li>Perennial Rye</li></ol>                  | 3. Lambs Quarters                              | Mold                                                                       | _    |
| 4. Orchard (Cooksfoot)                           | 4. Pigweed (Common)                            | <ol> <li>Cladosproium herbarium</li> </ol>                                 |      |
| 5. Redtop (Bentgrass)                            | 5, English Plantain                            | 2. Alternaria tenium                                                       |      |
| 6. Sweet Vernal                                  | 6, Ragweed (Common and Giant)                  | 3. Phoma belae                                                             | _    |
| 7. Timothy                                       | 7. Mugwort (Sage)                              | <ol><li>Stemphylium herbarum (S. botryosum)</li></ol>                      | _    |
| 8. Bermuda                                       | 8. Nettle                                      | 5. Aspergillus fumigatus                                                   |      |
| 9. Alfalfa                                       | 9. Russian Thistle (Saltwort)                  | <ol> <li>Penicillium chysogenium (P. notatum)</li> </ol>                   | _    |
| frees                                            | Animals                                        | 7. Candida albicans                                                        | _    |
| I. Birch (Common Silver)                         | 1. Cat dander                                  | 8. Fusarium proliferatum                                                   | _    |
| 2. Alder (Grey)                                  | 2. Dog dander                                  | 9. Chaetomium globosum                                                     | _ 24 |
| 3. Maple (Box-elder)                             | <ol> <li>Chicken feather</li> </ol>            | 10. Epicoccum purpurascens                                                 |      |
| 4 Oat                                            | 4. Goose feather                               | <ol> <li>Rhizopus nigricans</li> </ol>                                     | 1    |

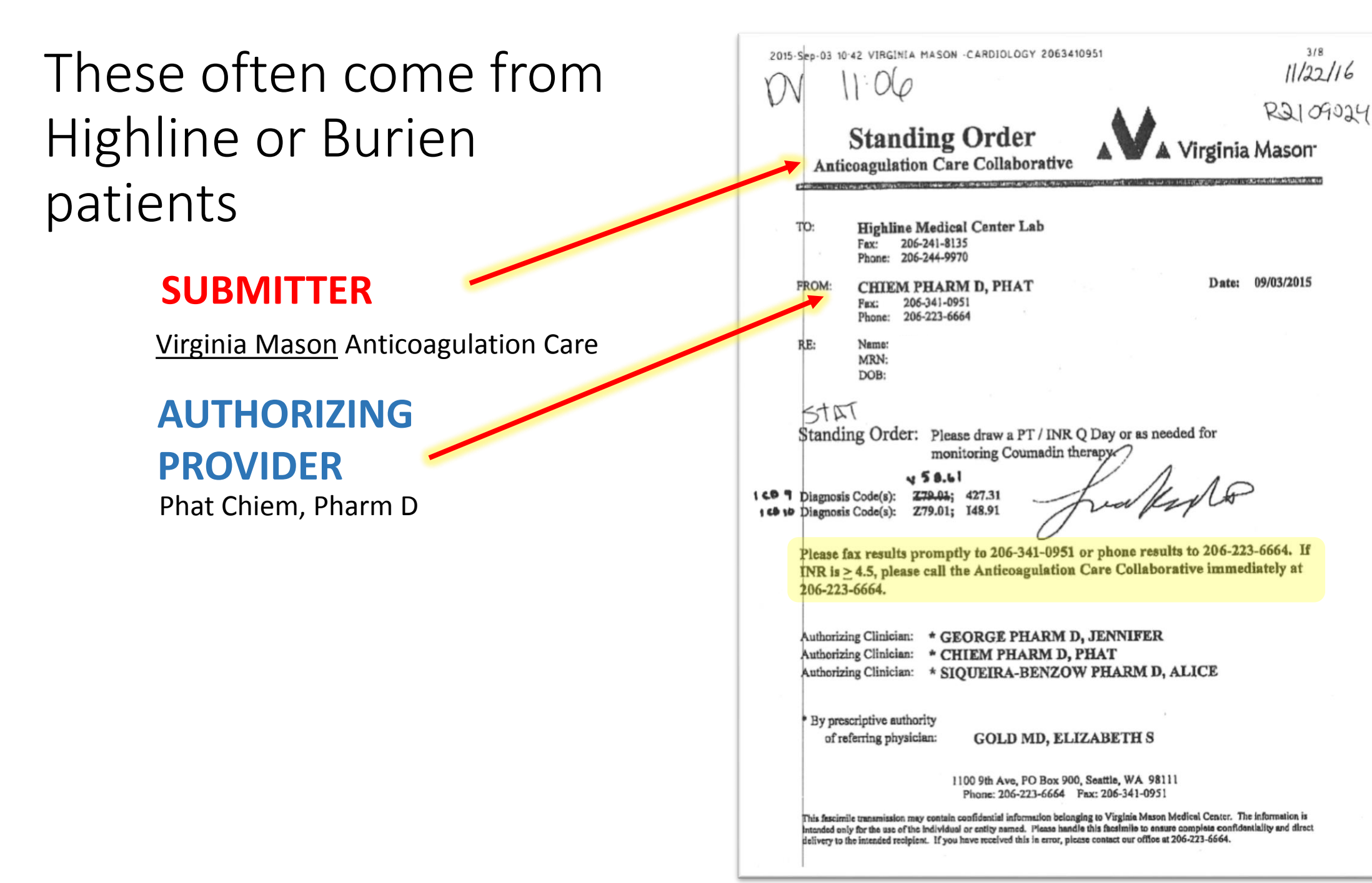

3/8

11/22/16

# This requisition is trickier...

### **SUBMITTER**

There is more than one **Swedish** submitter in the look-up.

This one is... Swedish Neuroscience

AUTHORIZING PROVIDER is... Kelly Moloney, ARNP

AND LOOK... – FAX instructions

woo hoo!

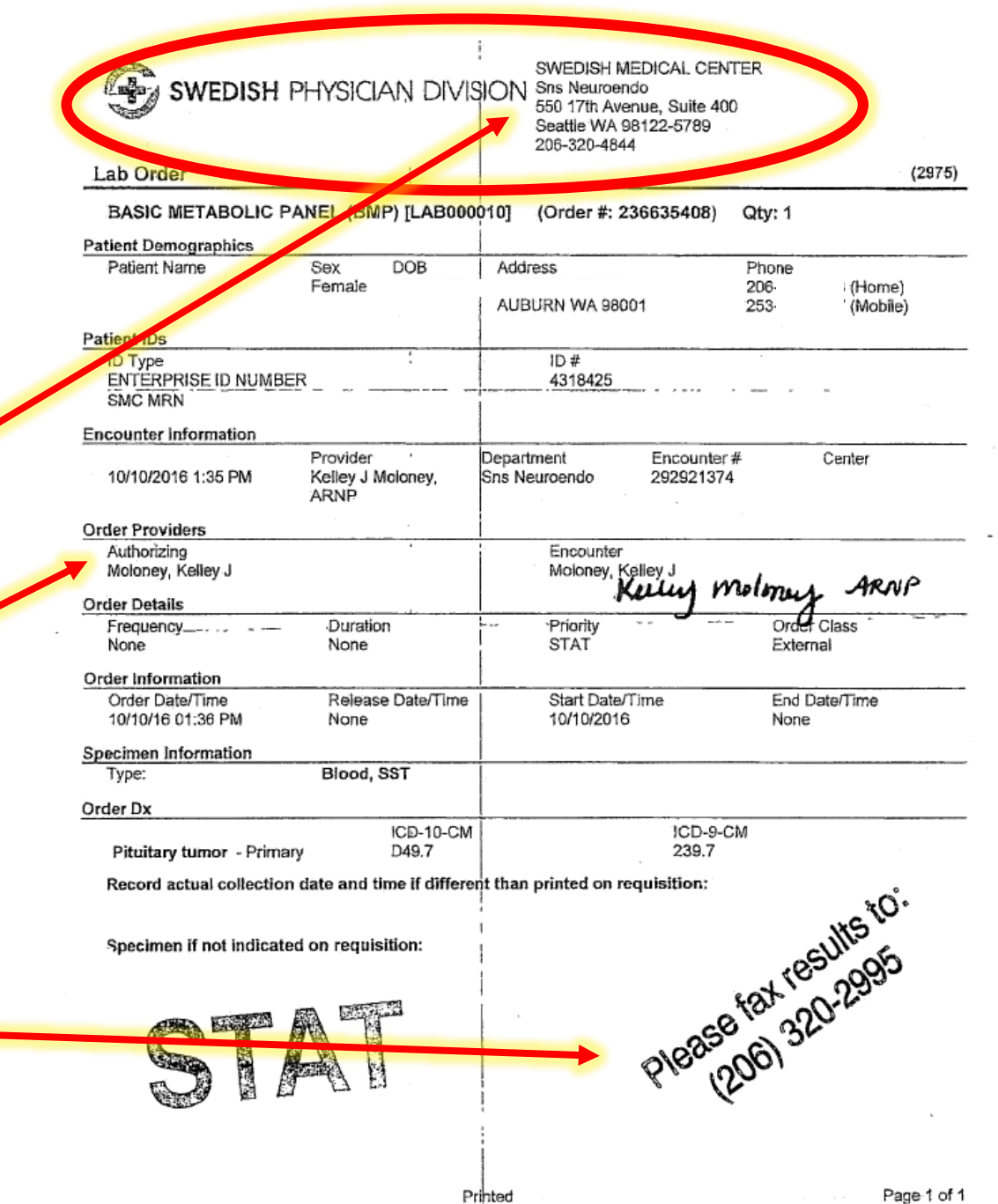

26

# DR. STONESIFER reqs...

The *Provider* is the Submitter Clinic name....

LARRY STONESIFER, MD

*NOTE:* There are 2 *other Docs* in that practice. One is circled as the Authorizing Provider :

MARJORIE SLADEK, ARNP

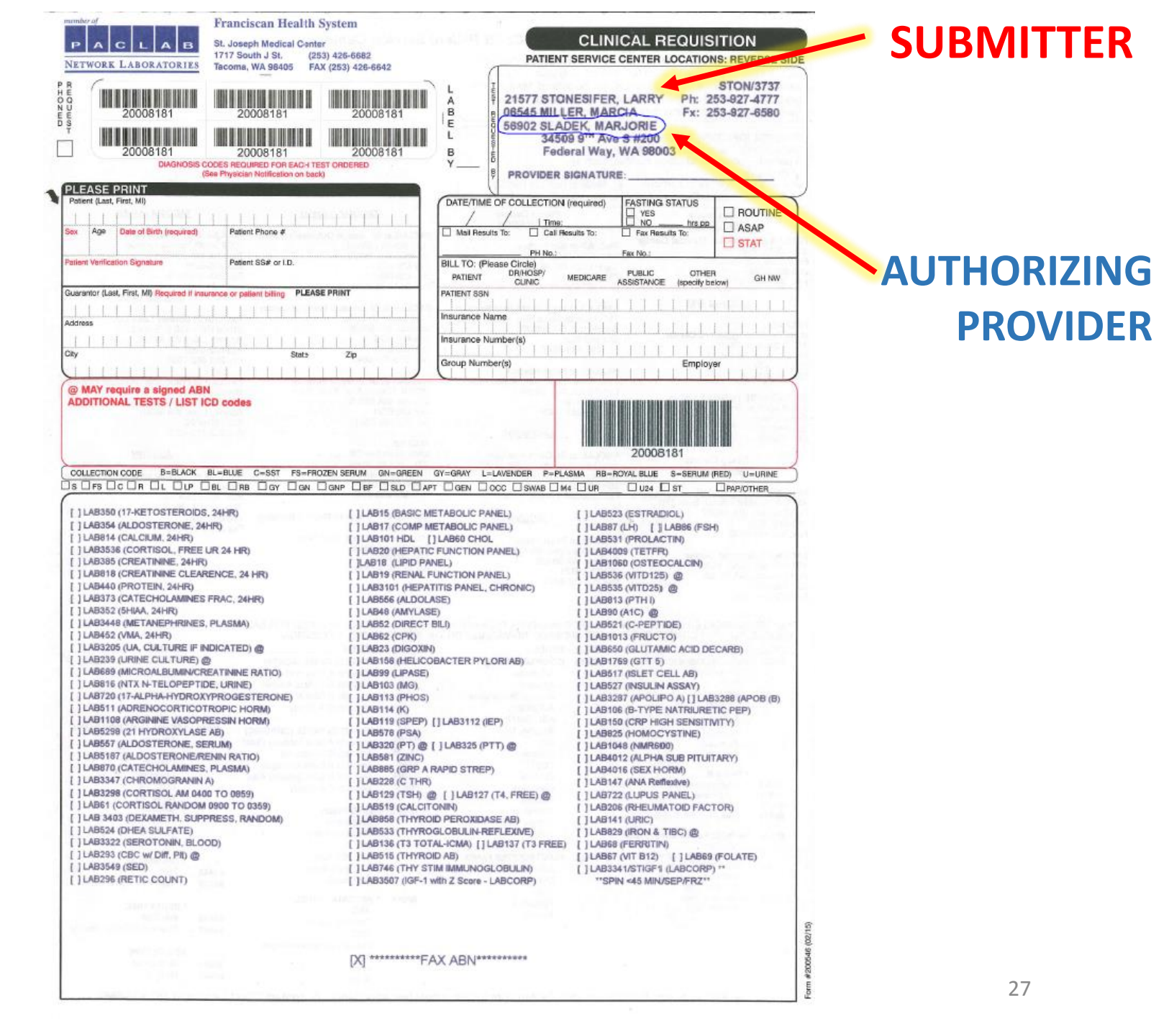

### DR. STONESIFER continued... This is on a custom PacLab req. It has a Submitter <u>code and ID</u> at the top.

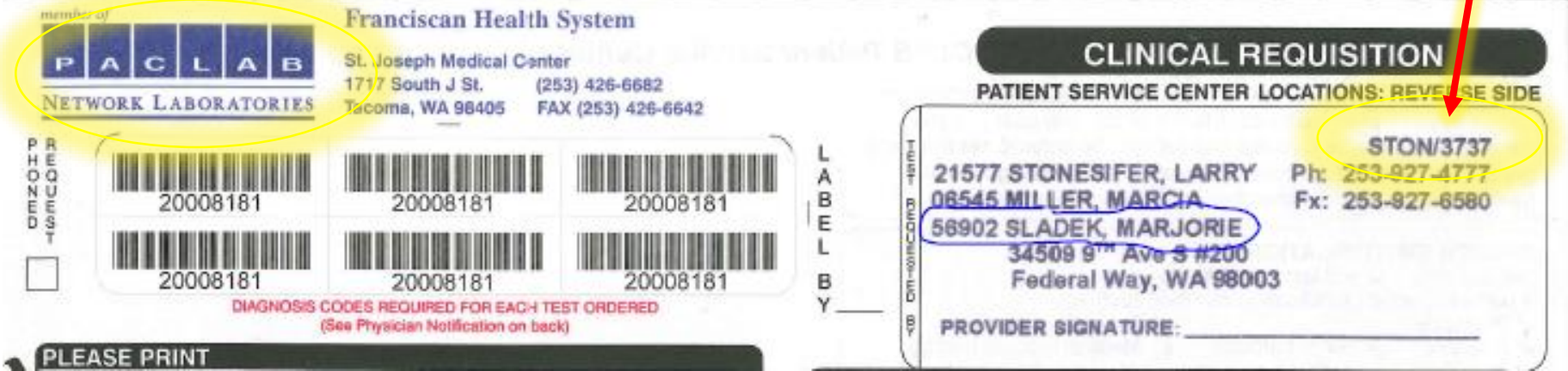

You can enter STON or 3737 in the Submitter field and the correct Submitter will come up automatically. Easy Peasy.

# In Req Entry this would look like:

| Requisition Entr    | у     |         |                                                              |                      |          |                       |                     |                          | ? Actions 👻 Resize 🗢 Close 🗙 |
|---------------------|-------|---------|--------------------------------------------------------------|----------------------|----------|-----------------------|---------------------|--------------------------|------------------------------|
|                     | ept & | New -   | 월 Set Defaults  🗎 Labels & Docs 🖆 Reg 🔮 Scan 👻 🧐 Unarge Fold | 💃 Non- <u>h</u> uman |          |                       |                     |                          |                              |
| Submitter:          |       |         | LARRY STONESIFER MD                                          | Re uisition number:  | RQ60461  |                       | Patient:            |                          |                              |
| Patient dire:       |       |         |                                                              | Address:             |          |                       | A State:            | WA 🔎 ZIP: 98022          |                              |
| SSN:                |       |         | xxx-xx 📃 🔎 Sex: F 🔎                                          |                      |          |                       | County:             | KING                     | ٩                            |
| DOB:                |       | [       | . тов: о                                                     | City (or ZIP):       | ENUMCLAW |                       | Country:            | United States of America | ٩                            |
| Requisition #:      |       | [       |                                                              | ]                    |          |                       |                     |                          |                              |
| Orders [ <u>1</u> ] |       | Billing | Info [2]                                                     |                      |          |                       |                     |                          |                              |
| Diagnoses:          |       | Code    | Description                                                  |                      |          | Authorizing provider: | SLADEK, MARJORIEJ J |                          | <u>م</u> 1                   |
|                     | 1     | R53.83  | Other fatigue [ICD-10-CM]                                    |                      |          | Ordering provision    | SLADEK MADIODIE     |                          | د.<br>۹.۲                    |
|                     | 2     | E06.3   | Autoimmune thyroiditis [ICD-10-CM]                           |                      |          |                       |                     |                          |                              |
|                     | 3     | E03.8   | Other specified hypothyroidism [ICD-10-CM]                   |                      |          | Bill to:              | Patient Bill        |                          | Q                            |

## Here's another example...

- No CLINIC name on these lab orders
- A Provider is listed at the top, but what about a Submitter?
- Try the Provider name as the Submitter.
- In this case Sara Weelborg, ARNP is the name of the clinic AND is a 'built' Submitter

Sara Weelborg, ARNP 6625 Wagner Way NW Suite 350 Gig Harbor, WA 98335 (360)516-0068 (phone) (888)959-9016 (fax) NPI: 1124008743 Name Address DOB Diagnosis: Z79.899 Order: 1) CMP 2) CBC ithium level 4) TSH Date written: December 13, 2016 Note: Please fax results to 888-959-9016. Please call 360-516-0068 with any questions. Thank you 30

**SOME** Lab orders have a Submitter and Provider...BUT they are not "built" Providers, so cannot be found in the Req Entry lookup.

| Lab Requis                                               | Ition - Seattle Child                           | rens's Hospital: Onco                                                                                           | logy Clinic                                                                                                    | C94                                    |     |
|----------------------------------------------------------|-------------------------------------------------|----------------------------------------------------------------------------------------------------|----------------------------------------------------------------------------------------------------|----------------------------------------|-----|
|                                                          | Bill to Patier                                  | nt's Insurance                                                                                                  |                                                                                                    |                                        |     |
| Patient Name                                             |                                                 | Fax Results To: (                                                                                               | 206) 985-3215                                                                                                    |                                        |     |
| T                                                        |                                                 |                                                                                                    |                                                                                                    |                                        |     |
| Sender:Date of Birth:                                    |                                                 | Clinic Phone: (206) 987                                                                                         | -2106                                                                                                    |                                        |     |
| 1305542                                                  |                                                 | Provider Name: KOW                                                                                              | mBrundige                                                                                                    |                                        |     |
| ARN                                                      |                                                 |                                                                                                    | 0 00-2-22                                                                                                    |                                        |     |
| Diagnosis/ICD-9: 2-84.1                                  |                                                 | Call Critical Results To                                                                                        | : <u>206 70 7 210</u>                                                                                                    | 96                                     |     |
| Standing Orders good until: 121311                       | 2016                                            | *                                                                                                    | 12 Jan 1997 Tana 1997                                                                                                    | 1-11-11-1-1-1-1-1-1-1-1-1-1-1-1-1-1-1- |     |
| HEMATOLOGY                                               | CHEMISTRY                                       | 144 State 1 3 (125)                                                                                             | OTHER                                                                                                    | and the second                         |     |
| CBC, no differential                                     | D Protein, Total                                |                                                                                                    | / weekly                                                                                                    | to                                     |     |
| 2 CBC, with Oliferential                                 | <ul> <li>Sooum</li> <li>Trickerrider</li> </ul> |                                                                                                    | f                                                                                                    | 5                                      |     |
| Erytrocyle Sedmentation Rate                             | D Higherman                                     |                                                                                                    | L monitor                                                                                                    | tor                                    |     |
| J Hemetochi                                              |                                                 | 501/20                                                                                                    | P                                                                                                    |                                        |     |
| 3 Pratever Count                                         | THERAPEDING                                     | URUGO Matabaliani                                                                                               | 2 relays                                                                                                    | Se. 1                                  |     |
| a nelicitorye court                                      | College                                         | are form, reargonance)                                                                                          | d'ante                                                                                                    |                                        |     |
| CONGULATION                                              | Cohemanian (Tar                                 | wetch                                                                                                    |                                                                                                    |                                        |     |
| J ANE TRANSIE 3 ACIVITY                                  | Contrainateprile (19)     Contrainateprile (19) | a start                                                                                                    | ha market and the second second secon |                                        |     |
| J Anti-Factor X& (LMW Hepath Activity)                   | Cutinenarie A                                   |                                                                                                    |                                                                                                    |                                        |     |
| J Evelop IV Astrony                                      | E Dicexin                                       |                                                                                                    |                                                                                                    |                                        |     |
| D Factor IX Activity                                     | D Ethosuximide (Zaron                           | tin)                                                                                                    | п                                                                                                    | 1000                                   |     |
| 1 Ebdowen                                                | C Gabapentin (Neuron                            | fin)                                                                                                    |                                                                                                    |                                        |     |
| Tures Antropoliant Sciaph                                | Gentamicin                                      | 2017.                                                                                                    | Π                                                                                                    |                                        |     |
| D Platelet Function Screen                               | 🗆 Lemotrigine (Lamicia                          | al)                                                                                                    |                                                                                                    |                                        |     |
| D Protein C Activity                                     | 🗆 Levetiracetam (Kepp                           | жа)                                                                                                    |                                                                                                    |                                        |     |
| Protein & Activity                                       | 🗖 Litteum                                       |                                                                                                    |                                                                                                    |                                        |     |
| Prothrombin Time + INR                                   | Methotrezale                                    |                                                                                                    | 17                                                                                                    |                                        |     |
| O PTT (Partial Thromboplastin Time)                      | Mycophenolic Acid I                             | Panel (CellCept)                                                                                                |                                                                                                    |                                        |     |
| C Thrombin Time                                          | Cacarbamazepine (1)                             | Trieplal                                                                                                    | 0                                                                                                    |                                        | ~   |
| O Von Willebrand Factor (Incl. Factor 8)                 | Phenobarbillol                                  |                                                                                                    |                                                                                                    |                                        | 5   |
| VWF Antigen (Factor & Related Ag)                        | Phenyloin (Dilantin)                            |                                                                                                    | 0                                                                                                    |                                        | FC  |
| CHEMISTRY                                                | Stobmus                                         |                                                                                                    |                                                                                                    |                                        | 00  |
| ∃ Albumin                                                | Tacromus (PROUD)                                |                                                                                                    | 0                                                                                                    |                                        | NO  |
| Alkaline Phosphalase                                     | Ti Topicampia (Topam)                           | evi                                                                                                    |                                                                                                    |                                        | 1.2 |
| D ALT (SGPT)                                             | T Valoroic Acid (Deca                           | akote)                                                                                                    | 0                                                                                                    |                                        |     |
| ∃ Amylase                                                | Vancomvcin                                      |                                                                                                    |                                                                                                    |                                        |     |
| AST (SGOT)                                               | Zonisamide (Zonegr                              | ran)                                                                                                    | D                                                                                                    |                                        |     |
| 3 Bilinubin (Conjugated / Unconjugated)                  | URINE TESTS                                     | 的推动 动动动动动动                                                                                                    |                                                                                                    |                                        |     |
| J Billioph (Conjugaled 7 Uniconpoperio),<br>Total Delta) | Time Collected:                                 |                                                                                                    | 0                                                                                                    |                                        |     |
| Ti Blood Lizza Nitronen (SUN)                            | ☐ Culture & Sensitivity                         | y, Urine                                                                                                    |                                                                                                    |                                        |     |
| T Calcium, Ionized                                       | E Pregnancy Test, Ur                            | fine                                                                                                    | 0                                                                                                    |                                        |     |
| 🗆 Calcium, Total                                         | Utinalysts                                      |                                                                                                    | 22                                                                                                    |                                        |     |
| Carbon Dioxide (C02)                                     | 🗁 Urinalysis, Culture I                         | il indicated                                                                                                    | D                                                                                                    |                                        |     |
| C Chloride                                               | STOOL TESTS                                     | ANA STATE (1997)                                                                                                |                                                                                                    |                                        |     |
| Cholesterol, Total                                       | 🗅 C, difficile Ioxin                            |                                                                                                    | D                                                                                                    |                                        |     |
| C-Readive Protein                                        | Culture                                         |                                                                                                    | H                                                                                                    |                                        |     |
| Li create Kinase (CPR), Total                            | 🗇 Glardia Anligen (El                           | A)                                                                                                    | 0                                                                                                    |                                        |     |
| D Electrolidad (Na K CL CO2)                             | Gram Stain, Stool                               |                                                                                                    |                                                                                                    |                                        |     |
| E Familin                                                | D Occult Blood, Stool                           |                                                                                                    |                                                                                                    |                                        |     |
| Gammadulamy Transferese (GGT)                            | Rotavirus                                       | and the second second second                                                                                    |                                                                                                    |                                        |     |
| Glucose                                                  | MICROBIQLOG                                     | A STATE OF A STATE OF A STATE OF A STATE OF A STATE OF A STATE OF A STATE OF A STATE OF A STATE OF A STATE OF A | 1.7                                                                                                    |                                        |     |
| CI LOH (Lactate Dehydrogenase)                           | Blood Culture (Bac                              | terial), Actobic                                                                                                | D                                                                                                    |                                        |     |
| C Lipase                                                 | Blood Culture (Bac                              | anai, Anaelopic                                                                                                 |                                                                                                    |                                        |     |
| Lipid Profile (Choi, Trig. HDL, LDL)                     | La Bidoo Culture Hung                           | 941<br>1                                                                                                    | 0                                                                                                    |                                        |     |
| D Magnesium                                              | El Forgar Conure                                |                                                                                                    |                                                                                                    |                                        |     |
| Prospherus Potassium                                     | Routine Bacterial C                             | Culture & Sensitivity                                                                                           | 0                                                                                                    |                                        |     |
| and a second define                                      |                                                 | 60000 (AL 0210) AN AN                                                                                           |                                                                                                    |                                        |     |
| 1.                                                       | 14.000 C                                        | -                                                                                                    | 61-mls                                                                                                    | 10112                                  |     |
| with Roundrie.                                           | Vaugat                                          | mulile                                                                                                    | CITTSKS                                                                                                    | CYDI                                   |     |
| and the sector                                           | Ducuidos Gindatura                              | 0                                                                                                    | Date                                                                                                    | Time                                   |     |
| ides filiei biene                                        | E TITLE AND AND A STATE                         |                                                                                                    |                                                                                                    |                                        |     |

### **AUTHORIZING PROVIDER**

SUBMITTER

# **SUBMITTER** - (out-of-state)

### Not "built"

# Here are some more examples...

| CYPRESS HATURAL MEDICIHE () SUNST, JEHNIFEB L DA SKINNER, DESTAN                                                                                                    |  |
|----------------------------------------------------------------------------------------------------|--|
| Diagnostics' 359 NIDDLEFIELD RD<br>PRID RITE, CR 94301-1345                                                                                                    |  |
| REFLIET SED-272-7845 SODECAV3 REVERSES                                                                                                    |  |
|                                                                                                    |  |
|                                                                                                    |  |
| SEX DOB TIME DATE COLLIGETED PARTIE DI ROURE / RODALOCATION RESPONSIBLE PARTY Provide Party Provide Party Provide  |  |
| TOTAL VOLARS. COMMENTS. CLINICAL INFORMATION                                                                                                    |  |
| M RESTRIC                                                                                                    |  |
| AF Fax Results to: (6/0)32-3-2/39 Send Client OR NAME: CERTIFICATE # CERTIFICATE # CER |  |
| Report te: CATVSTATE ZEP MEDI-CALINEDICATE # 110 MEDI-CALINEDICATE STATE                                                                                                    |  |
| Patient Signature:                                                                                                    |  |
| Concert times tests which are medically necessary for the degreesis and treatment of the patient. (250.9 17.0.9 17.53.83 0)                                                                                                    |  |
| 34212     ELEPTROLINE PANEL     5     221     All FEOR PANEL     5     349     AMAUNCREWORD     5     355     1000000000000000000000000000000000000                                                                                                    |  |
| () 311474 EBU PAREL<br>() 3564 EBU NOCLEAR AG AB ()<br>() 461 FIBRINDGER ACTIVITY<br>() 26304199 ASUANCED CARDIN<br>() 216399 PCGS 4 INSULIN<br>() 217519 17 UNPRUESSI, LCNSMS () 539 INDUBULASSES<br>() 17519 17 UNPRUESSI, LCNSMS () 539 INDUBULASSES<br>() 17512.CELIAC PAREL W/U EL () 17669 RA DIAG. PAREL<br>() 15447 EDU EARLY AG AD<br>() 36470 TESTOSTEDNE, FRATUT<br>() 8474 EBU IGG AR<br>() 267 THYACELBULIN AG<br>() 8474 EBU IGG AR<br>() 267 THYACELBULIN AG<br>() 8578362<br>() 8578362                                                                                                    |  |

### AUTHORIZING PROVIDER

# This is NOT the **SUBMITTER**

### AUTHORIZING PROVIDER

| apt                                                                                                    | JOPP 50                                                                                                    | 13 01144 M                                                                                                    | ax 4.44                                                                                                    |                                                                                                    |                                                                                                    | C. man                                                                                                    | Contraction of Association                                                                                                    |                                                                                                    |                                                                                                    |                                                                                                    |
|----------------------------------------------------------------------------------------------------|----------------------------------------------------------------------------------------------------|----------------------------------------------------------------------------------------------------|----------------------------------------------------------------------------------------------------|----------------------------------------------------------------------------------------------------|----------------------------------------------------------------------------------------------------|----------------------------------------------------------------------------------------------------|----------------------------------------------------------------------------------------------------|----------------------------------------------------------------------------------------------------|----------------------------------------------------------------------------------------------------|----------------------------------------------------------------------------------------------------|
| matury Corporation                                                                                                    | state and terms                                                                                                    | ATTLE                                                                                                    | 9715                                                                                                    | MA 98101<br>WAA                                                                                                    | ٢                                                                                                    |                                                                                                    | All star                                                                                                    |                                                                                                    | 4.0                                                                                                    | 65M46690940                                                                                                    |
| ce center,                                                                                                    | visit www.                                                                                                    | 100-010                                                                                                    |                                                                                                    | 1 43.0                                                                                                    |                                                                                                    | 6664669                                                                                                    | 0940                                                                                                    | 866400307                                                                                                    | 40                                                                                                    | Harrister                                                                                                    |
| CORP (88                                                                                                    | r call 888-<br>88-522-2677).                                                                                                    | 44698940-                                                                                                    | 7                                                                                                    | Cito                                                                                                    | -                                                                                                    | N 6M4669                                                                                                    | 8940                                                                                                    | 464466985                                                                                                    | 40                                                                                                    | A6M45690940                                                                                                    |
| Contra de la                                                                                                    |                                                                                                    | 404466                                                                                                    | 90940                                                                                                    |                                                                                                    | L                                                                                                    |                                                                                                    |                                                                                                    |                                                                                                    |                                                                                                    | -                                                                                                    |
| 1 E ONE                                                                                                    | SCOTT , MICH                                                                                                    | Parant's Local Name                                                                                                    | (Last, First,                                                                                                    | MQ                                                                                                    | 2 m                                                                                                    | Sex Dat                                                                                                    | e of Birth Ci                                                                                                    | allection Time Feat                                                                                                    | ing Collection                                                                                                    |                                                                                                    |
| A CARE                                                                                                    |                                                                                                    | Ganac                                                                                                    | idea                                                                                                    | 5                                                                                                    |                                                                                                    |                                                                                                    |                                                                                                    | PubortaSS4                                                                                                    |                                                                                                    | Patient's ID #                                                                                                    |
| 1 9000                                                                                                    | NINT BILL                                                                                                    | NIA                                                                                                    |                                                                                                    | UPIN                                                                                                    | X                                                                                                    | Physician Bion                                                                                                    | X                                                                                                    | ALT BARRIER                                                                                                    | 1                                                                                                    |                                                                                                    |
| 1 PATI                                                                                                    | ENT BILL                                                                                                    |                                                                                                    | ald Earth                                                                                                    | Physi                                                                                                    | Carl Autonzed                                                                                                    | Skynaktine                                                                                                    | Hospital Pater                                                                                                    | u Status 🗆 In-Po                                                                                                    | nieni 🗆 O                                                                                                    | ut-Patient Din-Patient                                                                                                    |
| 7 MEAT                                                                                                    | ICARE                                                                                                    | Physician sharter in                                                                                                    | dist, Farey                                                                                                    | X                                                                                                    | ACCOUNTS OF THE OWNER OF THE OWNER OWNER OWNER OWNE                                                                                                    | $ \rightarrow$                                                                                                    | Patient's Add                                                                                                    | 1000                                                                                                    | 1.0                                                                                                    | Phone                                                                                                    |
| VI Chist                                                                                                    | URANCE HINO                                                                                                    | Diagnosis/Skgns/Sy                                                                                                    | ospitorna ils K                                                                                                    | CD-OM format in effort at                                                                                                    | Date of Service                                                                                                    |                                                                                                    | a con                                                                                                    |                                                                                                    |                                                                                                    | State ZP                                                                                                    |
| HALL JOHN                                                                                                    | ALCOMPA                                                                                                    | L65.                                                                                                    | quin                                                                                                    | ALLER                                                                                                    | FD                                                                                                    | 2                                                                                                    | A Cut                                                                                                    | - marine                                                                                                    |                                                                                                    |                                                                                                    |
| est JBS                                                                                                    | OF WA                                                                                                    | Con H                                                                                                    | Contraction of the                                                                                                    | action0                                                                                                    | ANY BILLING                                                                                                    | PARTY                                                                                                    | Name of Po                                                                                                    | scy Holder if differe                                                                                                    | et trom patient                                                                                                    | and the second second sec                                                                                                    |
| CC( )TPI                                                                                                    | SC                                                                                                    | PRIMARY III                                                                                                    | ILLING PAR                                                                                                    | Insumme Car                                                                                                    | Tisis *                                                                                                    |                                                                                                    | Antesa of S                                                                                                    | Policy Holder                                                                                                    |                                                                                                    | APT #                                                                                                    |
|                                                                                                    |                                                                                                    | Injustance Carrier                                                                                                    |                                                                                                    | in the second                                                                                                    |                                                                                                    | Ser.                                                                                                    | 4                                                                                                    |                                                                                                    |                                                                                                    | Scale Zup                                                                                                    |
|                                                                                                    |                                                                                                    | 0.0                                                                                                    |                                                                                                    | ID #                                                                                                    |                                                                                                    |                                                                                                    | City                                                                                                    |                                                                                                    |                                                                                                    |                                                                                                    |
|                                                                                                    |                                                                                                    | George #                                                                                                    |                                                                                                    | Group #                                                                                                    |                                                                                                    |                                                                                                    | Franky safetice the let                                                                                                    | use of medica information ma-                                                                                                    | and to the knowled deat                                                                                                    | that meren and authority payment precise to care                                                                                                    |
|                                                                                                    |                                                                                                    | Contractory of the local division of the local division of the loc                                                                                                    |                                                                                                    | mainance Ad                                                                                                    | disks.                                                                                                    |                                                                                                    | A spine to provide the                                                                                                    | Actual Contract of the                                                                                                    |                                                                                                    |                                                                                                    |
|                                                                                                    |                                                                                                    | Insurance Address                                                                                                    |                                                                                                    |                                                                                                    | State Brownell                                                                                                    |                                                                                                    | Vision Services                                                                                                    |                                                                                                    | the second second second                                                                                                    | Date                                                                                                    |
|                                                                                                    |                                                                                                    | Name of Warred P                                                                                                    | hesion                                                                                                    | Name of Inst                                                                                                    | tues section                                                                                                    |                                                                                                    | MEDICARE                                                                                                    | ADVANCE BRNDF                                                                                                    | ICARY NOTIC                                                                                                    | E OF MONCOVERNME THEY                                                                                                    |
| 0-10-                                                                                                    | -110                                                                                                    | Contrationalistic In Part                                                                                                    | tient                                                                                                    | Finistionship                                                                                                    | to Patient                                                                                                    |                                                                                                    | Refe                                                                                                    | r to Determining No                                                                                                    | consity of ABN                                                                                                    | Completion on revense.                                                                                                    |
| 0.10                                                                                                    | 10                                                                                                    | Presentation in the                                                                                                    |                                                                                                    | Employer No.                                                                                                    |                                                                                                    |                                                                                                    | -                                                                                                    |                                                                                                    | COTHER TELS?                                                                                                    | SUBDIVIDUAL PROPER COMPONE                                                                                                    |
|                                                                                                    |                                                                                                    | Employer Northe                                                                                                    | = H. (199)                                                                                                    | and Compiler I                                                                                                    | Wipe                                                                                                    | urs Corro                                                                                                    | 2                                                                                                    | cold                                                                                                    | CASE IN CASE                                                                                                    |                                                                                                    |
| Addi                                                                                                    | tional                                                                                                    | (-It Merchand State                                                                                                    | .Pmppci                                                                                                    | ana moviver.*                                                                                                    | DY                                                                                                    | AL LINS                                                                                                    | - 0                                                                                                    | 00G                                                                                                    | 11.60                                                                                                    |                                                                                                    |
| Licie.                                                                                                    |                                                                                                    |                                                                                                    |                                                                                                    |                                                                                                    |                                                                                                    |                                                                                                    |                                                                                                    | 11011                                                                                                    |                                                                                                    |                                                                                                    |
| 1.0                                                                                                    | in Day                                                                                                    | ninele                                                                                                    | 17                                                                                                    |                                                                                                    |                                                                                                    |                                                                                                    |                                                                                                    | 11 GAL                                                                                                    |                                                                                                    |                                                                                                    |
| Tes                                                                                                    | st Rel                                                                                                    | quests                                                                                                    | 2                                                                                                    |                                                                                                    |                                                                                                    |                                                                                                    |                                                                                                    | Ican                                                                                                    | -                                                                                                    | MICRORIOL DEV                                                                                                    |
| Tes OT                                                                                                    | the Real                                                                                                    | d park                                                                                                    | :<br>21 L                                                                                                    | with T3                                                                                                    | i Tu                                                                                                    | TE                                                                                                    | H                                                                                                    | Ican                                                                                                    | ENDOCERN                                                                                                    |                                                                                                    |
| Tes<br>O T                                                                                                    | st Rep<br>rbyroi                                                                                                    | d Park                                                                                                    | :<br>21 L                                                                                                    | with T3                                                                                                    | i T4                                                                                                    | TE                                                                                                    | H                                                                                                    | Ican                                                                                                    | ENDOCERV<br>STOOL                                                                                                    |                                                                                                    |
| Tes<br>O T                                                                                                    | st Rep<br>rbyroi                                                                                                    | d Pana                                                                                                    | :<br>21 L                                                                                                    | with T3                                                                                                    | j T4                                                                                                    | ; TE                                                                                                    | SH<br>maneto ilizo                                                                                                    | Ican                                                                                                    | ENDOCERN<br>STOOL<br>OTHER SK<br>008649                                                                                                    | MICROBIOLOGY<br>C DIMONT DURING<br>CURTISIA<br>SURCE:<br>Aerobio Buctanial Culture 1 87070                                                                                                    |
| Tes<br>O T                                                                                                    | rbyroi                                                                                                    | d Pana                                                                                                    | :<br>21 i                                                                                                    | with T3                                                                                                    | j T4                                                                                                    | 1 78                                                                                                    | 5 H<br>101055 1                                                                                                    | TCan                                                                                                    | DOB482                                                                                                    | MICROSIOLOGY                                                                                                    |
| Tes<br>O T                                                                                                    | rbyroi                                                                                                    | d Pana                                                                                                    | :<br>21 1                                                                                                    | with T3                                                                                                    | Tu<br>Tu<br>Tu<br>tu<br>tu<br>tu                                                                                                    |                                                                                                    | SH<br>PROFESSION<br>CALICOMBINATI                                                                                                    | IN TESTS CONT                                                                                                    | 008482<br>008482<br>008334                                                                                                    | MICROSIDLOGY<br>THINDAT<br>UIRTHRA<br>SURCE<br>Aerobic Buckeral Callure 1 87077<br>Arrolas Buckeral Callure 1 87077<br>Genetal Culture 1 87077<br>Case Risk 9720                                                                                                    |
| Tes<br>Tes                                                                                                    | Theyro                                                                                                    | d Para                                                                                                    | C<br>C<br>C<br>C<br>C<br>C<br>C<br>C<br>C<br>C<br>C<br>C<br>C<br>C<br>C<br>C<br>C<br>C<br>C                                                                                                    |                                                                                                    |                                                                                                    | ALPHADET<br>006189                                                                                                    | SH<br>parents +<br>ical.icomissionTh<br>Monorucleorsis Tes                                                                                                    | I COUT                                                                                                    | 008649<br>008334<br>008540<br>008540<br>008540                                                                                                    | MICROSOLOGY<br>CONTRACT<br>UNETWAA<br>SURCE:<br>Averatic Bucharal Cature 1 87/070<br>Grade State<br>Grade State<br>Grade State<br>Grade State<br>Grade State<br>SURCE:<br>SURCE:<br>SU                                                                                     |
| Tes<br>Tes<br>Tes<br>Tes<br>Tes<br>Tes<br>Tes<br>Tes                                                                                                    | Theyro                                                                                                    | d Pan<br>d Pan<br>a line LARSON<br>panels<br>prentie                                                                                                    | C<br>2.1 L<br>ALPHADET<br>X06627                                                                                                    |                                                                                                    |                                                                                                    | 1 T 2<br>4 001 200<br>4 0722 5 0<br>ALPHANET<br>006189<br>884247                                                                                                    | NUT THE STATE                                                                                                    | I CONT<br>CONTESTS CONT<br>CONTESTS CONT                                                                                                    | ENDOCERV<br>STOOL<br>OTHER 54<br>008649<br>008649<br>008344<br>008344<br>008540<br>188132<br>198139                                                                                                    | MUCROBIOLOGY<br>INTERNA<br>UNITERNA<br>Arctic Busterna Cuture 1 87070<br>Arctic Busterna Cuture 1 87070<br>Granta Cuture, Routere 1 87070<br>Granta Dana Marchine 1 8707<br>Granta Dana Marchine 1 8707<br>Granta Dana Marchine 1 9700<br>Granta Dana Marchine 1 9700<br>Granta Dana Marchine 1 9700<br>Granta Dana Marchine 1 9700<br>Granta Dana Marchine 1 9700<br>Granta Dana Marchine 1 9700<br>Granta Dana Marchine 1 9700<br>Granta Marchine 1 9700<br>Granta Marchine 1 9700                                                                                                    |
| Tes<br>1 1<br>1<br>1<br>1<br>1<br>1<br>1<br>1<br>1<br>1<br>1<br>1<br>1<br>1                                                                                                    | The group<br>reading of the second second secon                                                                                                    | ALLES<br>BOOTH EED                                                                                                    | 2.1 L<br>ALENIADE<br>006627<br>120766                                                                                                    | with T3                                                                                                    | тч<br>1 Тч<br>155 сом т<br>185140 Ш<br>80141 Ш<br>80156 Ш                                                                                                    | T 2<br>006199<br>884247<br>007823                                                                                                    | Parameter *<br>contractorest Test<br>NUME Lips Products<br>Prenotatibilial (Lum                                                                                                    | I CONT<br>I, Caul BICOS (EL<br>IIIII) AD184 (ED)                                                                                                    | ENDOCEMU<br>STOCK<br>OTHER St<br>00649<br>00649<br>006334<br>006340<br>188132<br>188139<br>180810                                                                                                    | MINDOCINCE OGY<br>DIRECTOR<br>UNITED<br>SURCE<br>Acretos Buschers Catave 1: 87/07<br>Regis Dature 1: 87/07<br>Geneti Ban (97/00<br>Graft Sang Deck, NA, 977<br>Graft Sang Deck, NA, 977<br>Graft Sang                                                                                                    |
| Tes<br>1 1<br>0 1<br>0 1<br>0 1<br>0 1<br>0 1<br>0 1<br>0 1                                                                                                    | St Rec<br>They room<br>And the second second<br>And the second second second second<br>And the second second                                                                                                    | ANELS<br>DANELS<br>DENTE<br>BOOTE DE<br>LES<br>DENTE<br>BOOTE DE<br>LES<br>DENTE<br>DE<br>DE<br>DENTE<br>DE<br>DE<br>DE<br>DE<br>DE<br>DE<br>DE<br>DE<br>DE<br>DE<br>DE<br>DE<br>DE                                                                                                    | 21 U<br>ALPHADET<br>006627<br>120766<br>007419<br>002139                                                                                                    | With T3<br>Catalogue Control<br>Catalogue Control<br>Catalogue Control<br>Cela                                                                                                    | 1 T4                                                                                                    | 1 T 2<br>AL PHABET<br>006189<br>884247<br>007823<br>007401                                                                                                    | ANTERE I<br>CALICOMENTATI<br>Micronocleose Tes<br>NMR LipoProteir<br>Phenotocini (Dalar<br>Phenotocini (Dalar                                                                                                    | N TESTA CONT<br>, Call Score (A)<br>mail across (A)<br>across (A)<br>acros                                                                                                    | ENDOCEMU<br>STOOL<br>OTHER St<br>00849<br>00849<br>00849<br>00849<br>00840<br>188132<br>188139<br>180810<br>182949                                                                                                    | MIRCOCICC OGY<br>Things During Constrained Constrained C                                                                                                    |
| Tes<br>0 T<br>0 T<br>0 T<br>0 T<br>0 T<br>0 T<br>0 T<br>0 T                                                                                                    | St Rec<br>The yrol<br>Yest Handla<br>And Op NoseAse<br>waveraw har compo<br>Comp Metabole Parc<br>Comp Metabole Parc<br>Comp Metabole Parc<br>Comp Metabole Parc                                                                                                    | d Pane                                                                                                    | 2.1 L<br>ALPHABET<br>906627<br>120786<br>907419<br>9002139<br>001085                                                                                                    | With T3<br>Calculation T2<br>Action Constitution T2<br>Calculation T2<br>Calculation T2<br>Calcu                                                       |                                                                                                    | 1 T 2<br>006188<br>884247<br>007823<br>607401<br>001024                                                                                                    | exception<br>Control of the<br>Control of the<br>Control of the<br>Physical of the<br>Control of the<br>Control of the<br>Co                                                                                                    | NI TESTA CONT<br>I, Qual Sizze Sa<br>mai) sores Sa<br>da') sores Sa<br>suro Sa<br>suro Sa<br>suro Sa                                                                                                    | - ENDOCEMU<br>STOCK<br>- OTHER SH<br>- OTHER SH<br>- OTHER SH<br>- ODE48<br>- ODE48<br>- ODE540<br>- ISA<br>- ODE540<br>- ISA<br>- ODE540<br>- ISA<br>- ODE540<br>- ISA<br>- ISA<br>- ODE540<br>- ISA<br>- ISA<br>-                                                                                                    | MIAROCIOLOGY<br>Marga Current<br>VIRCE<br>Areados Darana<br>Current<br>Granto Darana<br>Current<br>Granto Darana<br>Granto Darana<br>Granto Darana<br>Granto Darana<br>Granto Darana<br>Granto Darana<br>Granto Darana<br>Granto Darana<br>Granto Darana<br>Granto Darana<br>Granto Darana<br>Granto Darana<br>Granto Darana<br>Granto Darana<br>Granto Darana<br>Currento Tanana<br>Canano Frantanto<br>Darana<br>Chanto Frantanto<br>Conand Pharamatona<br>State<br>Conand Pharamatona<br>State<br>Conand Pharamatona<br>State<br>Conand Pharamatona<br>State<br>Conand Pharamatona<br>State<br>Conand Pharamatona<br>State<br>Conand Pharamatona<br>State<br>Conand Pharamatona<br>State<br>Conand Pharamatona<br>State<br>Conand Pharamatona<br>State<br>State                                                                                         |
| Tes<br>0 T<br>0 T<br>0 CRGA<br>500<br>22750<br>22000 X<br>03754                                                                                                    | Autor Headle Parts                                                                                                    | Amests<br>d Pane<br>Antels<br>Data accession<br>antel accession<br>antel accession<br>antel accession<br>antel accession<br>antel accession<br>antel accession<br>antel accession<br>antel accession<br>antel accession<br>antel accession<br>accession<br>accession                                                                                                    | 2.1 U<br>ALPHA.BE<br>1006627<br>1007618<br>007418<br>002138<br>001085<br>001370                                                                                                    | With T3<br>Intercontinuation T3<br>Control Intercont<br>Control Topics<br>Catanazepre (Toprov)<br>CEA<br>Chelanacepre (Toprov)<br>CEA<br>Chelanacepre (Toprov)                                                                                                    |                                                                                                    | AL PHABET<br>006189<br>007803<br>007401<br>001024<br>001180<br>001485                                                                                                    | Personal Contention of the Content of the Content o                                                                                                    | NI TESTE CONT<br>LOUI STORE OF<br>ANY STORE OF<br>ANY STORE OF                                                                                                    | - ENDOCEMU<br>STOOL<br>- OTHER SH<br>- OTHER SH<br>- OTHER SH<br>- ODE449<br>- ODE449<br>- ODE449<br>- ODE449<br>- ODE449<br>- ODE449<br>- ODE449<br>- ODE449<br>- ODE449<br>- ODE540<br>- ISBN - ODE540<br>- ISBN - ODE540<br>- IS                                                                                                    | MICROSCILOGY<br>DIMONT<br>DIMONT<br>DIMONT<br>DIMONT<br>DIMONT<br>DIMONT<br>DIMONT<br>DIMONT<br>DIMONT<br>Arrays<br>Const Bank<br>Calues, Roads 1, 2007<br>Const Bank<br>Calues, Roads 1, 2007<br>Disord Parallos<br>Disord Parallos<br>Stool Calues 1, 304, 2017<br>Disord Parallos<br>Shool Calues 1, 304, 2017<br>Shool Calues 1, 304, 2017<br>Disord Parallos<br>Shool Calues 1, 304, 2017<br>Disord Parallos<br>Shool Calues 1, 304, 2017<br>Disord Parallos<br>Shool Calues 1, 304, 2017<br>Disord Parallos<br>Shool Calues 1, 304, 2017<br>Disord Parallos<br>Shool Calues 1, 304, 2017<br>Disord Parallos<br>Shool Calues 1, 304, 2017<br>Disord Parallos<br>Shool Calues 1, 304, 2017<br>Disord Parallos<br>Shool Calues 1, 304, 2017<br>Disord Parallos<br>Shool Calues 1, 304, 2017<br>Disord Parallos<br>Shool Calues 1, 304, 2017<br>Disord Parallos<br>Disord Parallos<br>D                                                                                                    |
| Tes<br>(1) T<br>(2744<br>22758<br>22500<br>22758<br>22758<br>22500<br>22758<br>22758<br>20758<br>20758<br>2075                                                                                                   | Charles Anno Anno Anno Anno Anno Anno Anno Ann                                                                                                    | Amests<br>d Pane<br>autoritie<br>autoritie<br>au                                                                                                    | 2.1 U<br>ALPHA.9E<br>300627<br>120766<br>307419<br>002139<br>001065<br>001370<br>007385                                                                                                    | With T3<br>CARLENATION TES<br>CARLENATION TES<br>CARLENATION<br>CARLENATION TES<br>CARLENATION TES<br>C                                                                                                    | T 4                                                                                                    | ALPHARET<br>006189<br>684247<br>007823<br>007401<br>001024<br>001180<br>004465<br>010322                                                                                                    | Parents 1<br>Californiumatri<br>Manancelensa Tes<br>Nurr LipoProfili<br>Pheosphonia<br>Phosphonia<br>Polosatim<br>Polosatim<br>Polestin<br>PsA                                                                                                    | NI ISSIS CONT<br>(Call Score and<br>annal) Sorte and<br>sertor and<br>sertor and<br>sert                                                                                                    | ENDOCESW<br>OTHER 50<br>OTHER 50<br>OD8649<br>OD8344<br>OD8344<br>OD834<br>D0834<br>I88132<br>188139<br>180810<br>182849<br>OD8623<br>OD8144<br>OD8169<br>OD8144                                                                                                    | MINDOCINCE OGY<br>DITIONATION OF A CONTRACT OF A CONTRACT<br>DITIONATION OF A CONTRACT OF A CONTRACT OF                                                                                                    |
| Tes<br>() T<br>() T<br>() () ()<br>() () () () () () () () () () () () () (                                                                                                    | An on Disease<br>An on Disease<br>An on Disease<br>An on Disease<br>An on Disease<br>An on Disease<br>Anter Application<br>Anter Application<br>Page Metabolic Para<br>Loid Parant<br>Upid Parant<br>Upid Parant                                                                                                    | ANELS<br>ANELS<br>AN                                                                                                    | ALPHAJE<br>306627<br>120766<br>307419<br>0001385<br>001370<br>007385<br>004515                                                                                                    | With T3<br>CALCONDINATION TES<br>Seature From (CPF) Que<br>usedec Fauss-Prime (CPF)<br>Calcuraterion (Tes) Que<br>Calcuraterion (Tes)<br>Cela<br>Chelansen<br>Digwon Quercen")<br>Estimated                                                                                                    |                                                                                                    | ALPHANET<br>005189<br>884247<br>007803<br>007403<br>007403<br>001024<br>001180<br>004455<br>010322<br>480947                                                                                                    | puresc 1<br>couldoutsmart<br>Mananceleost Tes<br>Nufi LipoProfile<br>Prespation (Dilar<br>Phosphonus<br>Prolossion<br>Profession<br>Profession<br>PSA<br>PSA<br>PSA, Free: Total                                                                                                    | CCAU<br>201 IESTS CONT<br>1 Casi assos a<br>201 assos a<br>201 as                                                                                                    | ENDOCEMU<br>TOTHER &<br>008649<br>008649<br>008649<br>008649<br>108812<br>188139<br>188139<br>188139<br>188139<br>18810<br>182810<br>008623<br>008144<br>001199<br>008542<br>008542                                                                                                    | MIRCOCCUCIOEV<br>DIRECTIONAL<br>UNEXPERA<br>SURCE<br>Arctice Buscheran Calves 1: 87/07<br>forges Datum 1: 87/07<br>forges Datum 1: 87/07<br>forein Ban 97/07<br>for B Sing Dest, NAL 107<br>for B Sing Dest, NAL 107<br>for B Sing Dest, NAL 107<br>for Billion Calves 1: 87/07<br>Docum Enaborations 1: 87/07<br>Docum Enaborations 1: 87/07<br>Docum Enaborations 1: 87/07<br>Docum Enaborations 1: 87/07<br>Docum Enaborations 1: 87/07<br>Docum Enaborations 1: 87/07<br>Tradited Enaborations 1: 87/07<br>Tradited Enaborations                                                                                                    |
| Tes<br>CRGA<br>22756<br>22755<br>03754<br>22755<br>03754<br>22755<br>03754<br>22755<br>03754<br>22755<br>03754<br>22700<br>221010                                                                                                    | Auto Prostanti Participa<br>Auto Prostanti Participa<br>Auto Prostanti Participa<br>Auto Prostanti Participa<br>Auto Prostanti Participa<br>Participa Participa<br>Participa Participa<br>Diper Participa Multichili<br>Diper Participa Multichili<br>Diper Partichili<br>Diper Participa Multichi<br>Diper Part                                                                                                    | AUREST<br>CALLES<br>DATELS<br>DATELS<br>DA                                                                                                    | 2.1 L<br>ALPHADE<br>120766<br>007419<br>0001385<br>001385<br>004515<br>004515<br>004515                                                                                                    | With T3<br>Construction T3<br>Construction T3<br>Construction T3<br>Construction T4<br>Construction<br>Construction<br>Construct                                                                                                    |                                                                                                    | ALPHANET<br>006189<br>884247<br>007401<br>001024<br>001150<br>004455<br>010322<br>480947<br>005199                                                                                                    | eveness *<br>clauce outputstated<br>Menonuskeros Tes<br>Natil LupoPolitik<br>Presobantika (Lun<br>Phosphorus<br>Polassium<br>Profassium<br>Psa, Free: Tota<br>Psa, Free: Tota<br>Psa, Free: Tota<br>Psa, Free: Tota<br>Psa, Free: Tota                                                                                                    | con testa cont<br>t. Cual assas a<br>annal assas a<br>annal assas a<br>annal assas a<br>anta assas<br>atta assas<br>atta asta assas<br>atta asta asta<br>atta asta asta asta<br>atta asta asta<br>atta asta asta asta asta<br>atta asta asta<br>atta asta asta asta<br>atta asta asta<br>atta asta asta asta asta<br>atta asta asta asta<br>atta asta asta asta asta<br>atta asta asta asta asta asta asta asta                                                                                                    | ENDOCEMU<br>TOTHER 6<br>00644<br>00834<br>00834<br>00834<br>00830<br>18832<br>180810<br>18289<br>00830<br>18289<br>00830<br>18289<br>00830<br>18289<br>00810<br>18289<br>00810<br>18289<br>00810<br>18289                                                                                                    | MICROSOLOGY<br>CONTRACTOR<br>DIFFERA<br>DIFFERA<br>DIFFE                                                                                                    |
| Tes<br>0 7<br>0 7<br>0 7<br>0 7<br>0 7<br>0 7<br>0 7<br>0 7                                                                                                    | A Constant<br>A Constant<br>A Cons                                                                                                    | AMESTS<br>d Park<br>augustation<br>augustation<br>au                                                                                                    | 2.1 L<br>ALPHASET<br>200627<br>2007265<br>207419<br>002139<br>001370<br>007385<br>004516<br>004588<br>004548<br>0045480<br>024480                                                                                                    | With T3<br>Creater From (CP) Que<br>Note Character From (CP) Que<br>Charantel From (CP) Que<br>Charantel, Tetal<br>Constante<br>Dycon Que Call<br>Estimatur<br>Fish and LH<br>Sight and LH<br>Sight and LH                                                                                                    | THE STATE                                                                                                    | ALPHADET<br>0071823<br>607401<br>001182<br>001180<br>001465<br>01132<br>480947<br>005199<br>025321                                                                                                    | Annual Construction<br>Annual Construction<br>Annual Construction<br>Annual Construction<br>Annual Construction<br>Annual Construction<br>Point Construction<br>Point Construction                                                                                                    | NI 1553 CONT<br>1, Oual 3536 CA<br>377 Mar<br>4772 CA<br>4772 CA                                                                                                    | ENDOCEMUS<br>TTOR. 0<br>005649<br>008544<br>008544<br>008544<br>008540<br>188132<br>188139<br>086530<br>182849<br>086623<br>008144<br>001109<br>08542<br>008542<br>008542<br>008542<br>008542                                                                                                    | MICROSCILOGY<br>CONTRACTOR<br>DURDAT<br>DURDAT<br>DURDAT<br>DURDAT<br>DURDAT<br>DURDAT<br>DURDAT<br>DURDAT<br>DURDAT<br>DURDAT<br>DURDAT<br>Const Data<br>Status Reader<br>Const Data<br>Status Reader<br>Const Data<br>Status Reader<br>Durbat Contract<br>Durbat Contract<br>Status Reader<br>Status Contract<br>Durbat Contract<br>Status Reader<br>Status Contract<br>Durbat Reader<br>Status Contract<br>Status Contract<br>Status Reader<br>Status Contract<br>Status Contract<br>Status Reader<br>Status Contract<br>Status Contract<br>Status C                                                                                                    |
| Tes<br>Ortor<br>Control<br>Control                                                                                                    | And Provide And<br>Control of the Control<br>And Control of the Control<br>And Provide And<br>Control of the Control<br>And Provide And<br>Control of the Control<br>Control of the Control of the Control<br>Control of the Control of the Control<br>Control of the Control of the Control                                                                                                    | AMESTS<br>A PAN<br>HIGH AND AND AND AND AND AND AND AND AND AND                                                                                                    | 2.1 L<br>ALPIASET<br>006027<br>10766<br>007419<br>002139<br>001065<br>001385<br>004516<br>004588<br>002985<br>004588<br>002985<br>004588<br>002985<br>004588                                                                                                    | With T3<br>CALCONDINATION TES<br>Cataranizapre (Topser)<br>Cataranizapre (Topser)<br>C                                                                                                    |                                                                                                    | ALPHARET<br>005189<br>884247<br>007183<br>007401<br>001024<br>001180<br>0014465<br>011302<br>248047<br>005199<br>005199<br>005207                                                                                                    | Print 2<br>Cel. 20115/1477<br>Management<br>Personalitation<br>Personalitation<br>Procession<br>Procession<br>Proces                                                                                                    | ALL STORE CONT<br>ALL STORE ALL<br>ALL STORE ALL<br>ALL STORE ALL<br>ALL STORE ALL<br>ALL STORE ALL<br>ALL STORE ALL<br>ALL STORE ALL<br>ALL STORE ALL<br>ALL STORE ALL<br>ALL STORE ALL<br>ALL STORE ALL<br>ALL STORE ALL<br>ALL STORE ALL<br>ALL STORE ALL STORE<br>ALL STORE ALL STORE<br>ALL STORE ALL STORE<br>ALL STORE ALL STORE<br>ALL STORE ALL STORE<br>ALL STORE ALL STORE<br>ALL STORE ALL STORE<br>ALL STORE ALL STORE<br>ALL STORE ALL STORE<br>ALL STORE ALL STORE<br>ALL STORE<br>ALL STOR                                                                                                    | ENDOCEMU<br>TOTHER 50<br>006482<br>006340<br>188139<br>180810<br>180810<br>180810<br>180810<br>180810<br>180810<br>180810<br>006623<br>006144<br>006144<br>006142<br>006342<br>006342<br>006342<br>180023                                                                                                    | MIGROSCIC OGY<br>DITIONAL<br>DITIONAL<br>D                                                                                                    |
| Tes<br>0 1<br>0 1<br>0 1<br>0 1<br>0 1<br>0 1<br>0 1<br>0 1                                                                                                    | An Arristica Anti-<br>Anti-<br>Ant | AUESTS<br>DANES<br>BOOTHES<br>BOOTHE                                                                                                    | 2.1.1.1<br>2.1.1.1<br>2.1.1.1.1<br>2.1.1.1<br>2.1.1.1.1<br>2.1.1.1.1<br>2.1.1.1.1<br>2.1.1.1.1.1<br>2.1.1.1.1.1<br>2.1.1.1.1.1.1.1.1.1.1.1.1.1.1.1.1.1.1.1                                                                                                    | With T3<br>(CALCONTINUATION TES<br>Seature From (CPF) Quer<br>us delec Fauster From (CPF)<br>Carlosmaspre (Tegravor)<br>CEA<br>Chalenster, Totil<br>Granton<br>Digwon (Lancon)<br>Estinatol<br>Ferrito<br>Sisti and LH<br>Sisti and LH<br>Gard<br>Glucose, Plasmas<br>Glucose, Seaum                                                                                                    | THE ACCOUNTS OF THE ACCOUNTS OF THE ACCOUNTS O                                                                                                    | ALPHANET<br>005189<br>001024<br>001180<br>001024<br>001180<br>001024<br>001180<br>001024<br>001180<br>001024<br>001029<br>001025<br>001025<br>005307<br>005507<br>005502                                                                                                    | CAL 2018/04/2018<br>CAL 2018/04/2018<br>CAL 2018/04/2018<br>Proceedings for<br>Proceedings<br>Production<br>Production<br>Production<br>Production<br>Production<br>Production<br>Production<br>Production<br>Protocology<br>Production<br>Protocology<br>Protocology<br>Protocol                                                                                                    | CCCC T<br>CONTESTS CONT.<br>1, Case assoc an<br>annal assoc an<br>annal assoc an<br>annal assoc an<br>anna assoc an<br>anna assoc an<br>anna assoc an<br>anna assoc an<br>anna assoc an<br>assoc an<br>a                                                                                                    | BNDCCBW<br>OTHER 5(<br>006482<br>006482<br>006482<br>006540<br>188132<br>188139<br>186310<br>188342<br>008142<br>008142<br>00842<br>00842<br>00842<br>180000<br>180000                                                                                                    | MIRCOCIC OEV<br>DIRECTION<br>UNEXPERIA<br>UNICE<br>UNICE<br>U |
| Tes<br>0 1<br>0 2000<br>0 27744<br>22785<br>003754<br>227755<br>003754<br>227755<br>003754<br>2000<br>2000                                                                   | And Participant<br>And Concentration<br>And Concentration<br>And Concentration<br>And Concentration<br>And Concentration<br>And Concentration<br>Composition<br>Composition<br>Comp                                                                                                    |                                                                                                    | 2.1 C<br>ALPHA3ET<br>200627<br>207419<br>007419<br>007419<br>007419<br>00749<br>00749<br>0                                                                                                    | Cith T3<br>Creater from (PP) Gue<br>Could be from (PP) Gue<br>Could be from (PP) Gue<br>Could be from (PP) Gue<br>Could be from (PP) Gue<br>Could be from (PP) Gue<br>Could be from (PP) Gue<br>For for<br>Porton<br>Porton<br>Porton<br>Porton<br>Porton<br>Porton<br>Porton<br>Porton<br>Porton<br>Si a data (ba (bae Frogram<br>Gia Sa data (ba (bae Frogram)                                                                                                    | TA<br>BITAD EL<br>BITAD EL<br>BI                                                                                                    | A 1940 201<br>A 1940 201<br>006189<br>884247<br>007823<br>007401<br>001180<br>004465<br>010322<br>480947<br>005189<br>005199<br>005021<br>005692<br>005692                                                                                                    | Peries 1<br>CALI-COMENTATI<br>CALI-COMENTATI<br>Periodo California<br>Processional<br>Procession<br>Procession<br>PA<br>Paracession<br>PT Activated<br>PT Activated<br>P                                                                                                    | VI 1551 COAT     Coal assoc a     anna     anna                                                                                                    | BNDOCEMU<br>1006482<br>005482<br>005482<br>005482<br>188139<br>186100<br>182849<br>006482<br>182849<br>006482<br>008142<br>182849<br>006482<br>008142<br>182849<br>008142<br>182849<br>008142<br>182849<br>008142<br>182849<br>008142<br>182849<br>182849<br>008142<br>182849<br>182849<br>18285<br>18000<br>180000<br>180000<br>180000<br>180000<br>180000<br>180000<br>180000                                                                                                    | MICROSOLOGY<br>MICROSOLOGY<br>MICRO                                                                                                    |
| Tes<br>() T<br>() T<br>( | An Area and Area and                                                                                                    | AURESTS           Id         Pane           Id         Pane           Id         AUREST           Id         AUREST <td>21<br/>ALPHASE<br/>006527<br/>120766<br/>007419<br/>002139<br/>007419<br/>002139<br/>007419<br/>007385<br/>004516<br/>004516<br/>004596<br/>004516<br/>004416</td> <td>With T3<br/>Interview Constraints<br/>CALCONTINUES (CONTENT<br/>Calcunation (Constraints)<br/>Calcunation (Constraints)<br/>Calcunation (Constraints)<br/>Calcunation (Constraints)<br/>Calcunation<br/>Calcunation</td> <td></td> <td>ALPHADET<br/>005109<br/>007823<br/>007401<br/>001026<br/>001180<br/>001465<br/>01132<br/>005190<br/>00502<br/>00507<br/>006502<br/>006072<br/>006572<br/>006572</td> <td>Principal<br/>Edutional Temporal<br/>Management<br/>Procession (Dar<br/>Procession (Dar<br/>Proces</td> <td>NY 15575 CONT<br/>1, Cual S CONT<br/>1, Cual S CONT<br/>1, Cual S CONT<br/>1, Cual S CONT<br/>1, Cual S CONT<br/>1, Cual S CONT<br/>1, Cual S Cont<br/>1, Cual S Cont</td> <td>- 51000000<br/>- 071481 64<br/>006549<br/>006549<br/>006549<br/>180334<br/>006532<br/>180310<br/>180310<br/>180310<br/>180310<br/>180310<br/>180000<br/>1800000<br/>180000000<br/>180000000<br/>18000000<br/>180000000000</td> <td>MIGROSCICOGY<br/>MIGROSCICOGY<br/>Unreversal<br/>SURCE:<br/>Arrange Duttors 1 87707<br/>Arrange Duttors 1 87707<br/>Benda Cuture, Readwell 1 87707<br/>Gel Starp Deck, NA, 8777<br/>Gel Starp Deck, NA, 8777<br/>Gel Starp Deck, NA, 8777<br/>Gel Starp Deck, NA, 8777<br/>Gel Starp Deck, NA, 8777<br/>Gel Starp Deck, NA, 8777<br/>Gel Starp Deck, NA, 8777<br/>Gel Starp Deck, NA, 8777<br/>Gel Starp Deck, NA, 8777<br/>Gel Starp Deck, NA, 8777<br/>Storp Cuture, Facal A, 8277<br/>Storp Cuture, Facal A, 8277<br/>Storp Cuture, Facal A, 8277<br/>Storp Cuture, Facal A, 8277<br/>Storp Cuture, Facal A, 8277<br/>Storp Cuture, Facal A, 8277<br/>Storp Cuture, Facal A, 8277<br/>Storp Cuture, Facal A, 8277<br/>Storp Cuture, Facal A, 8277<br/>Storp Cuture, Facal A, 8277<br/>Storp Cuture, Facal A, 8277<br/>Storp Cuture, Facal A, 8277<br/>Storp Cuture, Facal A, 8277<br/>Storp Cuture, Facal A, 8277<br/>Cutors Storp Pac, NA, 8777<br/>Cutors Deck Peth, NA, 877<br/>Cutors Peth, MA, 877<br/>Cotorpd Storpercent, NA, 877<br/>Cotorpd Storpercent, NA, 877<br/>Cot</td> | 21<br>ALPHASE<br>006527<br>120766<br>007419<br>002139<br>007419<br>002139<br>007419<br>007385<br>004516<br>004516<br>004596<br>004516<br>004416                                                                                                    | With T3<br>Interview Constraints<br>CALCONTINUES (CONTENT<br>Calcunation (Constraints)<br>Calcunation (Constraints)<br>Calcunation (Constraints)<br>Calcunation (Constraints)<br>Calcunation<br>Calcunation                                                                                                    |                                                                                                    | ALPHADET<br>005109<br>007823<br>007401<br>001026<br>001180<br>001465<br>01132<br>005190<br>00502<br>00507<br>006502<br>006072<br>006572<br>006572                                                                                                    | Principal<br>Edutional Temporal<br>Management<br>Procession (Dar<br>Procession (Dar<br>Proces                                                                                                    | NY 15575 CONT<br>1, Cual S CONT<br>1, Cual S CONT<br>1, Cual S CONT<br>1, Cual S CONT<br>1, Cual S CONT<br>1, Cual S CONT<br>1, Cual S Cont<br>1, Cual S Cont                                                                                                    | - 51000000<br>- 071481 64<br>006549<br>006549<br>006549<br>180334<br>006532<br>180310<br>180310<br>180310<br>180310<br>180310<br>180000<br>1800000<br>180000000<br>180000000<br>18000000<br>180000000000                                                                                                    | MIGROSCICOGY<br>MIGROSCICOGY<br>Unreversal<br>SURCE:<br>Arrange Duttors 1 87707<br>Arrange Duttors 1 87707<br>Benda Cuture, Readwell 1 87707<br>Gel Starp Deck, NA, 8777<br>Gel Starp Deck, NA, 8777<br>Gel Starp Deck, NA, 8777<br>Gel Starp Deck, NA, 8777<br>Gel Starp Deck, NA, 8777<br>Gel Starp Deck, NA, 8777<br>Gel Starp Deck, NA, 8777<br>Gel Starp Deck, NA, 8777<br>Gel Starp Deck, NA, 8777<br>Gel Starp Deck, NA, 8777<br>Storp Cuture, Facal A, 8277<br>Storp Cuture, Facal A, 8277<br>Storp Cuture, Facal A, 8277<br>Storp Cuture, Facal A, 8277<br>Storp Cuture, Facal A, 8277<br>Storp Cuture, Facal A, 8277<br>Storp Cuture, Facal A, 8277<br>Storp Cuture, Facal A, 8277<br>Storp Cuture, Facal A, 8277<br>Storp Cuture, Facal A, 8277<br>Storp Cuture, Facal A, 8277<br>Storp Cuture, Facal A, 8277<br>Storp Cuture, Facal A, 8277<br>Storp Cuture, Facal A, 8277<br>Cutors Storp Pac, NA, 8777<br>Cutors Deck Peth, NA, 877<br>Cutors Peth, MA, 877<br>Cotorpd Storpercent, NA, 877<br>Cotorpd Storpercent, NA, 877<br>Cot                                                                                                    |
| Tes<br>(1) T<br>(2) T<br>(2)                                                                                                    | An Application of the second of the second o                                                                                                    | ANELS<br>ANELS<br>AN                                                                                                    | 2.1 C<br>ALEPIAJE<br>200627<br>200766<br>007419<br>002139<br>0001065<br>004316<br>001370<br>004356<br>004556<br>004556<br>004556<br>004556                                                                                                    | With T3<br>Marcontellinations and<br>Catalogue and the content<br>Catalogue and the content<br>Catalogue and t                                                                                                    | 1 4<br>1 50 400<br>1 50 400<br>1 50 400<br>1 50 50<br>1 50 50<br>1 50<br>1 50 50<br>1 50<br>1 50 50<br>1 50 50<br>1 50 50<br>1 50 50<br>1                                                         | A 1942 00<br>A 1942 00<br>007823<br>007401<br>007823<br>007401<br>001022<br>001180<br>004465<br>010322<br>001190<br>005207<br>005207<br>005207<br>005207<br>005207<br>005215<br>005215<br>00515                                                                                                    | Period 2<br>Col. 20016/04/21<br>Monocidentia Tel<br>Periodabili (UL)<br>Periodabili (UL)<br>Periodabili (UL)<br>Periodabili (UL)<br>Polassium<br>Probasini Tel<br>Polassium<br>Prit Activated<br>Prin of PTA Amir<br>Prin Periodabili (Solida)<br>Prin Activated<br>Prin Activated<br>Prin Activated<br>Prin Activated<br>Prin Activated<br>Prin Activated<br>Prin Activated<br>Prin Activated<br>Solidane, Wee<br>Sodum                                                                                                    | Still SESTA CORT           I SESTA CORT           I SESTA CORT                                                                                                    | BIOCCEPHI<br>OTHER 6(<br>006482<br>006649<br>006649<br>186334<br>186339<br>186339<br>186439<br>006340<br>186439<br>008344<br>008344<br>008344<br>008349<br>008349<br>008349<br>008349<br>008349<br>008349<br>008349<br>008349<br>008349<br>008349<br>008349<br>008349<br>008349<br>008349<br>008349<br>008349<br>00849<br>00849<br>00849<br>00849<br>180000<br>1800000<br>180000<br>1800000<br>180000<br>180000<br>180000<br>180000<br>180000<br>180000<br>180000<br>180000<br>180000<br>180000<br>180000<br>180000<br>180000<br>180000<br>180000<br>180000<br>180000<br>180000<br>180000<br>180000<br>180000<br>180000<br>180000<br>180000<br>180000<br>180000<br>180000<br>1800000<br>1800000<br>1800000<br>1800000000                                                                                                    | MINDOCINCLOCY<br>Internet<br>UNDER<br>UNDER<br>DURCH<br>Acrebic Buckersen Colour 1: 87/97<br>Regiss Datum 1: 87/97<br>Regiss Datum 1: 87/97<br>Green Ban 97/97<br>Gre Bang Dext, NA, 977<br>Gre Bang Dext, NA, 977<br>Colour Callson 1: 679<br>Minode Callson 1: 679<br>Minode Callson 1: 679                                                                                                    |
| Tes<br>0 7<br>0 7<br>0 7<br>0 7<br>0 7<br>0 7<br>0 7<br>0 7                                                                                                    | An Article Control of the Control of the Control of                                                                                                    | Comparison     Comparison     C                                                                                                    | 2.1 C<br>ALSPIA.0E<br>D06527<br>1007419<br>001370<br>001370<br>001370<br>001370<br>004556<br>001032<br>004556<br>001032<br>004556<br>001032<br>004556<br>001032<br>004556<br>001455<br>001455                                                                                                    | CALCOUNTRY T3<br>(CALCOUNTRY T4<br>CALCOUNTRY T4<br>Catasaraptine (Tegravit)<br>Catasaraptine (Tegravit)<br>CEA<br>Chalanshine<br>Digwoh (Lancah)<br>Estinatol<br>Ferritin<br>Sish and Lik<br>Giazeos, Plasma<br>GGT<br>Glucose, Plasma<br>CD, Bes Savat, Qal Seaffaya<br>HOL Chalestand<br>Hereoglobin Alfo                                                                                                    | TA AND AND AND AND AND AND AND AND AND AN                                                                                                    | Control Control Contro                                                                                                    | CAL 2010ENATI<br>CAL 2010ENATI<br>CAL 2010ENATI<br>MansulupProble<br>Phosphonus<br>Potassum<br>Protassum<br>Potassin<br>PSA, Free: Toli<br>Potassin<br>PT actoVati<br>Part Activat<br>PT actoVati<br>Part Activat<br>Part Activation<br>PAR<br>PAR<br>PAR<br>PAR<br>PAR<br>PAR<br>PAR<br>PAR                                                                                                    | NI 15575 CON1<br>1, Cual estore an<br>annal atras estore an<br>estore and<br>estore and<br>estore an                                                                                                    | - 500000<br>- 510000<br>- 5100000<br>- 510000<br>- 5100000<br>- 5100000<br>- 5100000<br>- 51000000<br>- 51000000<br>- 51000000<br>- 51000000<br>- 51000000000000<br>- 51000000000000000000000000000000000000                                                                                                    | MICROSOLOGY<br>MICROSOLOGY<br>MICRO                                                                                                    |
| Tes<br>CCCCC<br>CCCCCC<br>CCCCCC<br>CCCCCC<br>CCCCCC<br>CCCCCC                                                                                                    | Automatical and a second and a second and a second and a second and a second and a second and a second and a second and a second and a second and a second and a second and a second and a second and a second and a second and a second and a second a second a second                                                                                                    | UNESTS           D           PANELS           PANELS<                                                                                                    | 2.1 C<br>ALPHASET<br>200766<br>207419<br>200785<br>201385<br>201385<br>201385<br>201385<br>201385<br>201385<br>201385<br>201385<br>201451<br>201625<br>004515<br>004515<br>00455<br>004515<br>004515<br>00455<br>004515<br>00455<br>00455<br>005<br>00                                                                                                    | Chieferandi (Cereson)<br>Construction (Cereson)<br>Construction (Cereson)<br>Construction (Cereson)<br>Construction<br>Construction<br>Const | 1 4<br>5 1 4<br>5 1 4 1 4<br>5 1 4 1 4<br>5 1 4 1 4<br>5 1 4 1 4<br>5 1 4 1 4 1 4<br>5 1 4 1 4 1 4 1 4 1 4 1 4 1 4 1 4 1 4 1                                                                    | ALPHANET<br>007823<br>007823<br>005199<br>0056199<br>0056195<br>0056195<br>00522<br>0056195<br>00522<br>00572<br>00572<br>00572<br>00572<br>00572<br>00572<br>00572<br>00572<br>00572<br>00572<br>00572<br>00572<br>00572<br>00572<br>00572<br>00572<br>00572<br>00572<br>00572<br>0077<br>00572<br>0077<br>00572<br>0077<br>00572<br>0077<br>0077           | Peries 1<br>del COMUNATI<br>Manadosos Tes<br>Manadosos Tes<br>Manadosos Tes<br>Manadosos Tes<br>Phosphonia<br>Processim<br>Processim<br>Processim<br>Pro-<br>processim<br>Pro-<br>pro-<br>pro-<br>p     | SN 15573 COAT           1, Qual         80306 QL           8770 QL         8770 QL           8770 QL         8770 QL           8770 QL         8770 QL           8770 QL         8570 QL           8780 QL         8770 QL           8780 QL         8670 QL           8780 QL         8670 QL           8790 QL         8670 QL           870 QL         8670 QL           870 QL         8670 QL           870 QL         8670 QL           870 QL         8670 QL           870 QL         8670 QL <td>- 0000000<br/>- 0000000<br/>- 0000000<br/>- 000000<br/>- 000000<br/>- 000000<br/>- 000000<br/>- 000000<br/>- 000000<br/>- 000000<br/>- 000000<br/>- 000000<br/>- 000000<br/>- 00000<br/>- 000000<br/>- 00000<br/>- 000000<br/>- 000000<br/>- 000000<br/>- 000000</td> <td>MICROSCICOGY<br/>MICROSCICOGY<br/>DITENSA<br/>DURCE<br/>DURCE<br/>DURCE<br/>Arrays Durten Colvent 80707<br/>Arrays Durten 8700<br/>Genet Bann 18707<br/>Genet Bann 18707<br/>Genet Bann 18707<br/>Genet Bann 18707<br/>Genet Bann 18707<br/>Genet Bann 18707<br/>Decembre Bann 18707<br/>Decembre Bann 18707<br/>Dece</td> | - 0000000<br>- 0000000<br>- 0000000<br>- 000000<br>- 000000<br>- 000000<br>- 000000<br>- 000000<br>- 000000<br>- 000000<br>- 000000<br>- 000000<br>- 000000<br>- 00000<br>- 000000<br>- 00000<br>- 000000<br>- 000000<br>- 000000<br>- 000000                                                                                                    | MICROSCICOGY<br>MICROSCICOGY<br>DITENSA<br>DURCE<br>DURCE<br>DURCE<br>Arrays Durten Colvent 80707<br>Arrays Durten 8700<br>Genet Bann 18707<br>Genet Bann 18707<br>Genet Bann 18707<br>Genet Bann 18707<br>Genet Bann 18707<br>Genet Bann 18707<br>Decembre Bann 18707<br>Decembre Bann 18707<br>Dece                                                                                                    |
| Tes<br>0 Tes<br>0 Te                                                                                                   | Art Rec<br>Construction<br>Art of octave<br>reverses for come<br>Art of octave<br>reverses for come<br>Art Hostics Pare<br>Care Hostics Pare<br>Care Methods Pare<br>Lase Faceton Pa<br>Upid Paret<br>Lase Faceton Pa<br>Color Upid Paret<br>Lase Faceton Pa<br>Color Upid Paret<br>Des Faceton Paret<br>Color Upid Paret<br>Des Faceton Paret<br>Color Upid Paret<br>Paret with Paret<br>Color Upid Paret<br>Paret With Color<br>Paret<br>Hermotorit<br>Hermotorit<br>Rec Court<br>Web Court<br>Determinations                                                                                                    |                                                                                                    | 2.1 L<br>ALPHABE<br>006927<br>120766<br>007419<br>001055<br>001370<br>007419<br>001370<br>007419<br>001370<br>007419<br>001370<br>004386<br>004386<br>004586<br>004416<br>004165<br>004416<br>004155<br>004416<br>004163<br>004165<br>004165<br>00416<br>00416<br>004586<br>004586<br>00587<br>005878<br>005878                                                                                                    | Chiefford Characteria (Construction)<br>Construction (Construction)<br>Construction (Construction)<br>Construction (Construction)<br>Construction<br>Construction<br>Con                                                                                                    | THE CONTROL OF CONTROL OF CONTRON                                                                                                    | ALPHADIO<br>007823<br>007401<br>001026<br>001180<br>001026<br>001180<br>001026<br>001028<br>001028<br>001028<br>000002<br>000002<br>006072<br>006072<br>006072<br>006072<br>005215<br>0010251<br>007325<br>007336                                                                                                    | Principal<br>Delucionisti<br>Manavalessi<br>Persolandad (Lur<br>Phosphonic Quar<br>Probasium<br>Probasium<br>Probasiu | NY 15575 COAT<br>1, Cual STORE CA<br>STR. 100<br>STR. 100<br>STR                                                                                                    | - 51000000<br>- 5110000<br>- 51100000<br>- 5110000<br>- 51100000<br>- 51100000<br>- 51100000<br>- 51100000<br>- 51100000<br>- 51100000<br>- 51100000<br>- 51100000<br>- 51100000<br>- 51100000<br>- 51100000<br>- 51100000<br>- 51100000<br>- 511000000<br>- 511000000<br>- 511000000<br>- 511000000<br>- 511000000<br>- 51100000000000<br>- 51100000000000000000000000000000000000                                                                                                    | MICROSOLOGY<br>MICROSOLOGY<br>Unreversion<br>SURCE<br>Arrayso Duttors 1 87707<br>Benda Cutare, Readow 1 87707<br>Gene Ban 9720<br>Ge Starp Deck, NA, 9770<br>Ge Starp Deck, NA, 9770<br>Ge Starp Deck, NA, 9770<br>Ge Starp Deck, NA, 9770<br>Ge Starp Deck, NA, 8770<br>Ge Starp Deck, NA, 8770<br>Ge Starp Deck, NA, 8770<br>Ge Starp Deck, NA, 8770<br>Ge Starp Deck, NA, 8770<br>Ge Starp Deck, NA, 8770<br>Ge Starp Deck, NA, 8770<br>Ge Starp Deck, NA, 8770<br>Ge Starp Deck, NA, 8770<br>Storp Cutare, Farage, NA<br>Storp Cutare, Farage, NA<br>Storp Cutare, Storp Storp, NA<br>Storp Cutare, Storp Storp, NA<br>Storp Cutare, Storp Storp, NA<br>Storp Cutare, Storp Storp, Storp, 9<br>Storp Cutare, Storp Storp, NA<br>Storp Cutare, Storp Storp, NA<br>Storp Storp Storp, Storp Storp, Storp, 9<br>Storp Storp Storp, Storp Storp, Storp, 9<br>Storp Storp Storp, Storp, 9<br>Storp Storp Storp, Storp Storp, 9<br>Storp Storp Storp, Storp Storp, 9<br>Storp Storp Storp, Storp, 9<br>Storp Storp Storp, 9<br>Storp Storp Storp, 9<br>Storp Storp Storp Storp, 9<br>Storp Storp Storp Storp, 9<br>Storp Storp Storp Storp, 9<br>Storp Storp Storp Storp, 9<br>Storp Storp Storp Storp, 9<br>Storp Storp Storp Storp Storp, 9<br>Storp Storp S                                                                                                    |
| Tes<br>CROA<br>22758<br>22758<br>22758<br>22755<br>22755<br>22755<br>22775<br>22775<br>22775<br>22775<br>22775<br>22775<br>22775<br>22777<br>22758<br>22777<br>22758<br>22777<br>22758<br>22777<br>22758<br>22777<br>22758<br>22777<br>22758<br>22777<br>22758<br>22779<br>22758<br>22758<br>22777<br>22758<br>22777<br>22758<br>22777<br>22758<br>22777<br>22758<br>22777<br>22758<br>22777<br>22758<br>22777<br>22758<br>22777<br>22758<br>22777<br>22758<br>22777<br>22758<br>22777<br>22758<br>22777<br>22758<br>22777<br>22758<br>22777<br>22777<br>208029<br>208025<br>21877<br>21877<br>21877<br>21877<br>21877<br>218777<br>2187777<br>2187777<br>2187777<br>2187777<br>2187777<br>2187777<br>2187777777<br>218777777777777777777777777777777777777                                                                                                    | An of Disease<br>and the second second                                                                                                    | Cont     Cont                                                                                                    | 2<br>2<br>2<br>2<br>2<br>2<br>2<br>2<br>2<br>2<br>2<br>2<br>2<br>2                                                                                                    | With T3<br>Market Control of Control of Contro                                                                                                    | TA AND AND AND AND AND AND AND AND AND AN                                                                                                    | Control Control Contro                                                                                                    | Principal<br>Cal Jonnenki Ti<br>Monovickens Ten<br>Mari Lupohola<br>Processioni<br>Protession<br>Polassium<br>Protession<br>Prist<br>Principal<br>Principal  | St 15515 COAT<br>(Call State Coat<br>State Coat<br>State Coa                                                                                                    | BIODCOM<br>OTHER 50<br>005649<br>005649<br>005649<br>188334<br>188339<br>188339<br>006623<br>008344<br>008344<br>008349<br>008349<br>00839<br>00839<br>00839<br>00839<br>00839<br>00839<br>00839<br>00839<br>00839<br>00839<br>008390000000000 | MICROSOLOGY<br>MICROSOLOGY<br>DIRECTION<br>DIRECTION<br>DIRECTI                                                                                                    |
| Tes<br>0 T<br>0 T<br>0 T<br>0 T<br>0 T<br>0 T<br>0 T<br>0 T                                                                                                    | A Die State Court<br>Aussie Court<br>Aussie Cour                                                                                                    | AUESTS<br>AUESTS<br>AUESTS                                                                                                    | 2 2.1 0 201<br>2 2.1 0 201<br>2 2.1 0 201<br>2 2.0 10 201<br>2 2.0 10 10 201<br>2 2.0 10 10 10 10 10 10 10 10 10 10 10 10 10                                                                                                    | Cith T3<br>Control of the Control of the Control of t                                                                                                    | 1 4<br>1 5<br>1 5<br>1 5<br>1 5<br>1 5<br>1 5<br>1 5<br>1 5                                                                                                    | ALPHANET<br>005189<br>84247<br>007823<br>007823<br>007823<br>007823<br>007823<br>00182<br>00182<br>00182<br>00182<br>00182<br>00182<br>00182<br>005199<br>005195<br>005195<br>005195<br>005195<br>005195<br>005155<br>001185<br>005195<br>005155<br>001185<br>005155<br>001185<br>005155<br>001185<br>005155<br>001185<br>005155<br>001185<br>005155<br>005155<br>001185<br>005155<br>005155<br>001185<br>001185<br>0018                                                                                               | Private 1<br>dell-Contronant I<br>dell-Contronant I<br>Procession I<br>Procession I<br>Procession I<br>Procession I<br>Procession I<br>Prance I<br>Prante I<br>Prante                                                                                                    | SN 15572 COAT           1, Qual assoc           ama           ama                                                                                                    | - 0000000<br>- 0000000<br>- 0000000<br>- 0000000<br>- 000000<br>- 00000<br>- 00000<br>- 000000<br>- 000000<br>- 000000                                                                                                    | MICROSOLOGY<br>MICROSOLOGY<br>MICRO                                                                                                    |
| Tes<br>0 Tes<br>0 Te                                                                                                   | Anternational and a second and a second and a second and a second and a second and a second and a second a seco                                                                                                    | UNESTS           Id         Participant           Id         Participant           Id         Participant           Id         Participant           BODTA ED         Participant           BODTA ED         Participant           BODTA                                                                                                    | 2<br>2<br>2<br>2<br>2<br>2<br>2<br>2<br>2<br>2<br>2<br>2<br>2<br>2                                                                                                    | Cith Tailean<br>Cither Construction<br>Construction<br>Construct                                                                                                    | 1 4<br>1 2007<br>1 2007<br>1 | ALPHABIC<br>007823<br>007401<br>001180<br>00124<br>001180<br>001445<br>001180<br>004455<br>010322<br>48047<br>005199<br>005215<br>005072<br>005072<br>005072<br>005072<br>005072<br>005199<br>005215<br>005072<br>005199<br>005215<br>005072<br>005199<br>005215<br>005072<br>005199<br>005215<br>005072<br>005199<br>00525<br>005072<br>005199<br>00525<br>007025<br>005072<br>005072<br>005199<br>00525<br>007025<br>005072<br>005072<br>00572<br>00572<br>00572<br>00572<br>00572<br>00572<br>00572<br>00572<br>00572<br>00572<br>00572<br>00736<br>00736<br>000750<br>0000000000000000000000000000000                                                                                                    | Process 1<br>Edutorial Contentiant<br>Manardoscens Tes<br>Norschafted (Lur<br>Phosphonic Quar<br>Probasium<br>Probasium<br>Prob    | SN 15575 CONT           1, Oual STORE CAL           1, Oual STORE CAL           1, Oual STORE CAL           1, Oual STORE CAL           1, Oual STORE CAL           1, Store Cal           1, Store Cal                                                                                                    | BODGE     THERE SC     THERE SC     ODE482     ODE482     ODE482     TES132     TES132     TES132     TES132     TES132     TES132     ODE144     ODE14     ODE482     ODE144     ODE14     TES132     TES132     TES132     TES132     TES132     TES132     TES132     TES13     TES13     TES13     TES13     TES13     TES13      TES13      TES13      TES13      TES13      TES13      TES13      TES13      TES13      TES13      TES13      TES13      TES13      TES13      TES13      TES13      TES13      TES13      TES13      TES13      TES13      TES13      TES13      TES1      TES1      TES1      TES1      TES1      TES1      TES1      TES1      TES1      TES1      TES1      TES1      TES1      TES      TES      TE                                                                                                    | MICROSOLOGY<br>MICROSOLOGY<br>Unreal<br>SURCE<br>Arrays Dutton T<br>Arrays Dutton T<br>Brends Cuture, Readow T<br>Brends Cuture, Readow T<br>Brends Cuture, Readow T<br>Brends Cuture, Readow T<br>Brends Cuture, Readow T<br>Cores Ban<br>(See Bang Deck, NA, SPT<br>Gers Bang Deck, NA, SPT<br>Gers Bang Deck, NA, SPT<br>Gers Bang Deck, NA, SPT<br>Gers Bang Deck, NA, SPT<br>Cores Bang Deck, NA, SPT<br>Cores Bang Deck, NA, SPT<br>Second Cuture T<br>Second Cuture T<br>Second Cuture T<br>Second Cuture T<br>Second Cuture T<br>Second Cuture T<br>Second Cuture T<br>Second Cuture T<br>Second Cuture T<br>Second Cuture T<br>Second Cuture T<br>Second Cuture, Readow T<br>Second Cuture, Readow T<br>Second Cuture, Readow T<br>Second Cuture, Readow T<br>Second Cuture, Readow T<br>Second Cuture, Readow T<br>Second Cuture, Readow T<br>Second Cuture, Readow T<br>Second Cuture, Readow T<br>Second Cuture, Readow T<br>Cuture Second Park, NA, SPT<br>Cuture Second Park, NA, SPT<br>Cuture Second Park, NA, SPT<br>Cuture Second Park, NA, SPT<br>Cuture Second Park, NA, SPT<br>Cuture Second Park, NA, SPT<br>Cuture Second Park, NA, SPT<br>Cuture Second Park, NA, SPT<br>Cuture Second Park, NA, SPT<br>Cuture Second Park, NA, SPT<br>Cuture Second Park, NA, SPT<br>Cuture Second Park, NA, SPT<br>Cuture Second Park, NA, SPT<br>Second Park, Readow T<br>Second Park, Readow T<br>Second Park, Rea                                                                                                    |
| Tes<br>()<br>()<br>()<br>()<br>()<br>()<br>()<br>()<br>()<br>()                                                                                                    | An and a second and a second and a second and a second and a second and a second and a second and a second and a second and a second and a second and a second and a second a second a                                                                                                    | AMESTS           Id           Participanti           BOTTALIS           BOTTALIS           BO                                                                                                    | 2<br>2<br>4<br>4<br>4<br>4<br>4<br>4<br>4<br>4<br>4<br>4<br>4<br>4<br>4                                                                                                    | Cith Taile State Antibody Information State Control State State St                                                                                                    | I I I I<br>IIIIIIIIIIIIIIIIIIIIIIIIIIIIII                                                                                                    | ALPHANE<br>005109<br>007823<br>007401<br>001020<br>001120<br>001120<br>001120<br>001120<br>001120<br>005199<br>005207<br>005199<br>005207<br>005199<br>005207<br>005199<br>005207<br>005207<br>0050000000000                                                                                                    | Principal Control Control Cont                                                                                                    | ALL SECTION CONTINUES OF ALL SECTION OF ALL SECTION OF ALL ALL SECTION OF ALL ALL SECTION OF ALL ALL SECTION OF ALL ALL SECTION OF ALL ALL SECTION OF ALL ALL ALL ALL ALL ALL ALL ALL ALL AL                                                                                                    | BIODCIENT     ORGANIZ     ORGANIZ                                                                                                    | MIGROSCICOGY<br>MIGROSCICOGY<br>UNERRA<br>SURCE<br>SURCE<br>S |
| Tes<br>0 Tes<br>0 Te                                                                                                   | Anter Series Control of the Control of the Control                                                                                                    | COM     COM     C                                                                                                    | 2 21 0 00<br>2005/00<br>2005/27<br>2006/27<br>2006/27<br>2007/06<br>2007/05<br>2007/05<br>2007/05<br>2005/26<br>2005/26<br>2005 | CALCONTINUATION TES<br>Contractions of the second<br>Contract of the second<br>Calcurate from (Tes) Quert<br>In Cellec Charase Heate (Tes)<br>Calcurate from (Tes) Quert<br>In Cellec Charase Heate (Tes)<br>Calcurate Heater<br>Calcurate Heater<br>Calcurater<br>Calcurate Heater<br>Calcurater<br>Calcurate Hea                                                                                                    | A LANGE AND A LANGE AND A LANG                                                                                                    | ALPHABET<br>006189<br>84247<br>007823<br>007823<br>007823<br>007823<br>001024<br>001024<br>001024<br>001024<br>001024<br>001024<br>001022<br>480947<br>0056199<br>0056195<br>0056195<br>005620<br>0056195<br>005620<br>005620<br>005620<br>005620<br>005620<br>005620<br>005620<br>005620<br>005620<br>005620<br>005620<br>005620<br>005620<br>005620<br>005620<br>005620<br>005620<br>005620<br>005620<br>005620<br>005720<br>005720<br>005720<br>005720<br>005720<br>005720<br>005720<br>005720<br>005720<br>00720<br>007200<br>007200<br>00720<br>00720<br>00720<br>0070000<br>007200<br>007200<br>007200<br>007200<br>007200<br>007200<br>007200                                                                                               | Private 1<br>CALL COMMINIATI<br>CALL COMMINIATI<br>Persobarbial (Jur<br>Photophonia)<br>Production (Delar<br>Photophonia)<br>Production (Delar<br>Photophonia)<br>Pranscreta (Time)<br>Pranscreta (Time)<br>Pranscreta (Time)<br>Pranscreta (Time)<br>Pranscreta (Time)<br>Pranscreta (Time)<br>Pranscreta (Time)<br>Sodium<br>Tatodaremo (Tice)<br>Tatodaremo (Time)<br>Tatodaremo (Time)                                                                                                    | SN 15572 CON1           L, Cuall assiste           annali assiste           annali assiste           annali assiste           annali assiste           annali assiste           annali assiste           annali assiste           annali assiste           annali assiste           annali assiste           assiste                                                                                                    | B1000CB           0710HB 6           0005643           0005643           0005643           0005643           0005643           0005643           188139           180019           000543           0005441           000542           000543           000544           000542           000543           180029           180021           180021           180021           180021           180021           180021           180021           180021           180021           180021           180021           180021           180021           180021           180021           180021           180021           180021           180021           180021           180023           180024           180055           180051           180052           180374           180374           180374           180374                                                                                                    | MICROSOLOGY<br>MICROSOLOGY<br>MICRO                                                                                                    |
| Tes<br>() T<br>() T<br>( | A Die Annue Annue                                                                                                    | UNESTS           Id           Participant           Participant           Partitipant           Participant                                                                                                    | 2 CI CI CI CI CI CI CI CI CI CI CI CI CI                                                                                                    | Cith Carlos<br>Carlos Construction<br>Construction<br>Constructi                                                                                                    |                                                                                                    | ALPHANET<br>007823<br>007823<br>005190<br>005190<br>00559<br>00525<br>005072<br>005072<br>005072<br>005072<br>005072<br>005072<br>005072<br>005072<br>007355<br>007355<br>007355<br>007355<br>007355<br>007355<br>007355<br>007355<br>007355<br>007355<br>007355<br>007355<br>007175<br>007355<br>007175<br>007175<br>007185<br>007175<br>007185<br>007175<br>007175<br>007175<br>007175<br>007175<br>007175<br>007175<br>007175                                                                                                 | Process 1<br>Columbia Control of Columbia<br>Procession (Columbia Columbia)<br>Procession (Columbia)<br>Procession (Columb                                                                                                    | SN 15573 COAT           1, Qual 85306 (21)           1, Qual 85306 (21)           1, 2014           1, 2014           1, 2014           1, 2014           1, 2014           1, 2014           1, 2015           1, 2015           1, 2015           1, 2015           1, 2015           1, 2015           1, 2015           1, 2015           1, 2015           1, 2015           1, 2015           1, 2015           1, 2015           1, 2015           1, 2015           1, 2015           1, 2015           1, 2015           1, 2015           2, 2015           2, 2015           2, 2015           2, 2015           2, 2015           2, 2015           2, 2015           2, 2015           2, 2015           2, 2015           2, 2015           2, 2015           2, 2015           2, 2015           2, 2015           2, 2015           2, 2015           2, 2015                                                                                                    | BODCE<br>DTHER SC<br>DTHER SC<br>DOSA82<br>DOSA82<br>DOSA82<br>DOSA82<br>DOSA82<br>DOSA6<br>TES12<br>18139<br>TES610<br>TES12<br>TES610<br>TES12<br>TES610<br>TES12<br>TES610<br>TES12<br>TES610<br>TES12<br>TES610<br>TES12<br>TES610<br>TES12<br>TES610<br>TES12<br>TES12                                                                                                    | MICROSOLOGY<br>MICROSOLOGY<br>MICRO                                                                                                    |
| Tes<br>0 Tes<br>22744<br>22788<br>22800<br>22744<br>22788<br>22800<br>23554<br>22775<br>22800<br>22700<br>221010<br>221010<br>205052<br>205052<br>2050                                                                                                    | Antimode Propheter                                                                                                    | USESTS         Anels           BODTA ED         Anels           BODTA ED         Anels           BODTA ED         Anels           BODTA ED         Anels           BODTA ED         Anels           BODTA ED         Anels           BODTA ED         Anels           BODTA ED         BODTA ED           BODTA ED         BODTA ED                                                                                                    | 2<br>2<br>4<br>4<br>4<br>4<br>4<br>4<br>4<br>4<br>4<br>4<br>4<br>4<br>4                                                                                                    | Cith Tail<br>Control of the second second seco                                                                                                    | The second second secon                                                                                                    | ALPHANE<br>005109<br>007823<br>007401<br>00128<br>007401<br>00128<br>00128<br>00128<br>00128<br>00128<br>005107<br>005207<br>005207<br>005207<br>005207<br>005205<br>005205<br>005205<br>00525<br>00525<br>00525<br>00525<br>00525<br>00525<br>00525<br>007336<br>007336<br>00172<br>005155<br>001128<br>001128<br>001128<br>001128                                                                                                    | Price 2<br>California Constant<br>Management<br>Personal Constant<br>Personal Constant<br>Personal                                                                                                    | SN 15575 COAT           1, Quel SCIENCE           1, Quel SCIENCE           1, Suit SCIENCE           1, Suit SCIENCE           <                                                                                                    | ADDOCTOR     THERE SC     ODEAD     ODEAD     ODEAD     THERE SC     ODEAD     ODEAD     THERE SC     ODEAD     THERE SC     ODEAD     THERE SC     ODEAD     THERE SC     ODEAD     THERE SC     ODEAD     THERE SC     ODEAD     THERE SC     ODEAD     THERE SC     ODEAD     THERE SC     THERE SC                                                                                                    | MICROSOLOGY<br>MICROSOLOGY<br>MICRO                                                                                                    |
| Tes<br>CHO<br>22744<br>22788<br>22890<br>22890<br>22890<br>22890<br>22890<br>22890<br>22990<br>22990<br>20950<br>22990<br>20950<br>20950<br>20950<br>20950<br>20950<br>20950<br>20950<br>20950<br>20950<br>20950<br>20950<br>20950<br>20950<br>20950<br>20950<br>20950<br>20950<br>20050<br>20050                                                                                                    | An Index Court<br>An Index Court<br>Court Court<br>Court<br>Massic Court<br>Massic Court<br>Massic Court<br>Massic Court<br>Court<br>Massic Court<br>Court<br>Cour                                                  | ANELS<br>ANELS<br>AN                                                                                                    | 2<br>2<br>2<br>2<br>2<br>2<br>2<br>2<br>2<br>2<br>2<br>2<br>2<br>2                                                                                                    | Cith Taile Control of the control of the control of                                                                                                    |                                                                                                    | A 194205<br>007825<br>007825<br>007825<br>007825<br>007825<br>007825<br>007825<br>007825<br>005207<br>005207<br>005207<br>005207<br>005207<br>005215<br>007825<br>004225<br>07001<br>007825<br>004225<br>07001<br>007825<br>004225<br>07001<br>007825<br>00425<br>00457<br>00517<br>00517<br>00517<br>00517<br>00517<br>00517<br>00517<br>00517<br>00517<br>00517<br>00517<br>00517<br>00517<br>00517<br>00517<br>00517<br>00517<br>00517<br>00517<br>00517<br>00517<br>00517<br>00517<br>00517<br>00517<br>00517<br>00517<br>00515<br>00515<br>00515<br>00515<br>0055<br>0055 | Person 2<br>Cali Contentari<br>Manaya California<br>Processional California<br>Processional<br>Procession<br>Protession<br>Protessi                                                          | No. 15575 CON1           L, Cuall existes           annal 1           annal 2           annal 3           annal 3                                                                                                    | BODCCER     THERE &     DOES34     DOES34     DOES34     DOES34     DOES34     DOES34     DOES34     DOES34     DOES34     DOES34     DOES34     DOES34     DOES34     DOES34     DOES34     DOES44     DOES44     DOES                                                                                                    | MICROSOLOGY<br>MICROSOLOGY<br>DIRECTION<br>DIRECTION<br>DIRECTI                                                                                                    |
| Tes<br>Other<br>Control<br>Control                                                                                                    | A Die Annue Annue                                                                                                    | ANELS<br>ANELS<br>ANELS<br>BOOTA EN<br>BOOTA EN<br>BOOTA                                                                                                    | 2<br>4.1997<br>4.1997<br>4.1997<br>4.1997<br>120766<br>120766<br>120767<br>120766<br>120767<br>120766<br>120767<br>120766<br>120767<br>120766<br>120767<br>120766<br>120767<br>120767<br>120777<br>120767<br>120767<br>120777<br>120767<br>120767<br>120                                                                                                    | Cithe Control of Control of Contr                                                                                                    |                                                                                                    | ALPHANET<br>007823<br>007823<br>007823<br>007823<br>007823<br>007823<br>007823<br>007823<br>007823<br>007823<br>007823<br>001024<br>001024<br>001024<br>001024<br>001025<br>006072<br>006072<br>005196<br>001024<br>005196<br>005196<br>001024<br>005196<br>005196<br>001186<br>001186<br>00185<br>001186<br>001186<br>00186<br>00186<br>00186<br>00186<br>00186<br>00186<br>00186<br>00186<br>00186<br>00186<br>00186<br>00186<br>00186<br>00186<br>00186<br>00186<br>00186<br>00186<br>00186<br>00186<br>00186<br>00                                                                                           | Price 2<br>Columnia Columnia Columnia<br>Columnia Columnia Columnia<br>Personal Columnia Columnia<br>Personal Columnia<br>Protaction<br>Pria Columnia<br>Pria Columnia<br>Pria Columnia<br>Pria Columnia<br>Pria Columnia<br>Pria Columnia<br>Pria Columnia<br>Columnia<br>Columni                                                                                                    | SN 15573 COAT           1, Qual atom           1, Qual atom           1, Qual atom           1, Qual atom           1, Stratt           1, Stratt                                                                                                    | BODCERS     DESCRIPTION     DESCRIPTION                                                                                                    | MICROSOLOGY<br>MICROSOLOGY<br>MICROSOLOGY<br>Margin Dature<br>Arrestic Buckersen Calver 1 20707<br>Margin Dature 1 20707<br>Genetitizen Calver 1 20707<br>Genetitizen Calver 1 20707<br>Genetitizen Calver 1 20707<br>Genetitizen Calver 1 20707<br>Constanting Calver 1 20707<br>Constanting Calver 1 20707<br>Co                                                                                                    |

### This is.

#### Seattle Dermatology Center

But again, you'll see that this "submitter" is not "built", so cannot be found in the Submitter look-up

### For these REQS here's what to do in Req Entry :

- 1. Enter **PACLAB-STxxxx** (hospital nearest you) as the **SUBMITTER**
- 2. Enter **Provider Not In System** (or other 'dummy' choice) as the Authorizing Provider .....if NO Provider is indicated on the orders
- 3. AND type in the authorizing provider's name (LAST, FIRST TITLE) using the "comments" field

| Requisition Entry              | Di Labaja & Docs Maga Di Scan - @Charga En                                         | try 🔹 Non-human                |                                     |                           | ? Actions → Resize ≑ Close >              | 3          |
|--------------------------------|------------------------------------------------------------------------------------|--------------------------------|-------------------------------------|---------------------------|-------------------------------------------|------------|
| Submitter:                     | PACLAB-ST CLARE                                                                    | Requisition number: RQ         |                                     | Patient:                  |                                           |            |
| Patient allas.                 |                                                                                    | ▼ Address:                     |                                     | State:                    | ✓ ZIP: IIIIIIIIIIIIIIIIIIIIIIIIIIIIIIIIII |            |
| SSN:                           | Sex: M                                                                             | 2                              |                                     | County:                   |                                           |            |
| DOB:                           | 1 TOB: 07:11 PM                                                                    | O City (or ZIP):               |                                     | Country:                  | d States of America                       |            |
| Requisition #:                 |                                                                                    |                                |                                     |                           |                                           | -          |
| Orders [1] Bi                  | lling Info [2]                                                                     |                                |                                     |                           |                                           |            |
| Diagnoses: Code                | e Description                                                                      |                                | Authorizing provider:               | PROVIDER NOT IN SYSTEM    |                                           |            |
| 1 P59.                         | 9 Neonatal jaundice, unspecified [ICD-10-CM]                                       |                                | Ordering provider                   | 1 Communition             | × D.2                                     | Thon click |
|                                |                                                                                    |                                | Bill to:                            | Comment:                  |                                           |            |
|                                |                                                                                    |                                |                                     | CARLSON, KAREN ARNP       |                                           |            |
| Procedure [6]                  |                                                                                    | Specimen                       |                                     |                           |                                           |            |
| 1 BILIRUBIN, TOTAL,            | NEONATAL [LAB51]                                                                   | 16SC-283C0172<br>16SC-283C0187 |                                     | Verified Blood            | Pouli 1                                   | /          |
| 3                              |                                                                                    | 1030-20300107                  |                                     | Diota                     |                                           |            |
|                                |                                                                                    |                                |                                     |                           |                                           |            |
|                                |                                                                                    |                                |                                     |                           |                                           |            |
| 🐈 Create & <u>R</u> eceive 🌱 C | re <u>a</u> te Specimens i Recei <u>v</u> e 🕅 CC Res <u>u</u> lts 🗙 <u>C</u> ancel |                                |                                     |                           | ♥Order Details [F11]                      |            |
| Specimen                       |                                                                                    | Coll Date [7] Coll Time        | Collector External ID Draw Type A/C | Lab Req Comm Reg Comments | Tas <u>k</u> s                            |            |
| 1 16SC-283C0172                |                                                                                    | 10/9/2016 12:57 PM             | PAREDES, C Venipuncture             |                           | <u> </u>                                  |            |
| 2 16SC-283C0187                |                                                                                    | 10/9/2016 12:57 PM             | PAREDES, C                          |                           |                                           |            |
|                                |                                                                                    |                                |                                     |                           |                                           |            |
|                                |                                                                                    |                                |                                     |                           |                                           |            |
|                                |                                                                                    |                                |                                     |                           |                                           |            |
|                                |                                                                                    |                                |                                     |                           |                                           |            |
|                                |                                                                                    |                                |                                     |                           |                                           | 24         |
|                                |                                                                                    |                                |                                     |                           |                                           | 54         |
|                                |                                                                                    |                                |                                     |                           |                                           |            |

# THEN...

To make sure the results get to the authorizing provider when they aren't built in Epic...

Click on CC Results and enter in the Provider and fax no. as <u>free-text</u>

|                                             |                                                             |                                                         |                    |                                               |                     |              |                  |                 | _      |                  |
|---------------------------------------------|-------------------------------------------------------------|---------------------------------------------------------|--------------------|-----------------------------------------------|---------------------|--------------|------------------|-----------------|--------|------------------|
| Clear Maccent & New -                       | Sat Defaults 📄 Labels & Dors 🛱 Reg. 🕅                       | San - Charge Entry & Non-human                          |                    |                                               |                     |              |                  | Action          | Kesi   | ze ∓ Ciose X     |
| Submitter                                   |                                                             |                                                         | RO                 |                                               | Dationt             |              |                  |                 |        | 1                |
| Submitter.                                  | PACLAD-ST CLARE                                             |                                                         |                    |                                               | Patient.            |              |                  |                 |        |                  |
| Patient allas:                              |                                                             | Address:                                                |                    |                                               | <u>-</u> State:     |              |                  |                 |        |                  |
| SSN:                                        |                                                             |                                                         |                    |                                               | County:             |              |                  |                 |        | 2                |
| DOB:                                        | ł                                                           | TOB: 07:11 PM O City (or ZIP):                          |                    |                                               | Country:            | Unite        | ed States of Ame | rica            |        | Q                |
| Requisition #:                              |                                                             |                                                         |                    |                                               |                     |              |                  |                 |        |                  |
| Orders [1] Billing                          | a Info [ <u>2]</u>                                          |                                                         |                    |                                               |                     |              |                  |                 |        |                  |
| Diagnoses: Code                             | Description                                                 |                                                         |                    | Authorizing provider:                         | PROVIDER NOT IN SYS | TEM          |                  |                 |        | D P              |
| 1 P59.9                                     | Neonatal jaundice, unspecified [ICD-1 -CN                   | 1]                                                      |                    | Ordering provider:                            |                     |              |                  |                 |        | <u>0</u> ,0      |
|                                             |                                                             |                                                         |                    | Bill to:                                      | Patient Bill        |              |                  |                 |        | Q                |
|                                             |                                                             | CCU                                                     |                    | ×                                             |                     |              |                  | 1               |        |                  |
| Procedure [6]                               |                                                             | Add/Remove Recipients:                                  |                    |                                               | Status              | Specimen Typ | e Priority       | Specimen Source | Dx Q   | C H L            |
| 1 BILIRUBIN, TOTAL, NE                      | ONATAL [LAB51]                                              | CC Recipient Modifier                                   |                    |                                               | Cancel              | Blood        | Routine          |                 |        |                  |
| 2 BILIRUBIN, TOTAL, NE                      | CONATAL [LAB51]                                             |                                                         |                    | DIN, TOTAL, NEONATAL [123314213]              | Verified            | Blood        | Routine          |                 | 1      |                  |
| 3                                           |                                                             |                                                         | -                  |                                               |                     |              |                  |                 |        |                  |
|                                             |                                                             |                                                         |                    |                                               |                     |              |                  |                 |        |                  |
|                                             |                                                             |                                                         |                    |                                               |                     |              |                  |                 |        |                  |
| 🐈 Create & <u>R</u> eceive 🏻 🖞 Cre <u>a</u> | te Specimens   🎁 Recei <u>v</u> e 🛛 🙀 CC Res <u>u</u> lts 🗙 | Add PCF                                                 |                    |                                               |                     |              |                  |                 | 🔊 Orde | er Details [F11] |
| Specimen                                    |                                                             | Coordination of Care Recipient                          |                    |                                               | Lab Reg Comm Reg (  | Comments     |                  |                 |        |                  |
| 1 16SC-283C0172                             |                                                             | 1                                                       |                    |                                               |                     |              |                  |                 |        | <b>_</b>         |
| 2 16SC-283C0187                             |                                                             |                                                         |                    |                                               |                     |              |                  |                 |        |                  |
|                                             |                                                             |                                                         |                    |                                               |                     |              |                  |                 |        |                  |
|                                             |                                                             | Add PCF                                                 |                    | Select All Unselect All                       |                     |              |                  |                 |        |                  |
|                                             |                                                             | Additional Method Information                           |                    |                                               |                     |              |                  |                 |        |                  |
|                                             |                                                             |                                                         |                    |                                               |                     |              |                  |                 |        |                  |
|                                             |                                                             |                                                         |                    |                                               |                     |              |                  |                 |        |                  |
|                                             |                                                             |                                                         |                    |                                               |                     |              |                  |                 |        |                  |
|                                             |                                                             |                                                         |                    |                                               |                     |              |                  |                 |        |                  |
|                                             |                                                             | Modifiers: C = Class, P = Pool, X = Exclude user, A = A | d hoc email, S = S | Submitter, R = Provider, F = Provider by fax, |                     |              |                  |                 |        |                  |
|                                             |                                                             | - 1166 (67)                                             |                    | ✓ Accept X Cancel                             |                     |              |                  |                 |        |                  |
|                                             |                                                             |                                                         |                    |                                               |                     |              |                  |                 |        |                  |

35

# free-text CC Recipients

Under "CC Recipient" enter an asterisk (then Enter): \*

This will allow you to type in the Authorizing Provider's Name <u>and Fax#</u> to send out results

• If you <u>just</u> enter a name, nothing will be faxed

**Click Accept** 

|   | CC List                                                    |                    |              |               |                  |                                  |                                  | X     |
|---|------------------------------------------------------------|--------------------|--------------|---------------|------------------|----------------------------------|----------------------------------|-------|
|   | Add/Remove <u>R</u> ecipients:                             |                    | <u>O</u> rde | ers for (CC)  |                  |                                  |                                  |       |
| - | CC Recipient                                               | Modifier           | 1            | BILIRUBIN,    | TOTAL,           | NEONATAL                         | [123974275]                      | V     |
|   | 1 *                                                        | Free text          |              |               |                  |                                  |                                  |       |
|   | 2                                                          |                    |              |               |                  |                                  |                                  |       |
|   | Coordination of Care Recipient                             | Add PCP            |              |               |                  |                                  |                                  |       |
|   |                                                            | Add PCP            |              |               |                  | Select All                       | <u>U</u> nselec                  | t All |
|   | Additional Method Information                              | ddress:            |              |               | State:           |                                  | ZIP:                             |       |
|   | Fax number:                                                |                    | •            |               | County:          |                                  |                                  | 2     |
|   | C                                                          | City:              | 0            |               | Country          |                                  |                                  | ~     |
|   | Modifiers: C = Class, P = Pool, X = Exclu<br>* = Free text | de user, A = Ad ho | c em         | ail, S = Subm | iitter P.<br>✓ A | <del>Provi</del> der, F<br>ccept | = Provider by<br>X <u>C</u> ance | fax,  |

# free-text CC info required

| Additional Me             | thod Information ——                 |                 |                            |               |                     |                |
|---------------------------|-------------------------------------|-----------------|----------------------------|---------------|---------------------|----------------|
| <u>N</u> ame:             | •                                   | Address:        |                            | State:        | 🚺 🔎 ZIP:            |                |
| Fax number:               | •                                   |                 | ¥                          | County:       |                     | 2              |
|                           |                                     | City:           | Û                          | Country:      |                     | <u> </u>       |
| Modifiers: C = 0<br>* = F | Class, P = Pool, X = E<br>Free text | Exclude user, A | A = Ad hoc email, S = Subm | nitter, R = P | Provider, F = Provi | der by fax,    |
|                           |                                     |                 |                            | <u>√ A</u> cc | cept 🗙              | <u>C</u> ancel |

Although HARD STOPS are present in each field, IF the Provider requests FAXED results, the ADDRESS fields can be left blank. If no fax# is provided enter the clinic address after the provider's name.

# free-text CC Recipients

### This is how free-text PROVIDER names should be typed in:

### LASTNAME, FIRSTNAME TITLE

-all caps

Example: GOODDOC, IMA MD

# Let's Review

### SUBMITTER ...

not "Built" and not on the Frequent Fliers cheat sheet...

So enter PACLAB ST.xxx in the Submitter field

# AUTHORIZING PROVIDER

Lev, Val A MD enter this name into the Authorizing Provider field

Because there is a NOTE TO FAX on these orders, make sure the PROVIDER NAME AND THIS FAX # go into the CC RESULTS field to auto-fax out.

| Detient leferret      |                                        |                   |                             |                    |
|-----------------------|----------------------------------------|-------------------|-----------------------------|--------------------|
| Patient Informati     | on                                     | Sev               | DOB                         | SSN                |
| Patient Name          |                                        | Male              | 500                         |                    |
| order Information     | n                                      | 0.1               |                             | Authorizin         |
| 9/14/2016             | Department<br>Puise Heart Institute Ta | acoma Beve<br>BSN | ring<br>rty J Chambers, RN, | Val A Lev, MD      |
| Order Providers       |                                        |                   |                             |                    |
| Val A Lev, MD         | ovider .                               |                   | Val A Lev, MD               |                    |
| Future Order Info     | ormation                               |                   |                             |                    |
| Expected<br>9/14/2016 | Expires 1/12/2017                      |                   |                             |                    |
| Document List         |                                        | · ·               |                             |                    |
| Order Docum           | ent List                               |                   |                             |                    |
| There is no doo       | cument attached to this o              | order.            |                             |                    |
| Associated Diag       | noses                                  |                   |                             | . '                |
| Shortness of          | breath [R06.02] - Prima                | ary               |                             |                    |
| Collection Inform     | nation                                 |                   |                             |                    |
| Detailed Informat     | tion<br>der Details                    |                   |                             |                    |
| Encounter             | Jer Details                            |                   |                             |                    |
| View Encounter        | ۲-                                     |                   |                             |                    |
|                       |                                        |                   |                             |                    |
|                       |                                        |                   |                             |                    |
|                       |                                        |                   | tax resul                   | Uts to             |
|                       |                                        |                   | tax resul                   | 428 8240           |
|                       |                                        |                   | tax resul                   | 428 8240           |
|                       |                                        |                   | tax resul                   | 428 8240           |
|                       | 5                                      |                   | tax resul                   | 428 8240           |
| -                     | S.                                     |                   | tax result                  | 428 8240           |
|                       | S                                      |                   | tax result                  | 428 8240           |
|                       | S<br>                                  | _                 | tax resul                   | 43 fo<br>428 8240  |
| -                     | S                                      | _                 | tax resul                   | 428 8240           |
|                       | S.<br>                                 |                   | tax resul                   | Uts fo<br>128 8240 |
|                       | S<br>                                  |                   | tax resul                   | Uts fo<br>128 8240 |
|                       | S<br>                                  |                   | tax resul                   | 43 fo<br>428 8240  |
|                       | S<br>                                  | _                 | tax resul                   | 43 fo<br>428 8240  |
|                       |                                        | _                 | tax resul                   | 43 fo<br>428 8240  |

# This is NOT the **SUBMITTER**

THIS is <u>NOT</u> our CODE (b/c its not our custom req)

### This is the AUTHORIZING PROVIDER

Dr. Steve Haney, MD

Remember: If you cannot find the SUBMITTER look up the PROVIDER on the Frequent Fliers list for delivery instructions....

| LF                                                                                                    | ADUKAI                                                                                                    | UNILS                                                                                                    | PATIENT NA      | ME (LAST)                                                                                                    | FIRST                                                                                                    |                                                                                                    |  |
|----------------------------------------------------------------------------------------------------|----------------------------------------------------------------------------------------------------|----------------------------------------------------------------------------------------------------|-----------------|----------------------------------------------------------------------------------------------------|----------------------------------------------------------------------------------------------------|----------------------------------------------------------------------------------------------------|--|
| CAS-I N                                                                                                    | orthy                                                                                                    | west                                                                                                    | C.In Manuser    | Service of the service of the servic |                                                                                                    | a manufacture of the                                                                                                    |  |
| Client Societas 12                                                                                                    | 53) 403-1187 • 800-                                                                                                    | 784-5854                                                                                                    |                 |                                                                                                    | SOCIAL SECURITY NO                                                                                                    | ).                                                                                                    |  |
| P.O. Box 5299 Tacomi                                                                                                    | a, WA 98415 . FAX (2                                                                                                    | 253) 403-4339                                                                                                    | BIRTHDATE (AGE) |                                                                                                    | 600 m 10000                                                                                                    |                                                                                                    |  |
| 10110                                                                                                    | AM                                                                                                    | GN                                                                                                    | L.V.            |                                                                                                    |                                                                                                    |                                                                                                    |  |
| DAVIU -                                                                                                    | PM                                                                                                    | CU EROTOMEST                                                                                                    | STAT Y          | FASTING CALL RESU                                                                                                    |                                                                                                    |                                                                                                    |  |
| TIME                                                                                                    | THOE.                                                                                                    | HLEBOTOMO                                                                                                    | 2nd REPORT      | TO ANOTHER PHYSICIAN                                                                                                    | k                                                                                                    |                                                                                                    |  |
| REFERRED BY / SIGNA                                                                                                    | ATORE.                                                                                                    |                                                                                                    |                 | TO INFORMATION                                                                                                    |                                                                                                    | A STATE OF                                                                                                    |  |
| LOC: GENH                                                                                                    |                                                                                                    |                                                                                                    | NAME            | NAME DATE OF BIRTH SEX                                                                                                    |                                                                                                    |                                                                                                    |  |
|                                                                                                    | Nhamma (04693)                                                                                                    | alle a                                                                                                    | Constant and    | 1                                                                                                    |                                                                                                    | The state of the state of the s |  |
| Copy to: Genoa Hea                                                                                                    | Allincare (01000)                                                                                                    |                                                                                                    | ADDRESS OF SU   | BSCRIDER CAIN                                                                                                    |                                                                                                    | Louis Witten Louis                                                                                                    |  |
| Ordering Physician                                                                                                    | D. Have                                                                                                    | 7                                                                                                    |                 | R DIL                                                                                                    |                                                                                                    | TIR CODE                                                                                                    |  |
| Ordering Physician                                                                                                    | ax number                                                                                                    |                                                                                                    | CITY            |                                                                                                    | ATATE                                                                                                    | ZIP CODE                                                                                                    |  |
| 4508 Auburn Way N                                                                                                    | Jorth, Suite A-104                                                                                                    |                                                                                                    |                 | 110                                                                                                    | V                                                                                                    | all and an a state of the                                                                                                    |  |
| Aubur, WA 98002                                                                                                    |                                                                                                    |                                                                                                    | SUBSCRIBER IN   | ISURANCE ID #                                                                                                    | TELEPHONE NO                                                                                                    |                                                                                                    |  |
| Prone - 253-373-99                                                                                                    | 944                                                                                                    |                                                                                                    |                 |                                                                                                    |                                                                                                    | CONTRACTOR A MEDICARE PRIMARY?                                                                                                    |  |
| Michelle Office - 25                                                                                                    | 3-797-8162                                                                                                    |                                                                                                    | MEDICARE # / M  | EDICAID                                                                                                    | TIME P                                                                                                    |                                                                                                    |  |
| Nicole Office - 253-                                                                                                    | 397-0382                                                                                                    |                                                                                                    |                 |                                                                                                    | LIVES L                                                                                                    | MEMBER #                                                                                                    |  |
| Fay - 253-373-9946                                                                                                    | 5                                                                                                    |                                                                                                    | INSURANCE       | GA                                                                                                    | IONN #                                                                                                    | MEMOUR *                                                                                                    |  |
| 1 00 - 200 01 0 00 1                                                                                                    | State Contraction of                                                                                                    |                                                                                                    |                 |                                                                                                    |                                                                                                    | DANCE #                                                                                                    |  |
| COR CODES TO 4TH & 5TH DE                                                                                                    | GITS LIST PRIMARY CODE                                                                                                    | E(S) FIRST.                                                                                                    | INSURANCE AD    | DRESCOND 1                                                                                                    | OMPA                                                                                                    | )                                                                                                    |  |
| £21 +1                                                                                                    | 729 09                                                                                                    | a 251.8                                                                                                    | 1               | anne                                                                                                    | UNGU.                                                                                                    | DAD SMEAR / HPV                                                                                                    |  |
|                                                                                                    |                                                                                                    | and the second second se                                                                                                    | 2000000         | PROFILES                                                                                                    |                                                                                                    | PAP ONICACIA IN A                                                                                                    |  |
| INCONTOLIAL                                                                                                    | TESTS                                                                                                    | INDIVIDUAL                                                                                                    | IESIS           | FILO ALLO                                                                                                    | -                                                                                                    | Ello Ello                                                                                                    |  |
| INDIVIDUAL                                                                                                    |                                                                                                    | INDIVIDUAL                                                                                                    | 1515            | ELECTROLYTES                                                                                                    | and the second                                                                                                    |                                                                                                    |  |
|                                                                                                    |                                                                                                    | INDIVIDUAL<br>MONG TEST                                                                                                    | t Dose          |                                                                                                    |                                                                                                    |                                                                                                    |  |
|                                                                                                    | TESTS                                                                                                    | INDIVIDUAL<br>MONG TEST<br>PHENOBARBITAL Las<br>PLATELET COUNT                                                                                                    | t DoseL         | ELECTROLYTES BASIC METABOLIC COMPREHENSIVE META                                                                                                    | ABOLIC                                                                                                    | LO HI DX<br>ICDes:<br>ABN Required?                                                                                                    |  |
| INDIVIDUAL<br>ANYLASE<br>ANA<br>BILIRUBIN TOTAL                                                                                                    | LIPASE<br>ANA REFLEX *<br>TOTAL & DIRECT<br>RUN                                                                                                    | INDIVIDUAL<br>MONO TEST<br>PHENOBARBITAL Las<br>PLATELET COUNT<br>POTASSIUM                                                                                                    | at DoseL        | ELECTROLYTES     BASIC METABOLIC     COMPREHENSIVE META     HEPATICreflex to HEPP                                                                                                    | NBOLIC<br>ATTTIS PANEL* 0                                                                                                    | LO     HI     DX      ICD9s:     ABN Required?      LMP       Hi     DX                                                                                                    |  |
|                                                                                                    | LIPASE<br>ANA REFLEX *<br>TOTAL & DIRECT<br>BUN<br>PO4                                                                                                    | INDIVIDUAL<br>MONO TEST<br>PHENOBARBITAL Las<br>PLATELET COUNT O<br>POTASSIUM<br>PREGNANCY QUAL                                                                                                    |                 | ELECTROLYTES BASIC METABOLIC COMPREHENSIVE META HEPATIC reflex to HEPP RENAL                                                                                                    | ABOLIC<br>ATITIS PANEL* 0                                                                                                    | LO HI DX<br>ICD9s:<br>ABN Required?<br>LMP<br>Pt History:<br>THINGREP PAP SMEAR                                                                                                    |  |
|                                                                                                    | LIFASE                                                                                                    | INDIVIDUAL<br>MONOTEST<br>PHENOBARBITAL Las<br>PLATELET COUNT<br>POTASSIUM<br>PREGNANCY QUAL<br>PROTEIN TOTAL                                                                                                    | I LESIS         | ELECTROLYTES  BASIC METABOLIC  COMPREHENSIVE META HEPATIC Preflex to HEPP RENAL  LIPID PANEL O reflex                                                                                                    | ABOLIC<br>ATITIS PANEL* O                                                                                                    | LO  HI  DX  ICD99:  ABN Required?  LMP  PI History:  THINPREP PAP SMEAR  THINPREP PAP SMEAR  THINPREP PAP SCREEN                                                                                                    |  |
| INDIVIDUAL<br>ANIVLASE<br>ANA<br>BILIRUBIN TOTAL<br>BNP O<br>CALCIUM<br>CALCIUM<br>CALCIUM<br>CALCIUM<br>CALCIUM<br>CALCIUM<br>CALCIUM                                                                                                    | LIPASE<br>ANA REFLEX *<br>TOTAL & DIRECT<br>BUN<br>PO4<br>.COD COUNT O L<br>Screening?                                                                                                    | INDIVIDUAL<br>MONO TEST<br>PHENOBARBITAL Las<br>PLATELET COUNT<br>POTASSIUM<br>PREGNANCY QUAL<br>PROTEIN TOTAL<br>PROTEIN ELECTROPH                                                                                                    |                 | ELECTROLYTES  BASIC METABOLIC  COMPREHENSIVE META  HEPATIC RENAL  LIPID PANEL  Non-fasting LIPID PANEL                                                                                                    | ABOLIC<br>ATTRIS PANEL* 0<br>to Direct-LDL * 0                                                                                                    | LO  HI  DX  ICD9s:  ABN Required?  LMP  PI History:  THINPREP PAP SMEAR  THINPREP + HPV SCREEN  LHPV ONI Y                                                                                                    |  |
| INDIVIDUAL                                                                                                    | LIPASE LIPASE ANA REFLEX * TOTAL & DIRECT BUN PO4 COD COUNT O LOD DIRECT                                                                                                    | INDIVIDUAL<br>MONO TEST<br>PHENOBARBITAL Las<br>PLATELET COUNT O<br>POTASSIUM<br>PREGNANCY QUAL<br>PROTEIN TOTAL<br>PROTEIN ELECTROPH<br>PROTIME O                                                                                                    | LIESIS          | ELECTROLYTES  BASIC METABOLIC  COMPREHENSIVE META  HEPATIC RENAL  COMPARENCE  Non-fasting LIPID PANEL  LDL- Direct CHOLESTERC                                                                                                    | ABOLIC<br>ATITIS PANEL* 0<br>to Direct-LDL * 0                                                                                                    | LO HI DX  ICD9s: ABN Required?  LMP Pt History: THINPREP PAP SMEAR THINPREP + HPV SCREEN HPV ONLY HOV ONLY HOV PAP ASCUS *                                                                                                    |  |
| INDIVIDUAL<br>AMYLASE<br>ANA<br>BILIRUBIN TOTAL<br>BNP @<br>CALCIUM<br>CBC © DIFF @ BIL<br>CHOLESTEROL<br>CHOLESTEROL<br>CHOLESTEROL<br>CHOLESTEROL                                                                                                    | LIPASE LIPASE ANA REFLEX* TOTAL & DIRECT BUN PO4 COD CCUNT O LOBCOUNT L Screening? LDL DIRECT PEAT CL FARANCE                                                                                                    | INDIVIDUAL<br>MONO TEST<br>PHENOBARBITAL Las<br>PLATELET COUNT<br>POTASSIUM<br>PREGNANCY QUAL<br>PROTEIN TOTAL<br>PROTEIN TOTAL<br>PROTEIN ELECTROPH<br>PROTEIN ELECTROPH<br>PROTEIN ELECTROPH<br>PROTEIN ELECTROPH<br>PROTIME O<br>PSA O PSA refl                                                                                                    | LIESIS          | ELECTROLYTES BASIC METABOLIC COMPREHENSIVE META HEPATIC reflex to HEPP RENAL Non-fasting LIPID PANEL LDL- Direct CHOLESTERC CHEMISCREEN 18                                                                                                    | ABOLIC<br>ATITIS PANEL* O<br>to Direct-LDL * O                                                                                                    |                                                                                                    |  |
| INDIVIDUAL<br>ANYLASE<br>ANA<br>BILIRUBIN TOTAL<br>BNP @<br>CALCIUM<br>CBC © DIFF @ BL<br>CHOLESTEROL<br>CHOLESTEROL<br>CREATININE CI                                                                                                    | LIPASE LIPASE ANA REFLEX* TOTAL & DIRECT BUN PO4 COD CCUNT O LOD CCUNT O LOD DIRECT REAT CLEARANCE Weight                                                                                                    | INDIVIDUAL<br>MONO TEST<br>PHENOBARBITAL Las<br>PLATELET COUNT<br>POTASSIUM<br>PREGNANCY QUAL<br>PROTEIN TOTAL<br>PROTEIN ELECTROPH<br>PROTEIN ELECTROPH<br>PROTIME<br>PSA TO<br>PSA refl<br>RA SCREEN                                                                                                    | LIESIS          | ELECTROLYTES  BASIC METABOLIC  COMPREHENSIVE META  HEPATIC reflex to HEPP RENAL  Non-fasting LIPID PANEL  LDL- Direct CHOLESTERC  CHEMSCREEN 1B  HEPATITIS ACUTE CHO                                                                                                    | ABOLIC<br>ATITIS PANEL* 0<br>to Direct-LDL * 0<br>OL 0<br>HRONIC 0                                                                                                    | LO LO HI DX  ICD98: ABN Required? LMP Pt History: THINPREP PAP SMEAR THINPREP + HPV SCREEN HPV ONLY HPV IF PAP ASCUS * HPV IF PAP ASCUS * HPV IF PAP ABNORMAL * HPV IF PAP ABNORMAL *                                                                                                    |  |
| INDIVIDUAL<br>ANYLASE<br>JANA<br>BILIRUBIN TOTAL<br>BINP @<br>CALCIUM<br>CEC C DIFF @ BL<br>CHOLESTEROL<br>CHOLESTEROL<br>CREATININE<br>CREATININE<br>CREATININE<br>CREATININE                                                                                                    | LIPASE LIPASE ANA REFLEX * TOTAL & DIRECT BUN PO4 COD CCUNT O LOD CCUNT C LOD DIRECT REAT CLEARANCE Weight ReAT SCLEARANCE Weight Reh S (cardio)                                                                                                    | INDIVIDUAL<br>MONO TEST<br>PHENOBARBITAL Las<br>PLATELET COUNT<br>POTASSIUM<br>PREGNANCY QUAL<br>PROTEIN TOTAL<br>PROTEIN ELECTROPH<br>PROTEIN ELECTROPH<br>PROTIME<br>PSA © PSA refl<br>RA SCREEN<br>RETICULOCYTE COU                                                                                                    | LIESIS          | ELECTROLYTES  BASIC METABOLIC  COMPREHENSIVE META  HEPATIC reflex to HEPP RENAL  Non-fasting LIPID PANEL  LDL- Direct CHOLESTERC  CHEMSCREEN 1B  HEPATTIS ACUTE CC  FSH LLH PR                                                                                                    | ABOLIC<br>ATITIS PANEL* O<br>to Direct-LDL * O<br>OL O<br>HRONIC O<br>AND ACTIN                                                                                                    | LO HI DX  ICD98:  ABN Required?  LMP Pt History:  THINPREP PAP SMEAR THINPREP PH VSCREEN HPV ONLY HPV II PAP ASCUS* HPV II PAP ASCUS* HPV II PAP ABNORMAL* HPV TYPING II HPV POSITIVE GC 4 Chlamydda PCR                                                                                                    |  |
| INDIVIDUAL ANYLASE ANA BILIRUBIN TOTAL BILIRUBIN TOTAL BILIRUBIN TOTAL CALCIUM CACCIDIFF CALCIUM CACCIDIFF CALCIUM CACCIDIFF CALCIDIA CACCIDIFF CALCIDIA CACCIDIFF CALCIDIA CACCIDIA CACCIDIA CA | LIPASE LIPASE ANA REFLEX * TOTAL & DIRECT BUN PO4 COD COUNT O LOD DIRECT COD LOINT O LOD DIRECT Weight RP-HS (cardio) Icod Last Dase                                                                                                    | INDIVIDUAL<br>MONO TEST<br>PHENOBARBITAL Las<br>PLATELET COUNT<br>PREGNANCY QUAL<br>PROTEIN TOTAL<br>PROTEIN TOTAL<br>PROTEIN ELECTROPH<br>PROTIME<br>PSA © PSA refl<br>RA SCREEN<br>RETICULOCYTE COU<br>SED RATE (ESR)                                                                                                    | LIESIS          |                                                                                                    | ABOLIC<br>ATTITIS PANEL* O<br>to Direct-LDL * O<br>OL O<br>HRONIC O<br>HOLACTIN                                                                                                    | LO HI DX  ICD98:  ABN Required?  LMP Pt History:  THINPREP PAP SMEAR THINPREP + HPV SCREEN HPV ONLY HPV IF PAP ASCUS*  HPV IF PAP ASCUS* HPV IF PAP ABNORMAL* HPV TYPING IF HPV POSITIVE GC + Chlamyda PGR TISSUE / CYTOLOGY                                                                                                    |  |
| INDIVIDUAL ANYLASE ANA BILIRUBIN TOTAL BINP @ CALCIUM CBC C DIFF @ BIL CHOLESTEROL CHOLESTEROL CHOLEST | LIPASE LIPASE ANA REFLEX* TOTAL & DIRECT BUN PO4 COD CCUNT  COD CCUNT COD CCUNT COD COLINT COD DIRECT REAT CLEARANCE Weight RP-HS (cardio) ho(d) Last Dose N Last Dose N COD Last Dose                                                                                                    | INDIVIDUAL<br>MONO TEST<br>PHENOBARBITAL Las<br>PLATELET COUNT<br>PREGNANCY QUAL<br>PROTEIN TOTAL<br>PROTEIN TOTAL<br>PROTEIN ELECTROP-<br>PROTIME<br>PSA PATE (ESR)<br>ERASCREEN<br>ERETICULOCYTE COU<br>SED RATE (ESR)<br>SGOT (AST)                                                                                                    | LIESIS          |                                                                                                    | ABOLIC<br>ATTITIS PANEL* O<br>to Direct-LDL * O<br>OL O<br>HRONIC O<br>KOLACTIN                                                                                                    | LO LO HI DX  ICD9s: ABN Required?  LMP Pt History: THINPREP PAP SMEAR THINPREP + HPV SCREEN HPV IF PAP ASCUS * HPV IF PAP ASCUS * HPV IF PAP ABNORMAL * HPV TYPING if HPV POSITIVE G C + Chiarrydia PCR TISSUE CCF SOURCE -                                                                                                    |  |
| INDIVIDUAL<br>ANYLASE<br>ANA<br>BILIRUBIN TOTAL<br>BNP @<br>CALCIUM<br>CBC C DIFF @ BL<br>CHOLESTEROL @<br>HDL @<br>CREATININE CI<br>HORM CILANTI<br>DEPAKENE (valprole t<br>DEPAKENE (valprole t<br>DEPAKENE (valprole t                                                                                                    | LIPASE LIPASE ANA REFLEX * TOTAL & DIRECT BUN PO4 COOD COLINIT O LOL DIRECT COOD COLINIT O LOL DIRECT REAT CLEARANCE Weight RP-HS (cardio) acki) Last Dose N Last Dose                                                                                                    | INDIVIDUAL<br>MONO TEST<br>PHENOBARBITAL Las<br>PLATELET COUNT<br>POTASSIUM<br>PROTEIN TOTAL<br>PROTEIN TOTAL<br>PROTEIN ELECTROPH<br>PROTIME<br>PRA O PSA refl<br>RA SCREEN<br>RETICULOCYTE COU<br>SED RATE (ESR)<br>SOT (AST)<br>SYPHILIS Ab reflex (R                                                                                                    | LIESTS          | ELECTROLYTES  BASIC METABOLIC  COMPREHENSIVE META HEPATIC RENAL  IPID PANEL  LDL- Direct CHOLESTER( CHEMSCREEN 18  HEPATIIS ACUTE CHEMSCREEN ANEL  DRUG SCREEN PANEL  DRUG SCREEN PANEL  MICROBIOL SOURCE:                                                                                                    | ABOLIC<br>ATTIS PANEL* 0<br>to Direct-LDL* 0<br>OL 0<br>HRONIC 0<br>ROLACTIN                                                                                                    | LO LO HI DX  ICD9s: ABN Required?  LMP Pt History: THINPREP PAP SMEAR THINPREP + HPV SCREEN HPV ONLY HPV IF PAP ASCUS * HPV IF PAP ABNORMAL * HPV TYPING II HPV POSITIVE C + Chilamydia PCR TISSUE / CYTOLOGY SOURCE PL Hc;                                                                                                    |  |
| INDIVIDUAL ANYLASE ANA BILIRUBIN TOTAL BAP O CALCIUM CBC C DIFF O CALCIUM CBC C DIFF O CALCESTEROL CHOLESTEROL CREATININE CAP CRPAKENE (valproic a DEPAKENE (valproic a DEPAKENE  | LIPASE ANA REFLEX * TOTAL & DIRECT BUN PO4 COD COUNT O L COD COUNT O L CLD DIRECT O REAT CLEARANCE Weight RP-HS (cardio) acid; Last Dose N Last Dose                                                                                                    | INDIVIDUAL<br>MONO TEST<br>PHENOBARBITAL Las<br>PLATELET COUNT<br>POTASSIUM<br>PROTEIN TOTAL<br>PROTEIN ELECTROPH<br>PROTEIN ELECTROPH<br>PROTIME<br>PROTIME<br>PROTIME<br>RA SCREEN<br>RA SCREEN<br>RETICULOCYTE COU<br>SED RATE (ESR)<br>SGOT (AST)<br>SYPHILIS Ab reflex (R<br>TS UPTAKE                                                                                                    | LIESTS          | ELECTROLYTES  BASIC METABOLIC  COMPREHENSIVE META  HEPATIC RENAL  IPID PANEL  LDL- Direct CHOLESTER( CHEMSCREEN 1B  DRUG SCREEN PANEL  MICROBIOL SOURCE:  CHEMSCREEN PANEL  CHEVENTES  CHEMSCREEN PANEL  CHEVENTES  CHEVENTES CHEVENTES CHEVENTES CHEVENTES CHEVENTES CHEVENTES CHEVENTES CHEVENTES CHEVENTES CHEVENTES CHEVENTES CHEVENTES CHEVENTES CHEVENTES CHEVENTES CHEVENTES CHEVENTES CHEVENTES CHEVENTES CHEVENTES CHEVENTES CHEVENTES CHEVENTES CHEVENTES CHEVENTES CHEVENTES CHEVENTES    | ABOLIC<br>ATTIS PANEL* 0<br>to Direct-LDL* 0<br>of 0<br>HERONIC 0<br>HERONIC 0<br>HOLACTIN                                                                                                    | LO HI DX  ICD99: ABN Required7  LMP PT HISTOY: THINPREP PAP SMEAR THINPREP + HPV SCREEN HPV ONLY HPV IF PAP ASCUS* HPV IF PAP ASCUS* HPV IF PAP ABNORMAL* HPV TYPING IF HPV POSITIVE GC + Chiamydia PCR TISSUE / CYTOLOGY SOURCE PL Hc:                                                                                                    |  |
| INDIVIDUAL ANIYLASE ANA BILIRUBIN TOTAL BAP O CALCIUM CACCO DIFF O CALCIUM CHOLESTEROL CHOLESTEROL CHOILESTEROL CHOILESTEROL CRP CC DEPAKENE (valprole t DEPAKENE (valprole t CAP CGGOXIN DILANTI FERRITIN O CGG O                                                                                                    | LIPASE ANA REFLEX * TOTAL & DIRECT BUN PO4 COD COUNT  COD COUNT  LDL DIRECT  REAT CLEARANCE Weight RP-HS (cardio) acid) Last Dose I hour OB                                                                                                    | INDIVIDUAL<br>MONOTEST<br>PHENOBARBITAL Las<br>PLATELET COUNT<br>POTASSIUM<br>PROTEIN TOTAL<br>PROTEIN TOTAL<br>PROTEIN ELECTROPH<br>PROTIME<br>PROTIME<br>PASCREEN<br>RASCREEN<br>RASCREEN<br>RETICULOCYTE COU<br>SED RATE (ESR)<br>SGOT (AST)<br>SYPHILIS Ab raflex (R<br>T3 UPTAKE ©                                                                                                    | L LESTS         | ELECTROLYTES  ELECTROLYTES  BASIC METABOLIC  COMPREHENSIVE META  HEPATIC RENAL  COMPREHENSIVE META  HEPATIC RENAL  COMPANEL  CHEMSCREEN 18  DRUG SCREEN 18  DRUG SCREEN PANEL  CMICROBIOL SOURCE:  CULTURE + SENSITIVIT                                                                                                    | ABOLIC<br>ATTIS PANEL* 0<br>to Direct-LDL* 0<br>OL 0<br>HRONIC 0<br>HRONIC 0 | LO HI DX  ICD99: ABN Required?  LMP Pt History: THINPREP PAP SMEAR THINPREP + HPV SCREEN HPV ONLY HPV II PAP ASCUS* HPV II PAP ABNORMAL* GC + Chiamydia PCR TISSUE / CYTOLOGY SOURCE Pt. Hbc                                                                                                    |  |
| INDIVIDUAL ANIYLASE ANA BILIRUBIN TOTAL BAP © CALCIUM CBC © DIFF © BIL CHOLESTEROL CHOLESTEROL CRP CC DEPAKENE (valprole to DEGOXIN © DEGOXIN © CREATININE FERRITIN © CGT © COSE © COSE © COSE COLERAN                                                                                                    | LIPASE ANA REFLEX * TOTAL & DIRECT BUN PO4 COD COUNT  LDL DIRECT Weight RP-HS (cardio) acid) Last Dose I thour OB CEHRS                                                                                                    | INDIVIDUAL<br>MONO TEST<br>PHENOBARBITAL Las<br>PLATELET COUNT<br>POTASSIUM<br>PREGNANCY QUAL<br>PROTEIN TOTAL<br>PROTEIN TOTAL<br>PROTEIN ELECTROP-<br>PROTIME<br>PROTIME<br>PROTIME<br>PROTEIN ELECTROP-<br>PROTIME<br>PROTEIN ELECTROP-<br>PROTIME<br>PROTEIN ELECTROP-<br>SED RATE (ESR)<br>SGOT (AST)<br>SYPHILIS Ab reflex (R<br>TSRUA ©<br>TEGRETOL (carbarns                                                                                                    | LIESTS          |                                                                                                    | ABOLIC<br>ATTIS PANEL* 0<br>to Direct-LDL* 0<br>OL 0<br>HRONIC 0<br>KOLACTIN<br>COGY                                                                                                    | LO HI DX HCD99: ABN Required?  LMP Pt History: THINPREP PAP SMEAR THINPREP PAP SMEAR HINPREP + HPV SCREEN HPV ONLY HPV IF PAP ASCUS* HPV IF PAP ABNORMAL* HPV TYPING if HPV POSITIVE GC + Chiamydia PCR TISSUE / CYTOLOGY SOURCE Pt. Hc                                                                                                    |  |
| INDIVIDUAL ANIYLASE ANA BILIRUBIN TOTAL BNP @ CALCIUM CACCODIFF @ BIL CHOLESTEROL CHOLESTEROL CHUL CRP CCP CC DEPAKENE (valprole t DIGOXIN DILANTT FERRITIN @ CGT @ CUCOSE OLERAN CHUCOSE TOLERAN CHUCOSE TOLERAN                                                                                                    | LIPASE ANA REFLEX * TOTAL & DIRECT BUN PO4 COD COUNT  LOD DIRECT COD COUNT COD COUNT COD COUNT COD COUNT COD COUNT COD COUNT COD COUNT COD COUNT COD COUNT COD COUNT COD COUNT COD COUNT COD COD COUNT COD COD COUNT COD COD COD COD COD COD COD COD COD COD                                                                                                    | INDIVIDUAL<br>MONO TEST<br>PHENOBARBITAL Las<br>PLATELET COUNT<br>PROTASSIUM<br>PREGNANCY QUAL<br>PROTEIN TOTAL<br>PROTEIN TOTAL<br>PROTEIN ELECTROP-<br>PROTIME<br>PROTINE<br>PROTEIN ELECTROP-<br>PROTIME<br>PROTEIN ELECTROP-<br>PROTIME<br>PROTEIN ELECTROP-<br>PROTIME<br>PROTEIN ELECTROP-<br>PROTIME<br>PROTEIN ELECTROP-<br>PROTIME<br>PROTEIN ELECTROP-<br>PROTIME<br>SQOT (AST)<br>SYPHILIS Ab roflex (R<br>TSUPTAKE<br>TSUPTAKE<br>TEGRETOL (carbama.                                                                                                    | LIESTS          | ELECTROLYTES  BASIC METABOLIC  COMPREHENSIVE META  HEPATIC RENAL  IPID PANEL  LIPID PANEL  LIPID PANEL  LIDL- Direct CHOLESTERC  CHEMSCREEN 1B  HEPATTIS ACUTE CH  SOURCE:  CULTURE + SENSITIVIT  RAPID STREP Group B  Vial  Dauge Culture B  Culture B  Cu   | ABOLIC<br>ATTIS PANEL* 0<br>to Direct-LDL * 0<br>OL 0<br>HRONIC 0<br>KOLACTIN<br>COGY                                                                                                    | LO HI DX  ICD99: ABN Required?  LMP Pt History: THINPREP PAP SMEAR THINPREP PAP SMEAR THINPREP + HPV SCREEN HPV ONLY HPV II PAP ASCUS* HPV II PAP ASCUS* HPV II PAP ABNORMAL* GC + Chiamydia PCR TISSUE / CYTOLOGY SOURCE PL Hc                                                                                                    |  |
| INDIVIDUAL ANIYLASE ANA BILIRUBIN TOTAL BNP CALCIUM CACC DIFF CALCIUM CACC DIFF CHOLESTEROL CHOLESTEROL CHOLESTEROL CAP CAP CAP CAP CAP CAP CAP CAP CAP CAP                                                                                                    | LIPASE ANA REFLEX * TOTAL & DIRECT BUN PO4 COD COUNT  LOL DIRECT COD COUNT  LOL DIRECT REAT CLEARANCE Weight RP-HS (cardio) acid) Last Dose Last Dose Last Dose HRS CEHRS CIHRS CIHRS                                                                                                    | INDIVIDUAL<br>MONO TEST<br>PHENOBARBITAL Las<br>PLATELET COUNT @<br>POTASSIUM<br>PREGNANCY QUAL<br>PROTEIN TOTAL<br>PROTEIN ELECTROP-<br>PROTINE @<br>PSA @ PSA refl<br>PROTINE @<br>PSA CREEN<br>RETICULOCYTE COU<br>SED RATE (ESR)<br>SGOT (AST)<br>SYPHILIS Ab roflex (R<br>T3 UPTAKE @<br>TSERETOL (carbamas<br>TEGRETOL (carbamas<br>TEGRETOL (carbamas                                                                                                    | LIESTS          |                                                                                                    | ABOLIC<br>ATTIS PANEL* 0<br>to Direct-LDL * 0<br>OL 0<br>HRONIC 0<br>ROLACTIN<br>COGY                                                                                                    | LO HI DX  ICD99: ABN Required?  LMP PI HIStory: THINPREP PAP SMEAR THINPREP PAP SMEAR THINPREP + HPV SCREEN HPV ONLY HPV II PAP ASCUS* HPV II PAP ABNORMAL* GC + Chilamydia PCR TISSUE / CYTOLOGY SOURCE PI. Hc                                                                                                    |  |
| INDIVIDUAL ANYLASE ANA BILIRUBIN TOTAL BILIRUBIN TOTAL BILIRUBIN TOTAL CALCUM CREC & DIFF  CALCUM CREC & DIFF  BIL CHOLESTEROL CREATININE CREATININE CREATININE CREATININE CREATININE CREATININE GGT GGT GULCOSE TOLERAN CHEPATTIS B SURF A HEPATTIS B SURF A                                                                                                    | LIPASE LIPASE ANA REFLEX * TOTAL & DIRECT BUN PO4 OCUNT PO4 Soreening? LDL DIRECT REAT CLEARANCE Weight RP-HS (cardio) acid) Last Dose I hour OB CE HRS O HGB + HCT I                                                                                                    | INDIVIDUAL<br>MONO TEST<br>PHENOBARBITAL Las<br>PLATELET COUNT @<br>POTASSIUM<br>PREGNANCY QUAL<br>PROTEIN ELECTROPH<br>PROTEIN ELECTROPH<br>PROTEIN ELECTROPH<br>PROTEIN ELECTROPH<br>PROTEIN ELECTROPH<br>PROTEIN ELECTROPH<br>PROTEIN ELECTROPH<br>PROTEIN ELECTROPH<br>PROTEIN ELECTROPH<br>PROTEIN ELECTROPH<br>BED RATE (ESR)<br>SGOT (AST)<br>SGOT (AST) | L LESTS         |                                                                                                    | ABOLIC<br>ATTTIS PANEL* 0<br>to Direct-LDL * 0<br>oL 0<br>HRONIC 0<br>KOLACTIN<br>COGY<br>COGY                                                                                                    | LO HI DX ICD99: ABN Required? LMP PI History: THINPREP PAP SMEAR THINPREP PAP SMEAR HPV ONLY HPV III PAP ASCUS* HPV II PAP ABNORMAL* GC + Chilamydia PCR TISSUE / CYTOLOGY SOURCE PI. Hc                                                                                                    |  |
| INDIVIDUAL ANYLASE ANA BILIRUBIN TOTAL BNP @ CALCIUM CGC © DIFF @ CALCIUM CGC © DIFF @ CALCIUM CGC © DIFF @ CALCIUM CGC © DIFF @ CALCIUM CGC © CGC © C | LIPASE LIPASE ANA REFLEX * TOTAL & DIRECT BUN PO4 OOD COUNT  LOD DIRECT COD COUNT  LOD DIRECT CEARANCE Weight RP-HS (cardio) Acid) Last Dose LIST Dose LIST Dose LIST Dose LIST Dose LIST Dose LIST Dose LIST Dose LIST Dose LIST Dose LIST Dose LIST Dose LIST Dose LIST Dose LIST Dose LIST Dose LIST Dose LIST DOSE LIST DOSE LIST  | INDIVIDUAL<br>MONO TEST<br>PHENOBARBITAL Las<br>PLATELET COUNT @<br>POTASSIUM<br>PREGNANCY QUAL<br>PROTEIN TOTAL<br>PROTEIN ELECTROPH<br>PROTEIN ELECTROPH<br>PROTEIN ELECTROPH<br>PROTEIN ELECTROPH<br>PROTEIN ELECTROPH<br>PROTIME @<br>PSA @ PSA refl<br>RETICULOCYTE COU<br>SED RATE (ESR)<br>SGOT (AST)<br>SYPHILIS AD reflex (R<br>T3 UPTAKE @<br>T3 UPTAKE @<br>T3 UPTAKE UPTAKE UP                                                                                                    | LIESIS          |                                                                                                    | ABOLIC<br>ATTTIS PANEL* 0<br>Ito Direct-LDL * 0<br>OL 0<br>HRONIC 0<br>KOLACTIN<br>COGY<br>Group A (throat) *                                                                                                    | LO HI DX HCD93: ABN Required7 LMP Pt History: THINPREP PAP SMEAR THINPREP + HPV SCREEN HPV IF PAP ASCUS * HPV IF PAP ABNORMAL * HPV IF PAP ABNORMAL * HPV TYPING IF HPV POSITIVE GC + Chilamyda PCR TISSUE / CYTOLOGY SOURCE Pt. Hc                                                                                                    |  |
| INDIVIDUAL ANYLASE ANA BILIRUBIN TOTAL BNP @ CALCIUM CBC © DIFF @ CALCIUM CBC © DIFF @ CALCIUM CHOLESTEROL CREATININE CHOLESTEROL CREATININE CHOLESTEROL CBCP CCEATININE CHOLESTEROL CBCP CCEATININE CGG CGLUCOSE CGLUCOSE  | LIPASE ANA REFLEX * OTAL & DIRECT BUN PO4 COD COLINT  COD COLINT  COLINT  COD COLINT  COD COLINT  COLINT  COLI | INDIVIDUAL<br>MONO TEST<br>PHENOBARBITAL Las<br>PLATELET COUNT @<br>POTASSIUM<br>PROTEIN TOTAL<br>PROTEIN TOTAL<br>PROTEIN ELECTROPH<br>PROTIME @<br>PRA © PSA refl<br>RA SCREEN<br>RETICULOCYTE COU<br>SED RATE (ESR)<br>SOOT (AST)<br>SYPHILIS Ab raflex (R<br>T3 UPTAKE @<br>T3RIA @<br>T5STERONE<br>TRIGLYCERIDES @<br>TSH © T<br>URIC ACID<br>URINALYSIS* © (                                                                                                    | LIESTS          | ELECTROLYTES  BASIC METABOLIC  COMPREHENSIVE META  HEPATIC RENAL  DIPID PANEL  LDL DIRACT CHOLESTER( CHEMSCREEN 18  DRUG SCREEN 78  DRUG SCREEN PANEL  CULTURE + SENSITIVIT  RAPID STREP SCREEN  URINE Culture URINE Culture CHLAMYOIA + GC PCR CHLAMYOIA + GC PCR CHLAMYOIA WP CR                                                                                                    | ABOLIC<br>ATTIS PANEL* 0<br>to Direct-LDL* 0<br>to Direct-LDL* 0<br>HRONIC 0<br>ROLACTIN<br>COGY<br>Group A (throat) *                                                                                                    | LO HI DX HCD93: ABN Required7 LMP Pt History: THINPREP PAP SMEAR THINPREP HPV SCREEN HPV IF PAP ASCUS* HPV IF PAP ABNORMAL* HPV TYPING IF HPV POSITIVE GC + Chilamydia PCR TISSUE / CYTOLOGY SOURCE: Pt. Hc                                                                                                    |  |
| INDIVIDUAL ANYLASE ANA BILIRUBIN TOTAL BAP O CALCIUM CBC C DIFF O CALCIUM CBC C DIFF O CHOLESTEROL CHOLESTEROL CRP CCBCCCCCCCCCCCCCCCCCCCCCCCCCCCCCCCC                                                                                                    | TESTS UPASE ANA REFLEX * TOTAL & DIRECT BUN PO4 COD COUNT  COD COUNT  COUNT  COUNT  COU  | INDIVIDUAL MONO TEST PHENOBARBITAL Las PLATELET COUNT POTASSIUM PROTEIN TOTAL PROTEIN TOTAL PROTEIN ELECTROPH PROTIME PAS CREEN RETICULOCYTE COU SED RATE (ESR) SGOT (AST) SYPHILIS Ab raflex (B T3 UPTAKE T3 UPTAKE T3 UPTAKE T5RIA © T5RIA © T6GRETOL (carbamas T5RIGLYCERIDES © T5H © T5H © T5H © T5H © T5H © T5H © T5H © T5H C                                                                                                    | LIESTS          |                                                                                                    | ABOLIC<br>ATTTIS PANEL* 0<br>ATTTIS PANEL* 0                                                                                                    | LO HI DX  ICD9s: ABN Required7  LMP Pt History: THINPREP PAP SMEAR THINPREP PAP SMEAR HPV ONLY HPV If PAP ASCUS* HPV If PAP ABNORMAL* HPV TYPING if HPV POSITIVE GC + Chiamydia PCR TISSUE / CYTOLOGY SOURCE PL Hc:  CULT. GC by PCR TRICHOMONAS Ag PCR RE                                                                                                    |  |
| INDIVIDUAL ANYLASE ANA BILIRUBIN TOTAL BAP CALCIUM CBC © DIFF © BIL CHOLESTEROL CHOLESTEROL CHOILSTEROL CRP CC DEPAKENE (valproic t DEPAKENE (valproic t CGT CGT CGT CGT CGT CGT CGT CGT CGT CGT                                                                                                    | LIPASE ANA PREFLEX * OTAL & DIRECT BUN PO4 COD COUNT O L Screening? LDL DIRECT O REAT CLEARANCE Weight RP-HS (cardio) acid; Last Dose O Last Dose O HGB + HGT O N Reflex to RNA Quant.* H PYLORI ANTIGEN O I RON + TIBC O                                                                                                    | INDIVIDUAL<br>MONO TEST<br>PHENOBARBITAL Las<br>PLATELET COUNT<br>POTASSIUM<br>PROTEIN TOTAL<br>PROTEIN ELECTROPH<br>PROTEIN ELECTROPH<br>PROTIME<br>PROTEIN ELECTROPH<br>PROTIME<br>PROTEIN ELECTROPH<br>PROTIME<br>PROTEIN ELECTROPH<br>PROTIME<br>PROTEIN ELECTROPH<br>PROTIME<br>PROTEIN ELECTROPH<br>PROTIME<br>PROTEIN ELECTROPH<br>PROTIME<br>PROTEIN ELECTROPH<br>PROTIME<br>PROTEIN ELECTROPH<br>PROTIME<br>PROTEIN ELECTROPH<br>PROTIME<br>PROTEIN ELECTROPH<br>RETICULOCYTE COU<br>SED RATE (ESR)<br>SGOT (AST)<br>SYPHILIS Ab raflex (R<br>TSUPTAKE<br>TISUPTAKE<br>TISUPTAKE<br>TISUPTAKE<br>TISUPTAKE<br>TISUPTAKE<br>TRIGLYCERIDES<br>TISH<br>URIC ACID<br>UN MICROSCOPIC C<br>UN A DIABETIC SCREE                                                                                                    | LIESTS          |                                                                                                    | ABOLIC<br>ATTTIS PANEL* 0<br>ATTTIS PANEL* 0                                                                                                    |                                                                                                    |  |
| INDIVIDUAL INDIVIDUAL ANIYLASE ANA BILIRUBIN TOTAL BAP © CALCIUM CBC © DIFF © BIL CHOLESTEROL CHOLESTEROL CRP CC DEPAKENE (valproic to DEGOXIN © DILANTI FERRITIN © CGL COSE TOLERAN CHEPATTIS & SURF A HEPATTIS & SURF A HEPATTIS & SURF A HEPATTIS C Ab [] H/ V1.2* © IBON © LDH                                                                                                    | LIPASE ANA REFLEX * TOTAL & DIRECT BUN PO4 COD COUNT  COD COUNT  LD DIRECT  COD COUNT  LD DIRECT  RP-HS (cardio) acid) Last Dose I hour OB CEHRS  LAST Dose I hour OB CEHRS  LHSB + HCT  LHSB + HCT  LHSB + HCT  LHSB + PCT  LHSB + PCT  LHS           | INDIVIDUAL<br>MONO TEST<br>PHENOBARBITAL Las<br>PLATELET COUNT ©<br>POTASSIUM<br>PREGNANCY QUAL<br>PROTEIN TOTAL<br>PROTEIN TOTAL<br>PROTEIN ELECTROP-<br>PROTIME ©<br>PSA © PSA refl<br>RA SCREEN<br>RA SCREEN<br>RETICULOCYTE COU<br>SED RATE (ESR)<br>SGOT (AST)<br>SYPHILIS Ab reflex (R<br>TSUPTAKE ©<br>TSRIA ©<br>TEGRETOL (carbams<br>TRIGLYCERIDES ©<br>TRIGLYCERIDES ©<br>TRIGLYCERIDES ©<br>TSH © T<br>URIC ACID<br>URINALYSIS* © C<br>UA MICROSCOPIC C<br>UA MICROSCOPIC C                                                                                                    | LIESTS          |                                                                                                    | ABOLIC<br>ATTIS PANEL* 0<br>ATTIS PANEL* 0<br>ATTIS                                                                                                    | LO HI DX  LO HI DX  LO HI DX  LO HI DX  LO HI DX  LO HI DX  LO HI DX  LO HI DX  LO HI DX  LO HI DX  LO HI DX  LO HI DX  LO HI DX  LO HI DX LO HI DX LO HI    |  |

#### GENOA HEALTHCARE is the submitter

# Follow the instructions on the Frequent Fliers list to deliver your results reports to the Provider.

#### Dr. Haney

Auburn, WA 98002

Phone - 253-373-9944

Fax - 253-373-9946

Nicole Office - 253-397-0382

SUBMITTER/ Copy to: Genoa Healthcare (01683) Last Name First Name Ttitle CLINIC NAME - Enter THIS as the Submitter CODE ID EXPECTED ACTION: FAX NO. IF MAIL, MAIL TO PHONE NO. ADATIA ALNASIR 1019 DO ALNASIR ADATIA, DO MANUAL FAX TO (253) 946-1362 Ordering Physician D. Hang 3951 RAZAN MD RAZAN AL-KUDSI, MD HAKR 3830 paper report to Highline printer Ordering Physician fax number AL-KUDSI AZIZ SULEMAN MD SULEMAN AZIZ, MD AZIZ 4078 electronic read (253) 838-2792 4508 Auburn Way North, Suite A-104 BHATTACHARYA RENUKA MD UW Medical Ctr Liver Transplant - PRE auto-fax (206) 598-5334 ANURADHA MD MULTICARE REGIONAL CANCER CTR - AUBURN auto-fax (253) 876-8222 BELUR (253) 876-8200 BOYDEN NANCY ARNP NANCY BOYDEN, ARNP 6085 4267 auto-fax (253) 432-4050 790 Skansie Ave. Suite #105. GH 98335 (253) 858-2408 Michelle Office - 253-797-8162 воск ARNP OLYMPIA ENDOCRINOLOGY auto-fax (360) 412-2262 KAITLIN воскош BARRY MD BARRY BOCKOW, MD HBOC 3567 MANUAL FAX TO (206) 246-4272 BROWN JAMES S. MD ALLERGY & ASTHMA SPECIALTY SVCS auto-fax AND MAIL OUT (253) 589-1786 11203 Bridgeport Wy SW, Lakewood 98499 (253) 589-1380 BUTTITTA JAMES MD HIGHLINE INTERNAL MEDICINE HINT 3706 auto-fax (206) 257-1181 (206) 957-6036 CHIN EDWIN S MD SOUTH SEATTLE NEPHROLOGY HCHN 4175 auto-fax (206) 938-7621 CLABOTS THERESA MD M THERESA CLABOTS, MD CLAB 3746 auto-fax (253) 588-2688 (253) 588-6574 COLE JENNIFER W DO ALLERGY & ASTHMA SPECIALTY SVCS auto-fax AND MAIL OUT (253) 589-1786 11203 Bridgeport Wy SW, Lakewood 98499 (253) 589-1380 CROWE MARK MD Puyallup Dermatology Clinic PDER 3824 auto-fax (253) 840-5519 (253) 841-2453 DANG KIEU N PA-C CASCADE EYE & SKIN 4238 auto-fax (253) 845-8750 DAVIES MATTHEW MD Lili Sacks, MD LSAC 4185 auto-fax (206) 386-9605 (206) 386-9505 DEMOPULOS MD PETER A SWEDISH HEART & VASCULAR CTR 4287 auto-fax (206) 215-4550 (206) 320-4642 DEMOPULOS PETER A MD PETER A DEMOPULOS 26532 3808 auto-fax (206) 320-7344 (206) 320-4642 DONG KENNETH MD SOUTHWEST PEDIATRICS 4070 auto-fax (206) 243-2822 (206) 243-4811 DUFFY SUSAN C. MD CASCADE EYE & SKIN (253) 845-8750 (253) 848-3000 auto-fax FLEISIG ANI MD PROLIANCE SURGERY ASSOCIATES HSGA 3814 paper report to Highline printer (206) 243-8845 16122 8th Ave. SW #D-1, Burien 98166 (206) 244-1680 MD FU EVELYN X CASCADE EYE & SKIN auto-fax (253) 845-8750 (253) 848-3000 ZHENG MD PACIFIC NEPHROLOGY ASSOCIATES (253) 627-8214 PNEP 3787 auto-fax ZHENG MD LAKEWOOD DIALYSIS LCDC 3998 auto-fax (253) 512-0196 MD GOTTLIEB DANIEL DANIEL GOTTLIEB, MD / HIGHLINE MED CTR HGOT 3648 paper report to Highline printer LABH05-211 2 HANEY MANUAL FAX TO (206) 257-6830 HAPUTA ANDREW MD PROLIANCE SURGERY ASSOCIATES HSGA 3814 paper report to Highline printer (206) 243-8845 16122 8th Ave. SW #D-1. Burien 98166 (206) 244-1680 YAJUAN JUNI MD PACIFIC NEPHROLOGY ASSOCIATES PNEP 3787 (253) 627-8214 auto-fax THERESA L MD HINELINE SOUTHWEST PEDIATRICS 4070 auto-fax (206) 243-2822 (206) 243-4811

FREQUENT FLIER DOCS w/ SUBMITTER CLINICS

# Things to Remember

- 1. Only **SUBMITTER** and **CC Results** info initiates delivery action for results automatically.
- 2. Try not to enter PACLAB-ST JOSEPH, ST CLARE etc. as a Submitter.
- **3.** Authorizing Provider info is needed for billing, reference and mailing purposes.
- 4. If there is no "built" Submitter to select, and the req says to FAX results, a CC Recipient is needed with fax # in the CC Results field.
- 5. Don't forget to enter diagnosis codes if they are provided on the requisition.

# Also Important:

Scan in any lab order paperwork you receive for reference:

- Doc's original Lab orders
- Referral lab documents
- Chain of Custody forms
- Consent-for-release forms
- Patient insurance card(s)

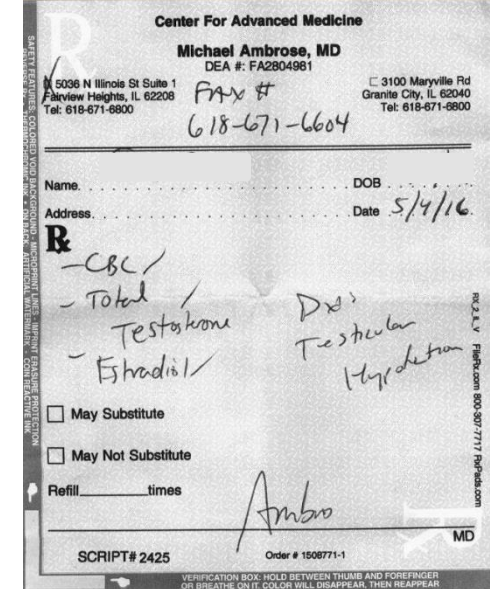

As much as possible... clarify Provider information with the patient! (correct spelling of the provider name, mailing address, phone and fax number)

They may not know,

...but then again, they just might.

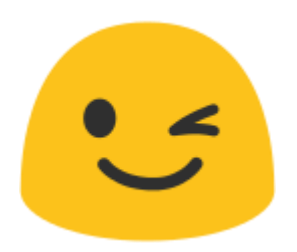